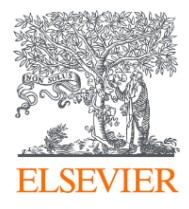

# Использование Scopus и ScienceDirect в научноисследовательской работе Коми научный центр УрО РАН

05.09.2019

Филатов Максим Михайлович

Консультант по ключевым информационным решениям Elsevier

## Знакомы ли Вам эти вопросы?

- Кто-то в мире занимается подобными исследованиями (=не изобретаю ли я велосипед)?
- Что мне читать по моей теме и насколько это важно?
- Как найти журнал, который опубликует мою статью?
- Как опубликоваться в ScienceDirect или в Scopus?
- Как найти потенциальных партнеров для сотрудничества?
- Я опубликовался в журнале Scopus, но не нахожу статью?

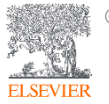

# Различия двух баз данных от Elsevier Scopus<sup>®</sup> ScienceDirect<sup>®</sup>

- Реферативная международная база данных •
- **5 000** издательств
- 23 700 журналов
- **166 000** книг
- **70 млн** записей
- Глубина базы данных не ограничена
- Поиск ведётся только по реферативной части базы
- Полный текст публикаций может быть на любом из 40 языков

- Полнотекстовая база данных Elsevier
- 1 издательство
- 2 500 журналов
- **39 000** книг
- 16 млн записей
- Глубина базы зависит от условий подписки
- Поиск ведётся в полных текстах в том числе
- Полный текст публикаций на английском языке

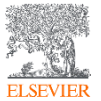

# ScienceDirect полнотекстовая библиотека Elsevier

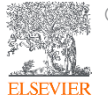

© Elsevier B.V. 2019

#### Что такое ScienceDirect сегодня?

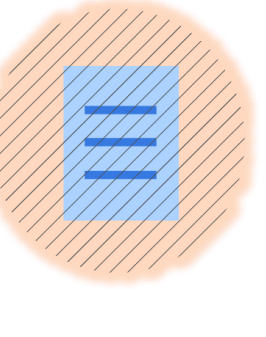

# **16 миллионов** публикаций

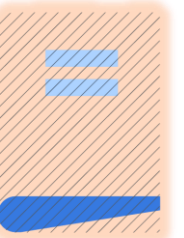

# **39,000 книг,** включая справочные материалы

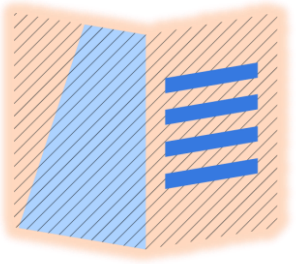

2,500 журналов, 1,230,022 журнальных статей,

представляющие более 612,000 номеров

Цифровые архивы, доходящие до **1823 года** 

Более 47,000 уважаемых авторов во всего Мира

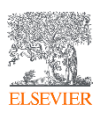

© Elsevier B.V. 2019

#### Национальная подписка на ScienceDirect

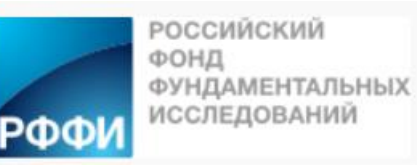

В рамках проекта, реализуемого Российским Фондом Фундаментальных Исследований (РФФИ) начиная с июня, 2018 г. более 1 200 научным организациям России открыт доступ к базе данных **ScienceDirect** – это крупнейшая полнотекстовая база данных, ведущая информационная платформа компании Elsevier для ученых, преподавателей, студентов, специалистов медицинской области и R&D департаментов промышленных предприятий. Она содержит **25%** мировых научных публикаций. Мультидисциплинарная платформа ScienceDirect обеспечивает всесторонний охват литературы из всех областей науки, предоставляя доступ к более **~7** млн. публикаций из **1 847** научных журналов (Freedom Collection) и более **5 000** книг издательства Elsevier, а также огромному числу журналов, опубликованных престижными научными сообществами. Информация о подписке, размещённая на сайте РФФИ: <u>https://www.rfbr.ru/rffi/ru/national\_subscribe/o\_2090657</u>

Подключение проводилось по IP адресам, логин и пароль для использования ресурса не требуется.

К кому обращаться по вопросам использования ScienceDirect?

- Руководство по использованию ScienceDirect <u>http://elsevierscience.ru/files/pdf/SD\_QuickGuide\_Rus\_2018.pdf</u>
- Центр поддержки пользователей <u>https://service.elsevier.com/app/home/supporthub/sciencedirect/</u>
- Часто задаваемые вопросы <u>http://elsevierscience.ru/about/faqs/</u>
- Вебинар от 18.07.2018 на тему ScienceDirect <u>https://www.brighttalk.com/webcast/10439/329722</u>
   Журналы: https://www.elsevier.com/ data/promis misc/sd-content/journals/freedomcoll.htm

Книги: <u>https://www.elsevier.com/\_\_data/promis\_misc/sd-content/books/fcbooks2019.xlsx</u>

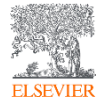

© Elsevier B.V. 2019

#### Переходим на <u>https://www.sciencedirect.com/</u>

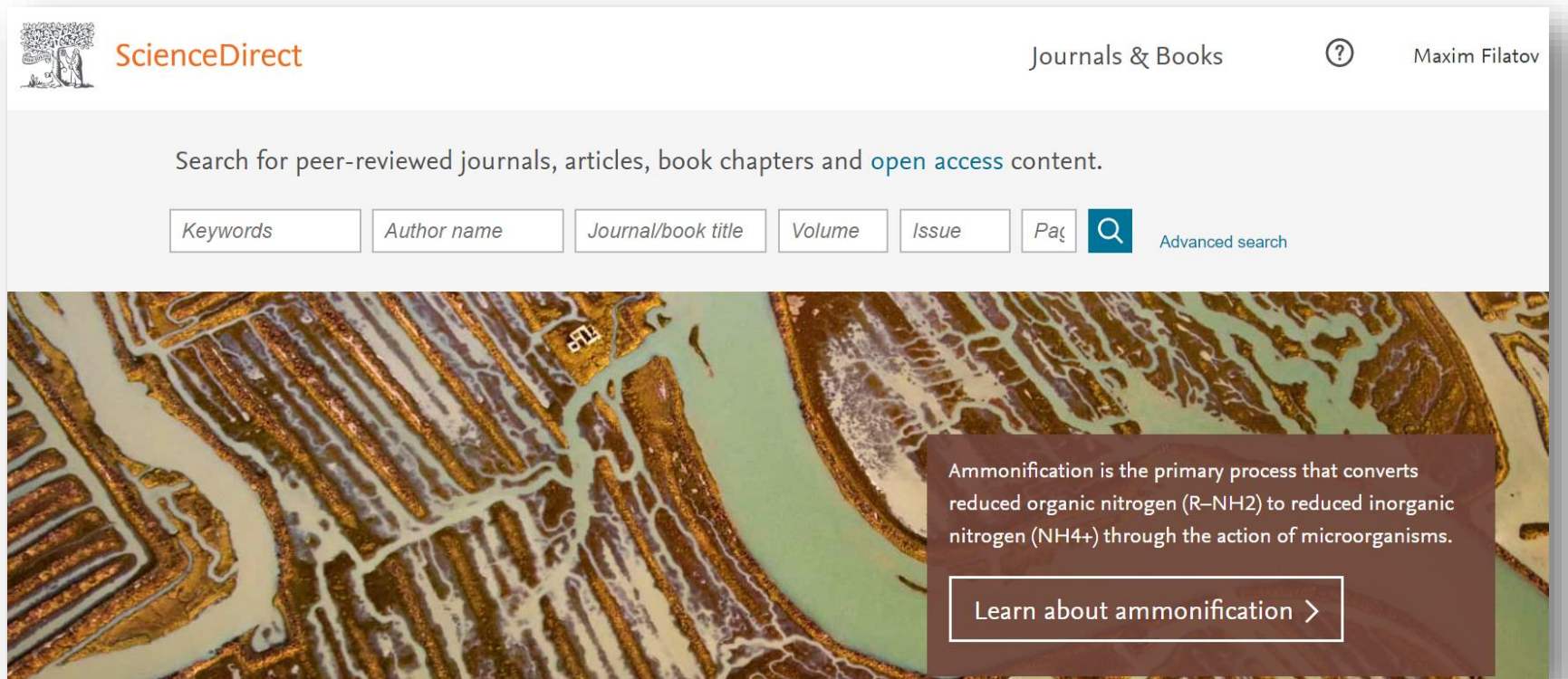

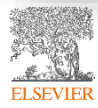

# Расширенный поиск

| ScienceD                                                                                                    | Direct         |                       | Journals & Books    | ? м    | axim Filatov |
|----------------------------------------------------------------------------------------------------|----------------|-----------------------|---------------------|--------|--------------|
| Article types                                                                                                    |                | 15                    |                     |        | _            |
| Review articles                                                                                                    | Correspondence | Patent reports        |                     |        | - 1          |
| Research articles                                                                                                    | Data articles  | Practice guidelines   | Year(s)             |        |              |
| Encyclopedia                                                                                                    | Discussion     | Product reviews       | Author affiliation  |        |              |
| Book chapters                                                                                                    | Editorials     | Replication studies   |                     |        |              |
| Conference abstracts                                                                                                    | Errata         | Short communications  |                     |        |              |
| Book reviews                                                                                                    | Examinations   | Software publications |                     |        |              |
| Case reports                                                                                                    | Mini reviews   | Video articles        | Page(s) DOI, ISSN o | r ISBN |              |
| Conference info                                                                                                    | News           | Other                 |                     |        |              |
| 1 de la compañía de la compañía de l | SAUGAR         |                       |                     |        |              |
| © Elsevier B.V.<br>ELSEVIER                                                                                                    | . 2019         |                       |                     |        | _            |

#### Результаты поиска

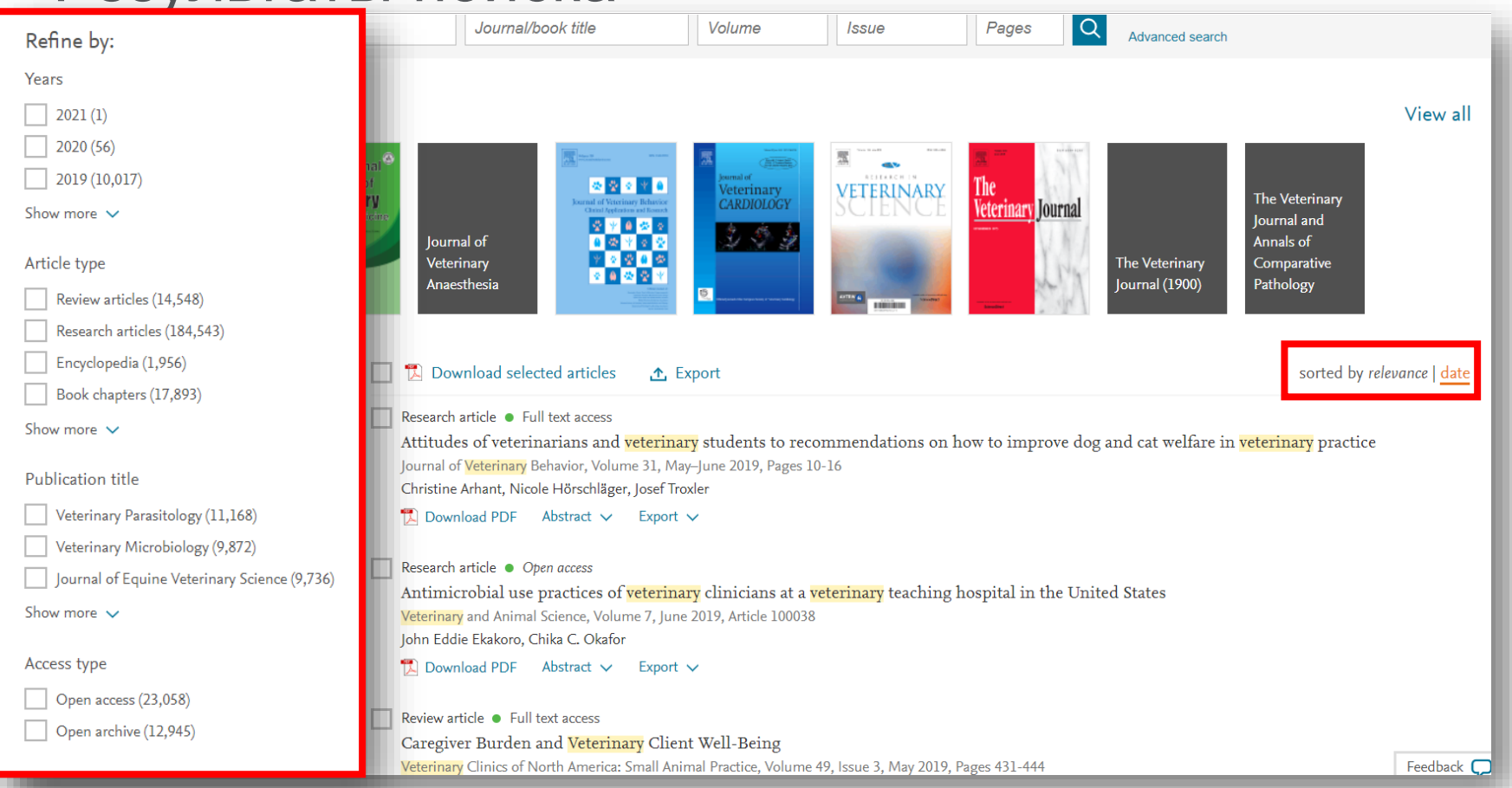

### Общие правила поиска

- Регистр букв не учитывается.
- При вводе существительного в единственном числе будут также отображаться результаты во множественном числе и других падежах (с некоторыми исключениями).
- При вводе букв греческого алфавита в любом их написании (α ИЛИ *alpha*, β ИЛИ *beta*) будут отображаться результаты поиска обоих вариантов.
- При вводе британских или американских вариантов написания (*colour, color или tyre, tire*) будут отображаться результаты поиска обоих вариантов.

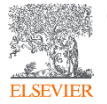

### Поиск фраз

- Несколько слов, разделенных пробелом, воспринимаются как соединенных оператором AND (И). Для поиска целой фразы ее следует заключить в кавычки или фигурные скобки.
- Для фразы в кавычках « » будут найдены примерные соответствия. При этом будут отображаться результаты в единственном и во множественном числе (с некоторыми исключениями). Символы не учитываются. Могут применяться групповые символы. По запросу «heart-attack» будут показаны результаты для комбинаций: heart-attack, heart attack, heart attacks u m. d.
- С помощью фигурных скобок { } можно искать конкретные фразы. Они ограничивают поиск до указанной цепочки знаков, при этом могут использоваться символы. По запросу {heart-attack} будут показаны только результаты для комбинации heartattack.

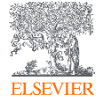

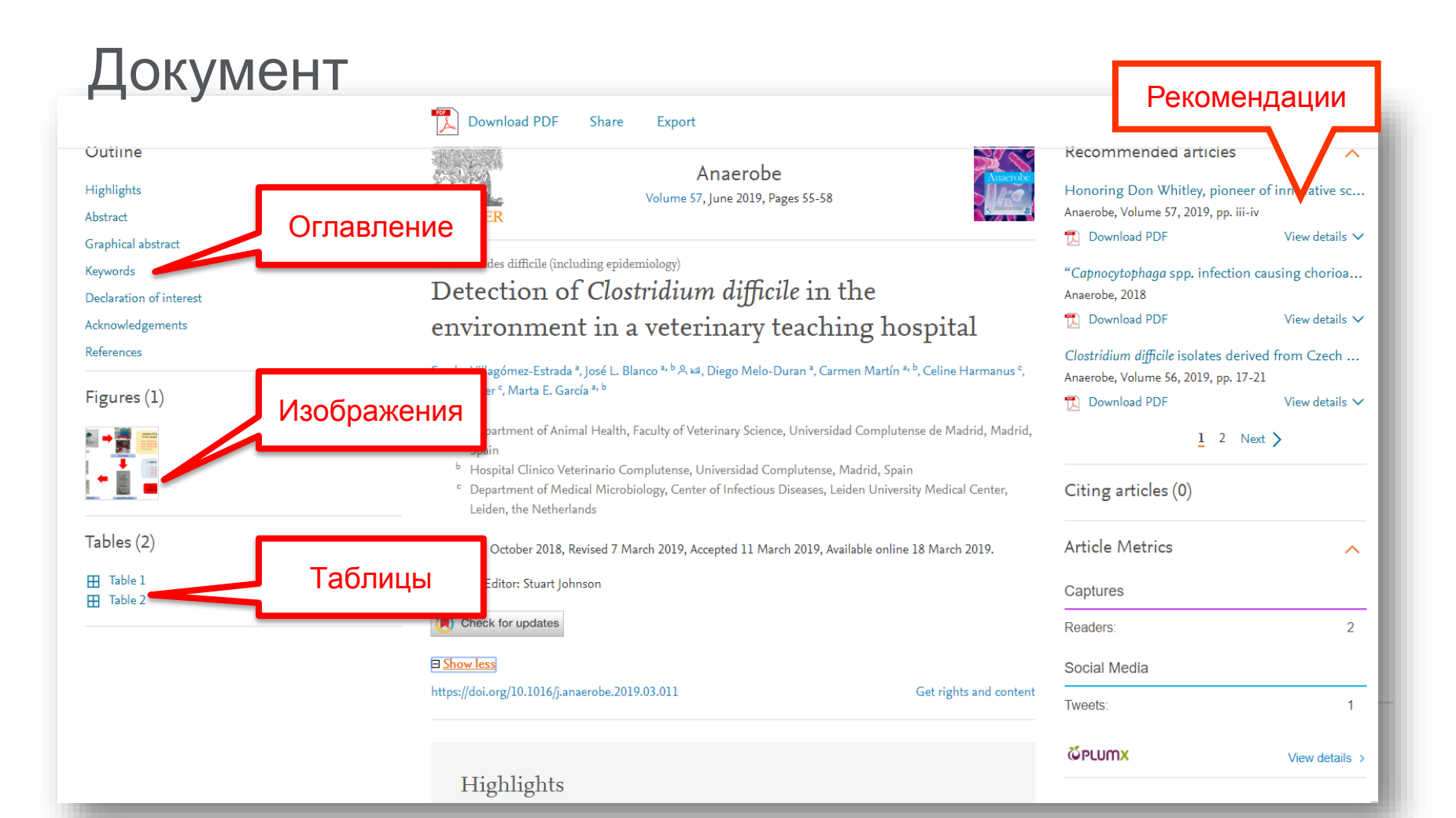

#### Графика в высоком разрешении

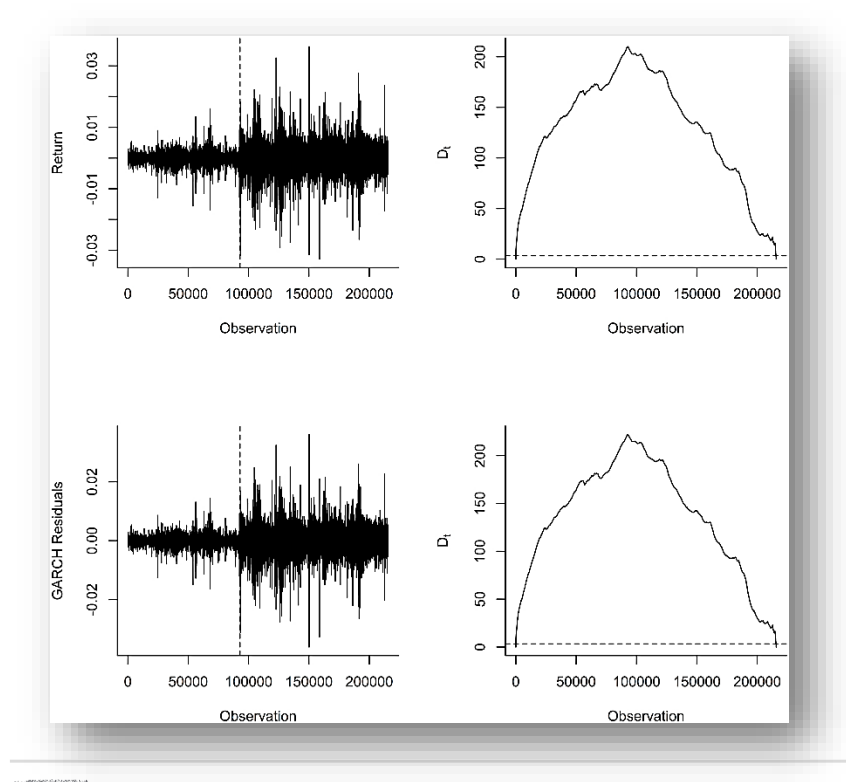

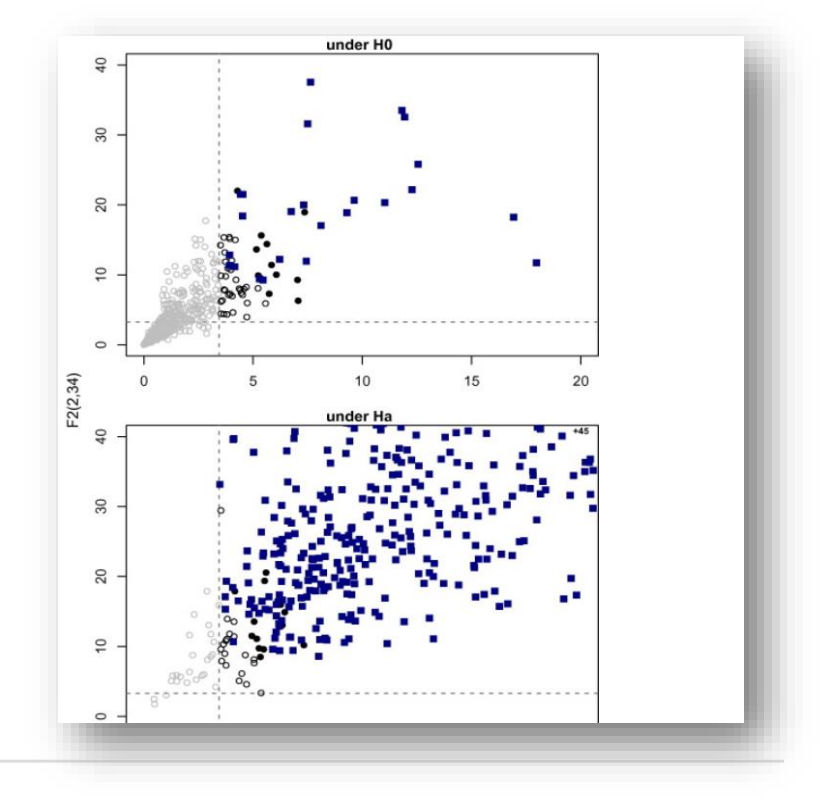

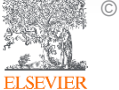

#### Ссылки кликабельны

|                                                           | Download PDF Sł                            | nare Export                                                                                                    | Search ScienceDir                                                                                                    | rect Q Advanced                                        |  |
|-----------------------------------------------------------|--------------------------------------------|----------------------------------------------------------------------------------------------------|----------------------------------------------------------------------------------------------------|--------------------------------------------------------|--|
| Outline                                                   |                                            | Veterinary Parasitology                                                                                                    | Recommended article                                                                                                    | s 🔨                                                    |  |
| Abstract                                                  | <u>e.C.L</u>                               | Volume 252, 15 March 2018, Pages 70-73                                                                                                 | Simple, but not easy – Opp                                                                                             | ortunities and challe                                  |  |
| Keywords                                                  | ELSEVIER                                   |                                                                                                    | Veterinary Parasitology, Volume                                                                                        | 252, 2018, pp. 74-79                                   |  |
| 1. Introduction                                           |                                            | Parasitic Diseases                                                                                                    |                                                                                                    | Related terms:                                         |  |
| 2. Veterinary parasitology teaching to undergraduate stud | Veterinary par                             | Parasitic diseases are no less important as causes of reproductive inefficiency,                                                       | particularly mange                                                                                                    | Schistosomiasis, Infectious                            |  |
| 3. Postgraduate teaching of veterinary parasitology       | 21st century -                             | and parasitic gastroenteritis, which retard growth and decrease fiber yields and                                                       | d meat production.                                                                                                    | Diseases, Malaria, Vaccine Efficacy,                   |  |
| 4. Teaching reforms                                       | Zibt century                               | From: Current Therapy in Large Animal Theriogenology (Second Edition), 200                                                             |                                                                                                    | Species, Development, Host,<br>Parasite. Animal. Human |  |
| 5. Perspectives                                           | perspectives                               |                                                                                                    |                                                                                                    |                                                        |  |
| Acknowledgements                                          | Guo-Hua Liu <sup>a, 1</sup> . Long-Xian Zh |                                                                                                    |                                                                                                    | View all Topics >                                      |  |
| References                                                | ॾ A ⊯, Xing-Quan Zhu ª <sup>, h</sup> A ⊌  |                                                                                                    |                                                                                                    |                                                        |  |
| Show full outline 🗸                                       | Show more                                  | 🛃 Download as PDF 🛛 📮 Set alert                                                                                                    |                                                                                                    | <ol> <li>About this page</li> </ol>                    |  |
|                                                           | https://doi.org/10.1016/j.vetpar           |                                                                                                    |                                                                                                    |                                                        |  |
| Tables (3)                                                |                                            |                                                                                                    |                                                                                                    |                                                        |  |
| E Table 1                                                 | Abstract                                   | Learn more about Parasitic Diseases                                                                                                    |                                                                                                    |                                                        |  |
| — Table 3                                                 | China has made signifi                     |                                                                                                    |                                                                                                    |                                                        |  |
|                                                           | last three decades, and                    | Parasitic Diseases                                                                                                    | Introduction to Para                                                                                                   | asitic Diseases                                        |  |
|                                                           | increasing. Some advar                     | Stacy Pritt, Heather Sedlacek, in The Laboratory Rabbit, Guinea                                                                        | Elaine C. Jong, in Netter's Infectious Diseases, 2012                                                                  |                                                        |  |
|                                                           | parastile diseases, but t                  | I conster, and Other Rodents, 2012                                                                                                    | Parasitic diseases that contribute                                                                                     | e a large share to the global burden of                |  |
|                                                           | molecular (e.g., genomi                    | aner Summary                                                                                                    | infectious diseases are featured in this section. Most peop<br>urban and suburban communities in industrialized nation |                                                        |  |
|                                                           | are gradually being int                    | This chapter discusses the <mark>parasitic diseases</mark> in rabbits and their                                                        |                                                                                                    |                                                        |  |
|                                                           | teaching of veterinary 1                   | prevention methods. Rabbits serve not only as an important animal species for biomedical research but also as a common food source for | lives of millions of people living                                                                                     | inseases that commonly affect the                      |  |
|                                                           | significant changes ove                    | people throughout the globe. Over the past several decades, great                                                                      | impoverished circumstances wh                                                                                          | ere clean water, safe food, and                        |  |
|                                                           | the ways in which cour                     | attention has been paid to controlling and eliminating the parasitic                                                                   | adequate sanitation are lacking.                                                                                       | Limited access to health services                      |  |

# **ScienceDirect Topics**

- Каждая тематическая страница содержит предварительный обзор, который помогает исследователям, преподавателям и студентам понимать и интерпретировать научную литературу.
- ScienceDirect Topics позволяет оперативно познакомиться с новыми предметными областями в рамках междисциплинарных исследований, а также представляет собой интерактивный и простой в использовании инструмент для студентов, знакомящихся с новыми определениями, или пытающихся понять журнальную статью

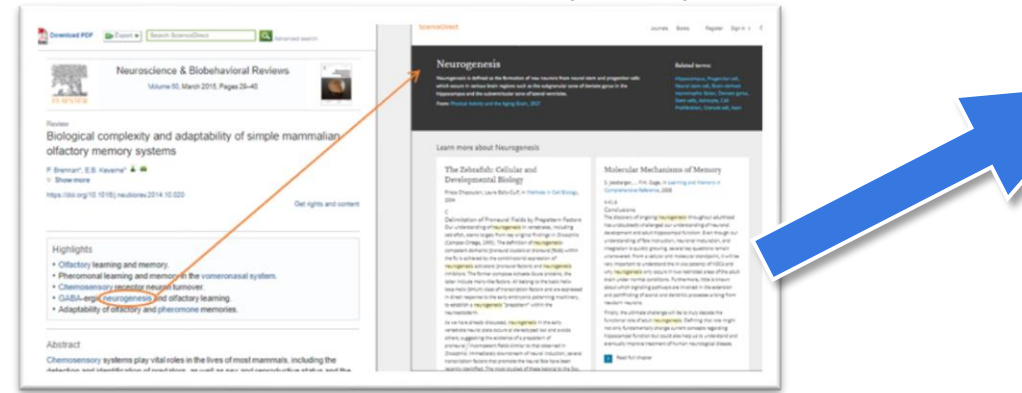

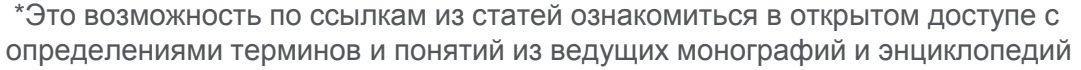

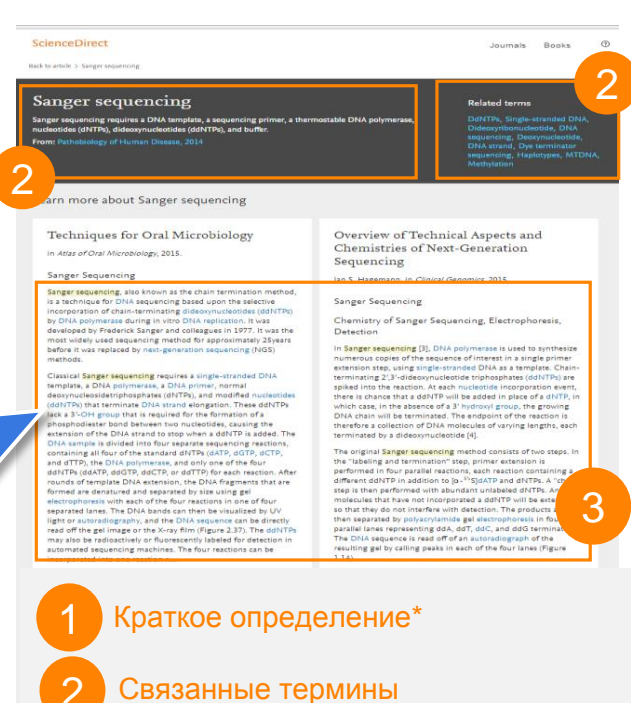

Ссылка www.sciencedirect.com/topics

Выдержки из соответствующей книги

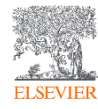

#### Поиск журналов и книг

| Refine publications by                                 | Refine publications by                                                                                  | Journals & Books Dmitry Kochetkov 😤 📀      |
|--------------------------------------------------------|----------------------------------------------------------------------------------------------------|--------------------------------------------|
| Domain                                                 | Domain<br>Medicine and Dentistry                                                                        |                                            |
| Health Sciences                                        | Subdomain                                                                                               | urnals and 28,499 books                    |
| Medicine and Dentistry                                 | Hematology                                                                                              | itle Q                                     |
| Nursing and Health Professions                         | Immunology, Allergology and<br>Rheumatology<br>Infectious Diseases                                      | e or book chapter? Search on ScienceDirect |
| Pharmacology, Toxicology and<br>Pharmaceutical Science | Medicine and Dentistry (General)<br>Nephrology                                                          | A<br>B<br>C                                |
| Veterinary Science and<br>Veterinary Medicine          | Obstetrics, Gynecology and<br>Women's Health<br>Oncology                                                | ns in Chemistry E                          |
| Social Sciences and Humanities                         | Ophthalmology                                                                                           | F<br>G                                     |
| © Elsevier B.V. 2019<br>ELSEVIER                       | Orthopedics, Sports Medicine<br>and Rehabilitation<br>Otorhinolaryngology and Facial<br>Plastic Surgery |                                            |

#### Персональные оповещения

ELSEV

|                      |                                                                                                    | matica<br>OPEN ACCESS                                                                                                    |                                                               |                                                                                                    |
|----------------------|----------------------------------------------------------------------------------------------------|----------------------------------------------------------------------------------------------------|---------------------------------------------------------------|----------------------------------------------------------------------------------------------------|
|                      | <ul> <li>Explore journal content</li> <li>Latest issue</li> <li>Articles in press</li> <li>Special issues</li> <li>All issues</li> <li>Set up journal alerts</li> <li>RSS   open access RSS</li> </ul> | Latest issues<br>Volume 100<br>In progress (February 2019)<br>Volume 99<br>In progress (January 2019)<br>Volume 98<br>pp. 1–362 (December 2018)<br>Volume 97<br>pp. 1–414 (November 2018)<br>View all issues | Find out mor<br>④ About the jc<br>▲ Submit you ☆ Guide for at | Save journal alert × Journal name Automatica What type would you like to follow Date of contents Articles in press Frequency |
| a Flanciar D.V. 2010 |                                                                                                    |                                                                                                    |                                                               | As published                                                                                                    |

### ScienceDirect в любом браузере

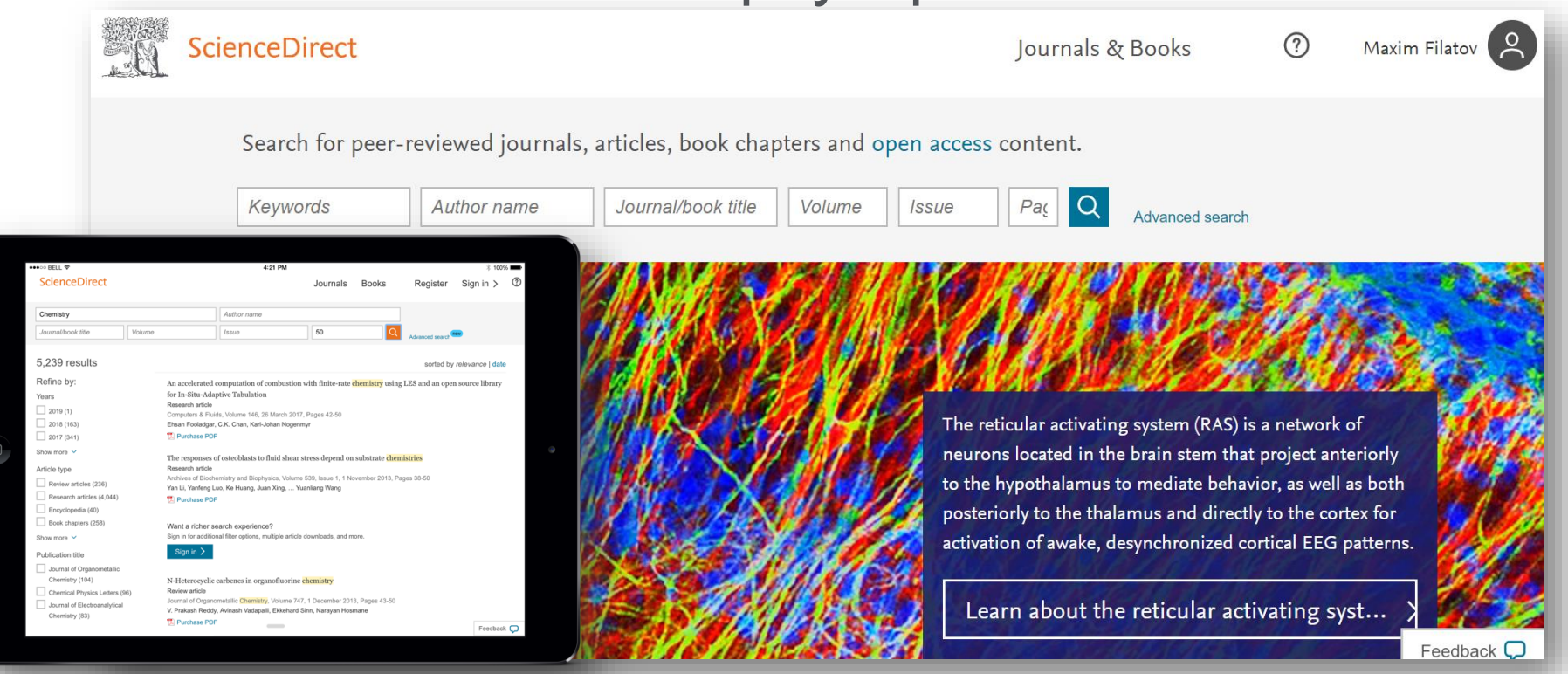

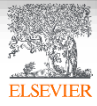

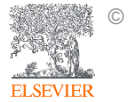

© Elsevier B.V. 2019

# Scopus. Обзор контента, отбор журналов и прекращение индексации

### Национальная подписка на Scopus

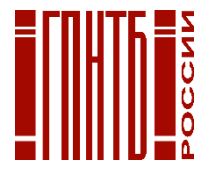

В рамках национальной подписки по решению и при финансовой поддержке Министерства образования и науки РФ с июня 2018 г. более 1 200 научным организациям России открыт доступ к базе данных Scopus - крупнейшей в мире единой реферативной базе данных, которая индексирует более **23 700** наименований научно-технических и медицинских журналов примерно **5 000** международных издательств.

#### Подключение проводилось по IP адресам, логин и пароль для использования ресурса не нужны.

К кому обращаться по вопросам использования Scopus ?

- Руководство по использованию Scopus <u>http://elsevierscience.ru/files/Scopus\_Content\_Guide\_Rus\_2017.pdf</u>
- Центр поддержки пользователей <u>https://ru.service.elsevier.com/app/overview/scopus/</u>
- Часто задаваемые вопросы <u>http://elsevierscience.ru/about/faqs/</u>
- Вебинар от 18.06.2018 на тему Scopus https://www.brighttalk.com/webcast/10439/325931
- Онлайн курс по Scopus (с выдачей сертификатов) <u>https://stepik.org/course/54364/promo</u>

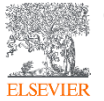

#### Scopus помогает решать задачи исследователя

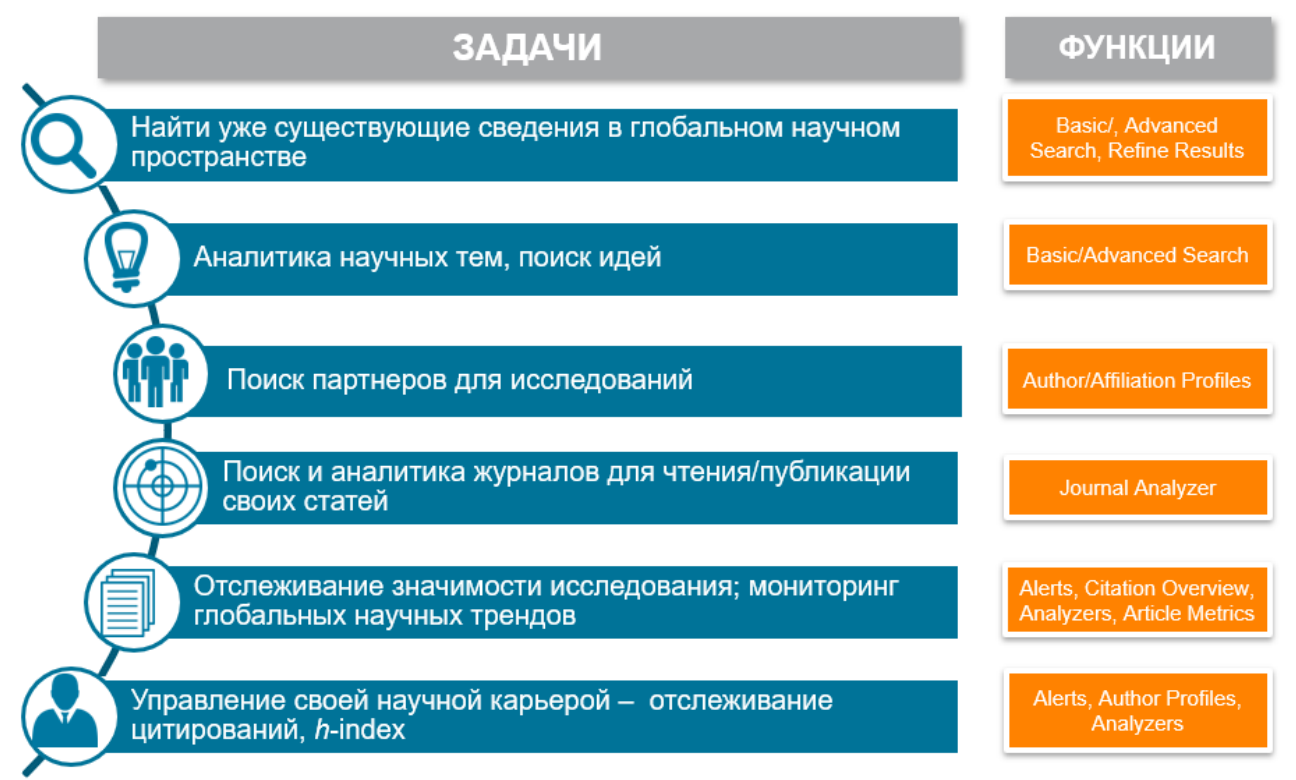

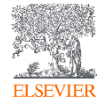

Источник: Scopus Own Data, Scopus Exit Survey, 2015

# Scopus в цифрах

ИНДЕКСАЦИЯ ЖУРНАЛОВ

23,700+ академических журналов 5,000+ издательств из 105 стран 166,000+ книг

25+ млн патентных записей

Метрики журналов: SNIP: The Source-Normalized Impact per Paper SJR: The SCImago Journal Rank CiteScore

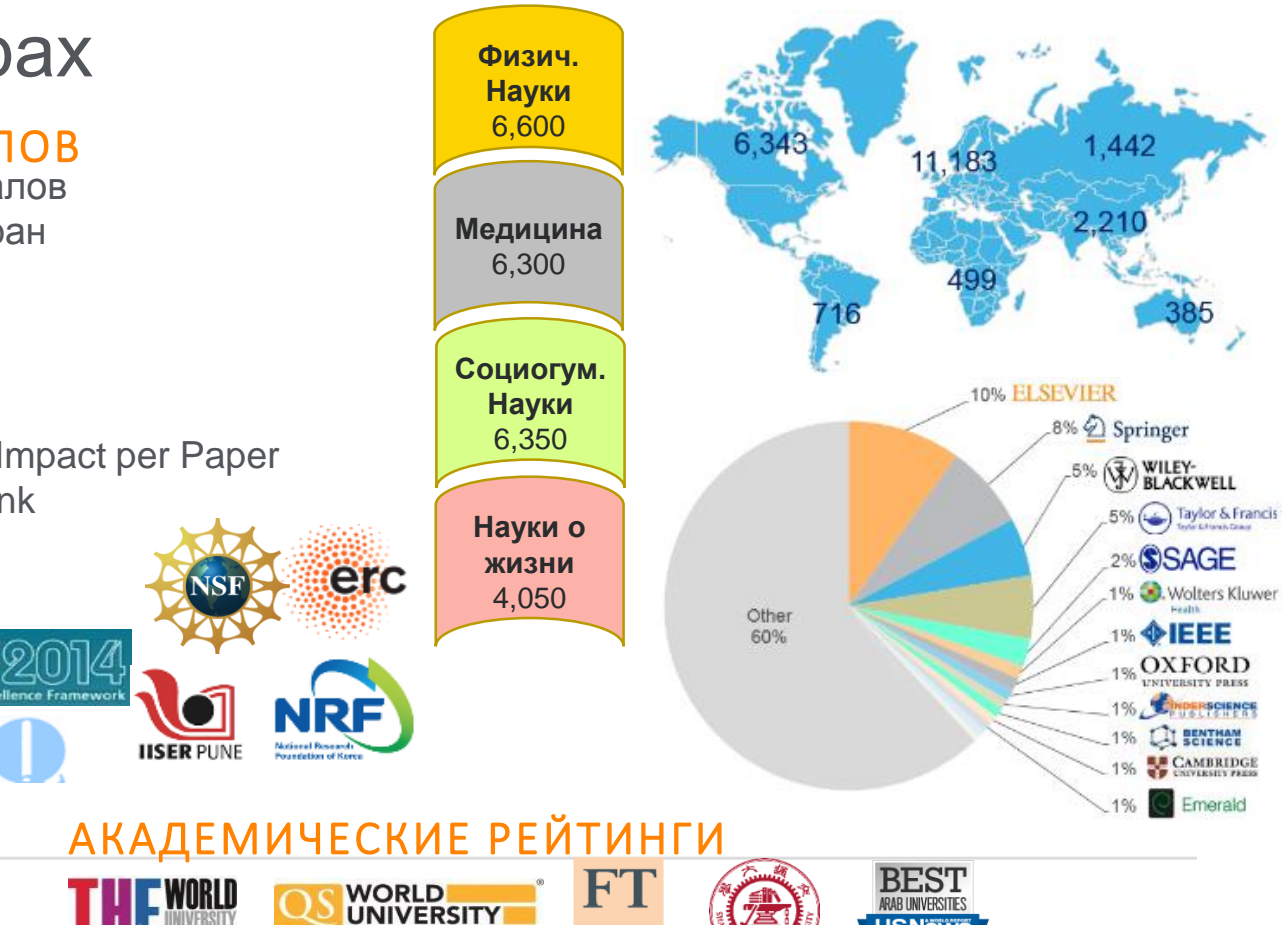

FINANCIAL

TIMES

RANKINGS

**USNews** 

ELSEVIEF

© Elsevier B.V. 2019

INTERNATIONAL SCIENCE, TECHNOLOGY AND INNOVATION CENTRE FOR SOUTH-SOUTH

ОЦЕНКА НАУКИ

DFCL

### Несколько фактов про Scopus

- Более 71 миллиона уникальных записей
- 64+ миллиона записей после 1970 года, включая ссылки
- 6.5+ миллиона записей до 1970 года вплоть до 1788 (!)
- Более **23,700** рецензируемых журналов, из которых более **4 000** открытого доступа (open access)
- Более 1.4 миллиарда ссылок после 1970 года
- Более **166 000** книг
- Более 600 книжных серий
- Более 8,3 миллиона материалов конференций

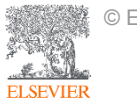

#### Прозрачный процесс отбора журналов

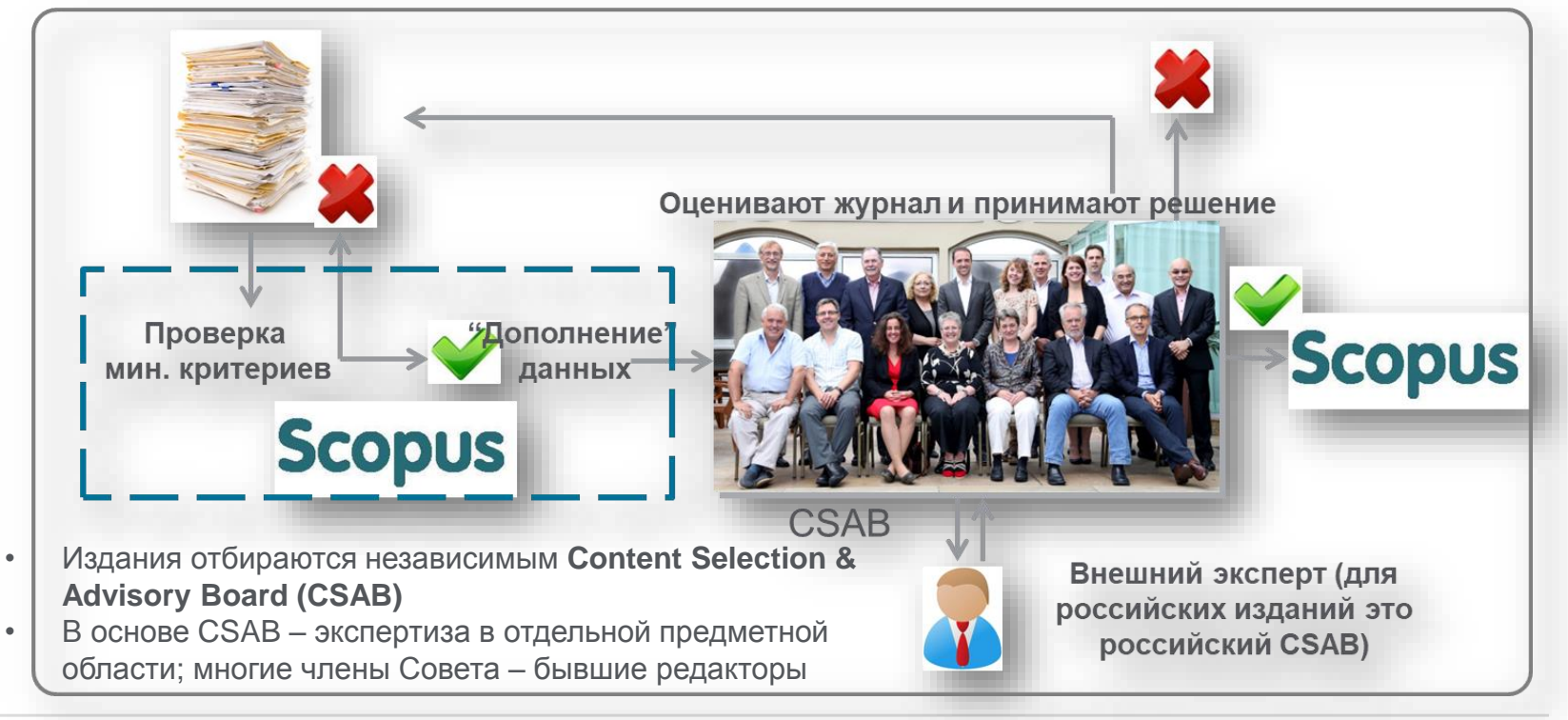

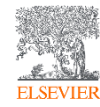

© Elsevier B.V. 2019

Онлайн-форма заявки: <u>http://suggestor.step.scopus.com/suggestTitle.cfm</u>

#### Минимальные критерии отбора журнала в Scopus

**Все** журналы должны соответствовать **всем** минимальным критериям для прохождения дальнейшей оценки и иметь минимум 2 года издания.

#### Детальная информация:

<u>https://www.elsevier.com/solutions/scopus/content/content-policy-and-selection</u> или <u>titlesuggestion@scopus.com</u>

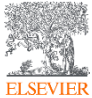

## Критерии оценки журнала в Scopus

# Проходящие эти критерии журналы далее оцениваются CSAB по комбинации 14 количественных и качественных критериев:

| Редакционная<br>политика                                                                                                    | Качество содержания                                                                                                    | Положение журнала                                                                                                    | Регулярность                                            | Онлайн доступность                                                                                                    |
|----------------------------------------------------------------------------------------------------|----------------------------------------------------------------------------------------------------|----------------------------------------------------------------------------------------------------|---------------------------------------------------------|----------------------------------------------------------------------------------------------------|
| <ul> <li>Убедительная<br/>редакторская<br/>концепция/политика<br/>(цели)/правила<br/>публикации журнала</li> <li>Тип рецензирования</li> <li>Географическое<br/>разнообразие<br/>редколлегии</li> <li>Географическое<br/>разнообразие авторов</li> </ul> | <ul> <li>Научный вклад в<br/>направление</li> <li>Понятные и полные<br/>аннотации</li> <li>Качество и соответствие<br/>заявленной<br/>политике/целям издания</li> <li>Читаемость статей</li> </ul> | <ul> <li>Цитируемость статей<br/>журнала в Scopus</li> <li>Положение<br/>редколлегии<br/>(цитируемость,<br/>публикационная<br/>активность)</li> </ul> | • Издание в<br>соответствии с<br>графиком, без задержек | <ul> <li>Содержание доступно<br/>онлайн</li> <li>Англоязычная<br/>домашняя страница<br/>журнала</li> <li>Качество домашней<br/>страницы</li> </ul> |

Детальная информация: <u>http://www.elsevier.com/online-tools/scopus/content-overview</u> или <u>titlesuggestion@scopus.com</u>

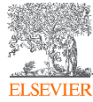

### Как содержание попадает в Scopus?

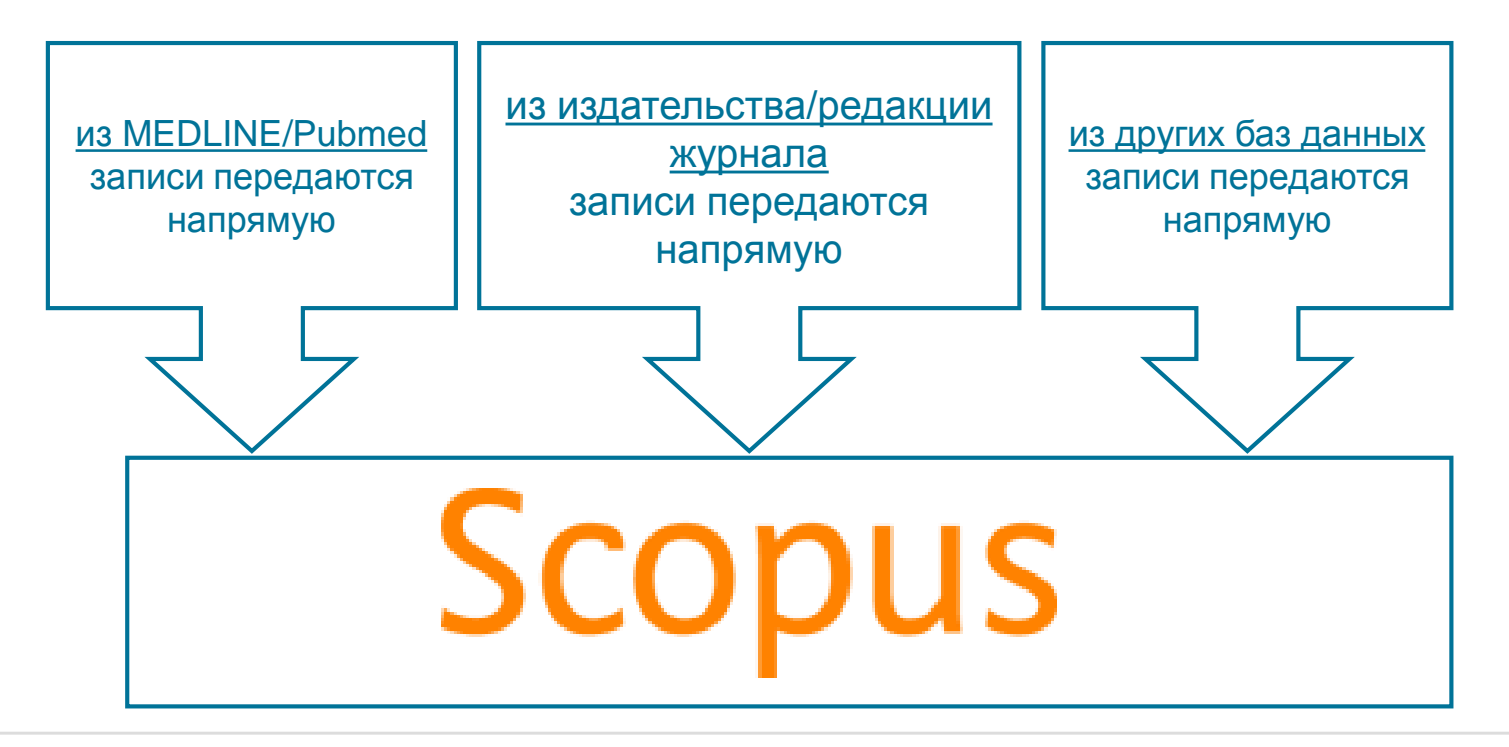

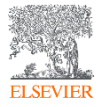

Если в оригинале статьи ЕСТЬ необходимый минимальный объем информации на английском, то он появится и в Scopus, и статья будет проиндексирована корректно!

#### Информация на странице издательства

| → C  www.rudmet.com/                                                                                                    | /journal/1297        | /article/22103/                                                                                                    |                                                                                                    |
|----------------------------------------------------------------------------------------------------|----------------------|----------------------------------------------------------------------------------------------------|----------------------------------------------------------------------------------------------------|
| Main<br>Catalog                                                                                                    | Journals →           | Gornyi Zhurnal (Mining Journal) → 2014 -                                                                                                    | → #4 → <u>Back</u>                                                                                                    |
| Journals<br>Gornyi Zhurnal (Mining                                                                                                    |                      | PROCESSING AND COMPLEX U                                                                                                    | SAGE OF MINERAL RAW MATERIALS                                                                                                    |
| Journal)<br>Obogashchenie Rud<br>(Mineral processing)                                                                                  | Title                | Copper-molybdenum ore beneficiation technology                                                                                                    | n by flotation and bio-hydrometallurgical combi                                                                                                    |
| world)<br>Tsvetnye Metally (Non-<br>ferrous metals)<br>Chernye Metally                                                                 | Author               | Morozov V. V., Pestryak I. V., Baatarkhuu Zh., Ki<br>Moscow State Mining University (Moscow, Russia<br>Morozov V. V., Head of Department of Chemistry<br>Pestryak I. V., Assistant Professor, Candidate of                                                                                                    | Scopus         Central           Stanch         Alacts   Mylist   Stitings         Live Drat   Help and Contact   Tutorio           Data for setting   - Provides    for CV septint   © Destinate   More *         Overlapse    Destinate    More *                                                                                                    |
| (Ferrous metals)<br>Materialy Elektronnoi<br>Tekhniki (Materials of<br>Electronic Technics)<br>The Economics and<br>News of the Global | Information          | Erdenet Mining Corporation (Erdenet, Mongolia):<br>Baatarkhuu Zh., Chief Dresser, Doctor of Engine<br>Mongolyn Alt (MAK) Group (Ulaanbaatar, Mongoli<br>Khandmaa S., Director of the Center for Technol<br>The objective of the present study was to find<br>flotation and bio-hydrometallurgical method and                                                                                    | Gory 20unal<br>Inter 4. April 2014. Pages 89-84<br>Copper-molybdenum ore beneficiation by flotation and bio-hydrometallurgical combination technology (Anton)<br>Morecox, V/V @ , Pestyak, IV/V @ , Bastakhuu, 2h.® @ , Osanfras, 8.® @                                                                                                    |
| Nuclear Market<br>Eurasian Mining<br>Non-ferrous Metals<br>CIS Iron and Steel<br>Review<br>MPT International                           | Abstract<br>Keywords | result of the studies, the indexes and parameter<br>related with the grain size of the products, acidit<br>pulp slury. The recommended optimum conditior<br>to 75% content of mineral particles -74 µm in s<br>concurrent feed of biomass and acid at the pulp<br>developed combination scheme and dressing ter<br>includes ore conding floation of suffice miner                               | Notices State Mining University, Notices, Russian Preferation     * Ensert Mining Corporation, Esterat, Mongola     //      //      //      Abstract Mining Constraint, States, Mongola     //      //      //      //      //      //      //      //      //      //      //      //      //      //      //      //      //      //      //      //      //      //      //      //      //      //      //      //      //      //      //      //      //      //      //      //      //      //      //      //      //      //      //      //      //      //      //      //      //      //      //      //      //      //      //      //      //      //      //      //      //      //      //      //      //      //      //      //      //      //      //      //      //      //      //      //      //      //      //      //      //      //      //      //      //      //      //      //      //      //      //     //      //     //      //     //     //     //     //     //     //     //     //     //     //     ///     //     //     //     //     //     //     //     //     //     //     //     //     //     //     //     //     //     //     //     //     //     //     //     //     //     //     //     //     //     //     //     //     //     //     //     //     //     //     //     //     //     //     //     //     //     //     //     //     //     //     //     //     //     //     //     //     //     //     //     //     //     //     //     //     //     //     //     //     //     //     //     //     //     //     //     //     //     //     //     //     //     //     //     //     //     //     //     //     //     //     //     //     //     //     //     //     //     //     //     //     //     //     //     //     //     //     //     //     //     //     //     //     //     //     //     //     //     //     //     //     //     //     //     //     //     //     //     //     //     //     //     //     //     //     //     //     //     //     //     //     //     //     //     //     //     // |
| CP+T International<br>Aluminium & its Alloys<br>Museums<br>Books                                                                       |                      | Keywords                                                                                                    | dissolved copper and electrolysis of re-extraction<br>Copper-molybdenum ore, flotation, processing of<br>sorption extraction                                                                                                    |
|                                                                                                    |                      | <ol> <li>Shadrulova I, V., Starkstina N, N., Astaleva<br/>Zheleza v slabyth semoksilyki rastvorakh (Thern<br/>in weak sulfuric acid solutions). Voprosy priklac<br/>interuniversity collection). Magnitogorsk: Magnito<br/>2. Sedelnikova G. V., Romanchuk A. I. Gomyi Zh.<br/>3. Pestryak I, V., Morozov V, V., Khandmaa S.,<br/>Informational and Analykiad Bulletin, 2011, No. 2,</li> </ol> | Author keywords Bacterium-acid leaching: Combination schemes; Copper-melybdenum ore: Flotation; Processing of middling product; Sorption extraction ISSN: 0017272; Secure Type: Journal Original language: Russian Document Type: Ancie                                                                                                    |
| L                                                                                                    |                      | <u>4 Sakolov V I Marazov V V Garnev Inform</u>                                                                                                    | Platiteter: "Or and Metall" Publishing house           References (6)         Wer in search results fromat           O Page ID: CDV export +   IDE Final   IDE Crass bollography         Contract (Contract (Contrat (Contrat (Contra                                                    |
|                                                                                                    |                      |                                                                                                    | Shadrunova, I.V., Starostins, N.N., Astafeva, N.I.<br>(1990) Termodinemicheský Analiz Vzaimodejandyja Sutificov Medi, Tainka i Zhelaza V Slabýsh Semoklajýsh Rashvorskh (Thermodynamic Analysis of Interconnection of Copper, Zinc and Iron Sulphides in Weak Sulfuric Acid<br>Sulutions). Ukongov Philadamo, Visimi Machinuzovský Scomik (Problems of Applied Chemistry: Interuniversity Collection), pp. 61-65.<br>Magnitogorsk: Magnitogorsk State Technical University                                                                                                    |

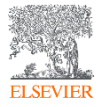

# Подробнее о включении журнала в Scopus: <u>http://elsevierscience.ru/info/add-to-scopus/</u>

| О нас                                                                            | Продукты                 | Информация                                                                                                 | R&D                                                                | События                                                                              | Контакты                                                                                    |
|----------------------------------------------------------------------------------|--------------------------|----------------------------------------------------------------------------------------------------|--------------------------------------------------------------------|--------------------------------------------------------------------------------------|---------------------------------------------------------------------------------------------|
| Информация                                                                       | В                        | аш журна                                                                                                   | ал в Scop                                                          | US                                                                                   |                                                                                             |
| Ваш журнал в Scopus                                                              | DF                       | коменлаци                                                                                                  |                                                                    | НТАРИИ                                                                               |                                                                                             |
| Академия Scopus 2018<br>Для руководителей<br>Для исследователей<br>Для библиотек | С.Е<br>КОР<br>4Л6<br>200 | 3. Кириллова, к.т.н.<br>асультант-эксперт БД SC<br>ен Advisory Board Elsevier<br>59-2012 гг. – член Консул | COPUS<br>Russia,<br>пытативного совета по                          | р формированию контент                                                               | та БД SCOPUS (CSAB), Elsevier                                                               |
|                                                                                  | Про<br>дол<br>ши         | едлагая русскоязычные<br>іжна выполнять в этой Е<br>рокий спектр функций, і                                | журналы в БД SCOPU<br>5Д. Роль журнала вели<br>которые в целом даю | 5, необходимо хорошо пр<br>іка. Вся аналитика строи <sup>-</sup><br>г представление: | редставлять, какую роль информация из журнала<br>тся на данных из журнала. Журнал выполняет |
|                                                                                  | •                        | о направлениях развит<br>мировое научное сооб                                                              | ия россииской науки<br>щество;                                     | и ее достижениях, ее кон                                                             | нкурентоспособности и степени интеграции в                                                  |

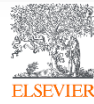

Пилотный проект Elsevier\* по предварительной оценке (самооценки журналов: <u>http://readyforscopus.ru/</u>

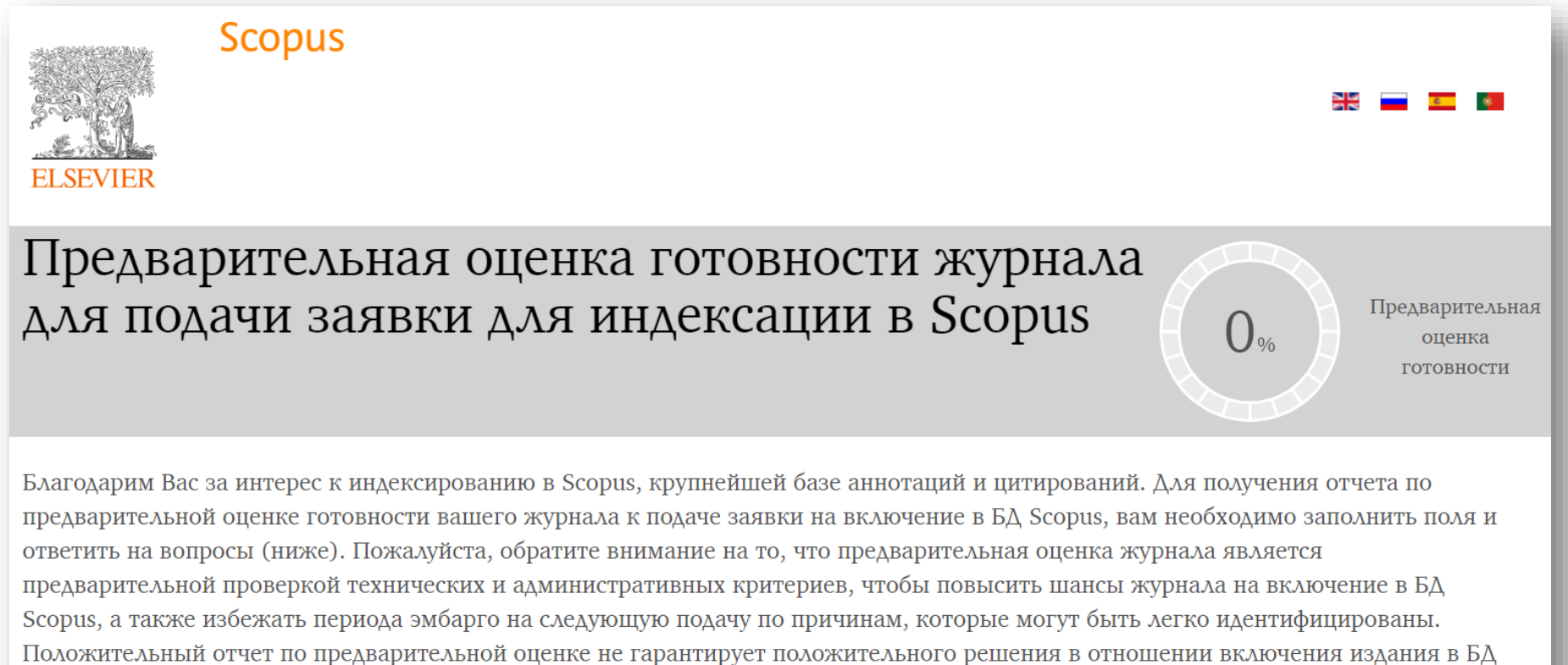

Scopus. Также предварительная оценка не несет ответственности за окончательный результат полной оценки журнала, проводимой независимым Консультативным Советом по отбору Контента (CSAB).

# Актуальный список журналов: <u>http://elsevierscience.ru/products/scopus/</u>

| Продукты       | <ul> <li>Более 71 млн записей:</li> <li>64 млн записей с 1969 года (содержат пристатейную литературу)</li> <li>6 6+ млн записей до 1070 года, наиболее ранниц из которых датируется 1788 годом.</li> </ul> |
|----------------|----------------------------------------------------------------------------------------------------|
| ScienceDirect  | • Более 39 млн патентных записей от пяти мировых патентных ведомств (см.раздел 2.3)                                                                                                    |
| Scopus         | • Статьи в предпечатной подготовке ("Articles-in-Press") доступны из более 3850 журналов.                                                                                                    |
| SciVal         | Более подробно о содержании БД Scopus вы можете узнать на данной странице (информация на английском языке).                                                                                                |
| Pure           | Скачать Руководство по охвату контента Scopus (в формате PDF)                                                                                                    |
| Mendeley       |                                                                                                    |
| Reaxys         | раза в год.                                                                                                    |
| Embase         | Список российских журналов, индексируемых в Scopus (скачать в формате xls, обновлен - январь 2019 г.)                                                                                                    |
| PharmaPendium  | Список книг, индексируемых в Scopus (скачать в формате xls, обновлен – ноябрь 2018 г.)                                                                                                    |
| Pathway Studio |                                                                                                    |
| Geofacets      | Список журналов, индексация которых в Scopus прекращена (скачать в формате xls, обновлен - январь 2019 г.)                                                                                                 |
|                | База данных Scopus обновляется ежедневно и включает:                                                                                                    |
|                | • полный объем метаданных, полученный от издательств, включая: автор(ы), название документа, год публикации,                                                                                               |

электронный идентификационный номер (EID), название источника, том/выпуск/страницы, количество цитирований, источник, тип документа, цифровой индикатор объекта (DOI).

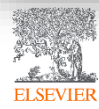

#### Список журналов, индексируемых Scopus:

#### http://www.elsevier.com/online-tools/scopus/content-overview

|    | A               | В                                                                         | С          | D        | E                 | F         | G             | H             |                | J     | K                  | L            | M AB            | AC              |
|----|-----------------|---------------------------------------------------------------------------|------------|----------|-------------------|-----------|---------------|---------------|----------------|-------|--------------------|--------------|-----------------|-----------------|
|    | Sourcerecord id | Source Title (Medline-sourced journals are indicated in Green). Including | Print-ISSN | E-ISSN   | Coverage          | Active or | 2010          | 2010          | 2011           | 2011  | 2012               | 2012         | N Top level:    | Top level:      |
|    |                 | Conference Proceedings available in the scopus.com Source Browse list     |            |          |                   | Inactive  | SNIP          | SJR           | SNIP           | SJR   | SNIP               | SJR          | e               |                 |
|    |                 |                                                                           |            |          |                   |           |               |               |                |       |                    |              | d Life Sciences | Social Sciences |
|    |                 | _                                                                         |            |          |                   |           |               |               |                |       |                    |              |                 |                 |
| 1  |                 | <b></b> 1                                                                 | -          | -        | <b>▼</b>          | <b>,</b>  | <b>.</b>      | <b>_</b>      | •              |       | <b>.</b>           |              | ÷. ▼            |                 |
| 3  | 19700200922     | 3L: Language, Linguistics, Literature                                     | 01285157   |          | 2008-ongoing      | Active    | 0.000         |               | 0.249          |       | 0.510              |              |                 | Social Sciences |
| 4  | 145295          | 40R                                                                       | 16194500   | 16142411 | 2003-ongoing      | Active    | 0.821         | 0.952         | 1.070          | 0.796 | 0.938              | 0.788        |                 | Social Sciences |
| 5  | 16400154734     | A + U-Architecture and Urbanism                                           | 03899160   |          | 2002-ongoing      | Active    | 0.000         | 0.100         | 0.923          | 0.100 | 0.000              | 0.100        |                 | Social Sciences |
| 6  | 5700161051      | A Contrario. Revue interdisciplinaire de sciences sociales                | 16607880   |          | 2009-ongoing, 200 | Active    | 0.000         | 0.139         | 0.000          | 0.101 | 0.212              | 0.100        |                 | Social Sciences |
| 19 | 11600153683     | A Z ITU Journal of Faculty of Architecture                                | 13028324   |          | 2011-ongoing      | Active    |               | 0.000         | _              | 0.000 | 0.055              | 0.101        |                 | Social Sciences |
| 20 | 5800207606      | AAA, Arbeiten aus Anglistik und Amerikanistik                             | 01715410   |          | 2002-ongoing      | Active    | 0.719         | 0.148         | 0.000          | 0.101 | 0.000              | 0.101        |                 | Social Sciences |
| 21 | 28033           | AAC: Augmentative and Alternative Communication                           | 07434618   | 14773848 | 1995-ongoing      | Active    | 0.852         | 0.434         | 0.821          | 0.423 | 1.051              | 0.428        |                 |                 |
| 22 | 50013           | AACE International. Transactions of the Annual Meeting                    | 15287106   |          | 2002-ongoing, 199 | Active    | 0.012         | 0.111         | 0.009          | 0.140 | 0.021              | 0.101        |                 |                 |
| 23 | 19300156808     | AACL Bioflux                                                              | 18448143   | 18449166 | 2009-ongoing      | Active    | 4.710         | 0.197         | 0.240          | 0.373 | 0.597              | 0.297        | Life Sciences   |                 |
| 24 | 4700152443      | AACN Advanced Critical Care                                               | 15597768   |          | 2006-ongoing      | Active    | 0.540         | 0.318         | 0.330          | 0.208 | 0.334              | 0.222        |                 |                 |
| 27 | 26729           | AANA Journal                                                              | 00946354   |          | 2002-ongoing, 199 | Active    | 0.479         | 0.192         | 0.586          | 0.207 | 0.429              | 0.249        |                 |                 |
| 29 | 5100155055      | AAO Journal                                                               |            |          | 2006-ongoing      | Active    | 0.397         | 0.126         | 0.218          | 0.112 | 0.051              | 0.111        |                 |                 |
| 31 | 30787           | AAPG Bulletin                                                             | 01491423   |          | 1968-ongoing      | Active    | 2.614         | 1.333         | 1.835          | 1.615 | 2.307              | 1.629        |                 |                 |
| 32 | 21100236613     | AAPG International Conference (Singapore, 9/16-19/2012) Abstracts         |            |          | 2012-ongoing      | Active    |               |               |                |       |                    |              |                 |                 |
| 36 | 4000148019      | AAPS Journal                                                              | 15507416   |          | 1999-ongoing      | Active    | 1.574         | <b>*1.182</b> | 1.549          | 1.298 | <sup>4</sup> 1.971 | 1.575        | Life Sciences   |                 |
| 38 | 19374           | AAPS PharmSciTech                                                         | 15309932   | 15221059 | 2000-ongoing      | Active    | 0.939         | 0.626         | 0.844          | 0.597 | 1.074              | 0.661        | Life Sciences   |                 |
| 42 | 15286           | AATCC Review                                                              | 15328813   |          | 2001-ongoing      | Active    |               |               |                |       |                    |              |                 |                 |
| 45 | 29842           | ABA Journal                                                               | 07470088   |          | 2002-ongoing, 199 | Active    |               | 0.103         |                | 0.112 |                    | 0.102        |                 | Social Sciences |
| 46 | 100147335       | Abacus                                                                    | 00013072   |          | 2005-ongoing      | Active    | 1.067         | 0.483         | 1.391          | 0.419 | <b>*1.168</b>      | 0.479        |                 | Social Sciences |
| 47 | 18665           | ABB Review                                                                | 10133119   |          | 1989-ongoing      | Active    | 0.085         | 0.100         | 0.103          | 0.110 | 0.230              | 0.102        |                 |                 |
| 49 | 27818           | Abdominal Imaging                                                         | 09428925   | 14320509 | 1993-ongoing      | Active    | <b>1</b> .283 | 0.798         | <b>*</b> 1.182 | 0.801 | <b>*1.199</b>      | 0.802        |                 |                 |
| 51 | 27488           | Abhandlungen aus dem Mathematischen Seminar der Universitat Hamburg       | 00255858   |          | 2008-ongoing, 196 | Active    | 1.274         | 0.442         | 0.817          | 0.151 | 1.163              | 0.354        |                 |                 |
| 56 | 24087           | Abstract and Applied Analysis                                             | 10853375   | 16870409 | 2002-ongoing      | Active    | 0.865         | 0.599         | 0.833          | 0.764 | 0.847              | 0.647        |                 |                 |
| 62 | 22394           | ABU Technical Review                                                      | 01266209   |          | 2001-ongoing, 199 | Active    | 0.000         | 0.100         | 0.000          | 0.100 | 0.000              | 0.100        |                 |                 |
| 63 | 16376           | Academe                                                                   | 01902946   |          | 1996-ongoing      | Active    | 0.905         | 0.121         | 0.242          | 0.124 | 0.507              | 0.122        |                 | Social Sciences |
| 64 | 19700173246     | Academia                                                                  | 10128255   |          | 2008-ongoing      | Active    | 0.000         | 0.101         | 0.078          | 0.119 | 0.254              | 0.161        |                 | Social Sciences |
| 66 | 15185           | Academic Emergency Medicine                                               | 10696563   |          | 1994-ongoing      | Active    | 1.298         | 1.211         | 1.451          | 1.184 | 1.352              | 1.153        |                 |                 |
| 69 | 3200147815      | Academic Journal of Second Military Medical University                    | 0258879X   |          | 2006-ongoing      | Active    | 0 072         | ስ 117         | 0 113          | ስ 121 | <b>n</b> 058       | <b>n 114</b> |                 |                 |

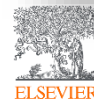

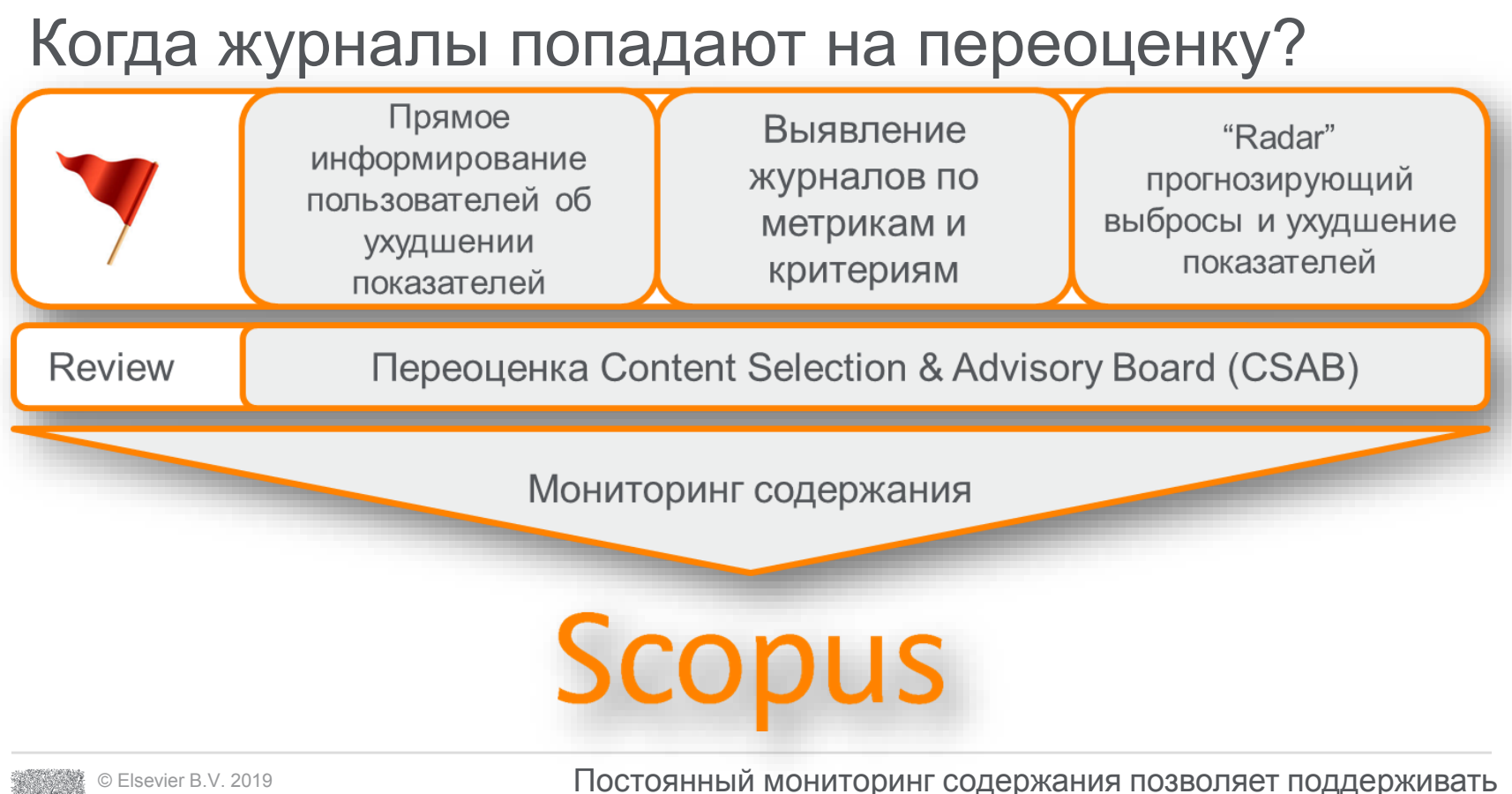

C Elsevier B.V. 2

высокое качество журналов

Показатели, которым все журналы Scopus должны отвечать. Если в течение двух лет они не отвечают, то попадают на переоценку

| Показатель                            | Требуемый уровень* |
|---------------------------------------|--------------------|
| Самоцитирование                       | ≥ 200%             |
| Общая цитируемость                    | ≤ 50%              |
| CiteScore                             | ≤ 50%              |
| Число статей                          | ≤ 50%              |
| Число скачиваний в Scopus.com         | ≤ 50%              |
| Число прочтений абстрактов Scopus.com | ≤ 50%              |

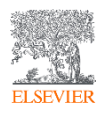

\* относительно средних значений по предметной области Подробнее: <u>https://blog.scopus.com/posts/scopus-checks-balances-maintaining-quality-content-on-scopus</u>

#### Пример снижения качества

ELSEVIER

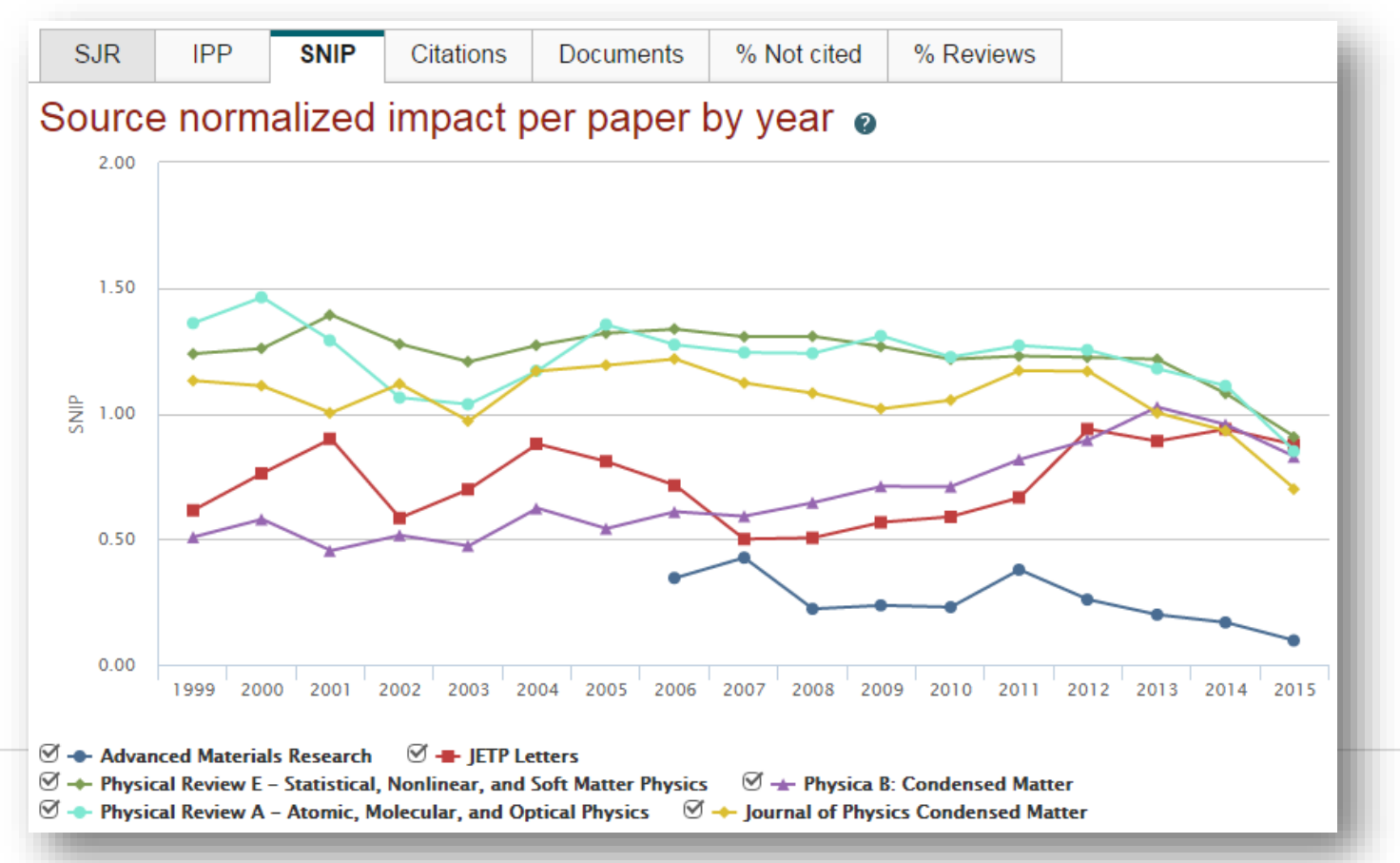

# Пример интенсивного роста числа публикаций и изменения географии авторов

| International Journal of Environmental and Science Education                                                                         |  |  |  |  |  |  |  |  |
|----------------------------------------------------------------------------------------------------|--|--|--|--|--|--|--|--|
| Scopus coverage years: from 2009 to 2016                                                                                             |  |  |  |  |  |  |  |  |
| (coverage discontinued in Scopus)                                                                                                    |  |  |  |  |  |  |  |  |
| Publisher: IJESE                                                                                                    |  |  |  |  |  |  |  |  |
| ISSN: 1306-3065                                                                                                    |  |  |  |  |  |  |  |  |
| Subject area: (Engineering: General Engineering) (Social Sciences: Education) (Environmental Science: General Environmental Science) |  |  |  |  |  |  |  |  |
|                                                                                                    |  |  |  |  |  |  |  |  |
| View all documents > Set document alert Journal Homepage                                                                             |  |  |  |  |  |  |  |  |
|                                                                                                    |  |  |  |  |  |  |  |  |
|                                                                                                    |  |  |  |  |  |  |  |  |
|                                                                                                    |  |  |  |  |  |  |  |  |
| CiteScore CiteScore rank & trend Scopus content coverage                                                                             |  |  |  |  |  |  |  |  |
|                                                                                                    |  |  |  |  |  |  |  |  |
| Year Documents published                                                                                                    |  |  |  |  |  |  |  |  |
| 2016 1 021 documents                                                                                                    |  |  |  |  |  |  |  |  |
|                                                                                                    |  |  |  |  |  |  |  |  |
| 2015 55 documents                                                                                                    |  |  |  |  |  |  |  |  |
|                                                                                                    |  |  |  |  |  |  |  |  |
| 2014 24 documents                                                                                                    |  |  |  |  |  |  |  |  |
| 2013 31 documents                                                                                                    |  |  |  |  |  |  |  |  |
|                                                                                                    |  |  |  |  |  |  |  |  |
| 2012 35 documents                                                                                                    |  |  |  |  |  |  |  |  |
|                                                                                                    |  |  |  |  |  |  |  |  |
| 2011 21 documents                                                                                                    |  |  |  |  |  |  |  |  |
| 2010 26 documents                                                                                                    |  |  |  |  |  |  |  |  |
| 20 documents                                                                                                    |  |  |  |  |  |  |  |  |

| Country/territory  | ^        |
|--------------------|----------|
| Russian Federation | (653) >  |
| Kazakhstan         | (233) >  |
| Turkey             | (69) >   |
| Indonesia          | (19) >   |
| United States      | (18) >   |
| United Kingdom     | (12) >   |
| Germany            | (9) >    |
| Thailand           | (9) >    |
| Ukraine            | (9) >    |
| Azerbaijan         | (7) >    |
| View less          | View all |
### Пример журнала, индексация которого прекращена

| Сведения об источнике                                                                                                    | Отзыв 🗲                            | Сравнить источники     |
|----------------------------------------------------------------------------------------------------|------------------------------------|------------------------|
| International Journal of Applied Business and Economic Research                                                                                                    | Перейти на сайт<br><i>я</i> Scopus | г показателей журнал   |
| Годы охвата Scopus: от 2008 до 2017<br>(охват в Scopus прекращен)<br>Издатель: Serials Publications                                                                                 | CiteScore 2016<br><b>0.07</b>      | C                      |
| SSN: 0972-7302<br>ОТРАСЛЬ ЗНАНИЙ: (Business, Management and Accounting: Business and International Management)<br>(Economics, Econometrics and Finance: Economics and Econometrics) | SJR 2017<br>0.323                  | 0                      |
| Просмотреть все документы > Настроить оповещение о документе Сорас ССРАС В В В В В В В В В В В В В В В В В В В                                                                      | SNIP 2017<br>0.516                 | 0                      |
| CiteScore СiteScore рейтинг и тренды Содержание Scopus CiteScore 2016 Вычислено с использованием данных из 31 Мау, 2017 Рейтин                                                      | CiteScore ©                        |                        |
| Количество цитирований 2016 Цитат: 36 > Категория                                                                                                    | F                                  | ейтинг Процентиль      |
| O.O7 =                                                                                                    | inagement and                      | ≠267/311 <b>■</b> 14-ὖ |

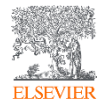

## Выбор способа доступа к журналу

- По подписке публикация для автора бесплатна
- Open Access публикация для автора платная
- Hybrid journal публикация бесплатна, но за плату можно перевести статью в открытый доступ

Возможные варианты доплаты – это подготовка изображений, научное редактирование на английском языке

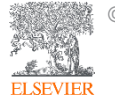

## Признаки недобросовестных журналов

Платная публикация в режиме Open Access + несколько признаков ниже

- Настойчивая реклама/спам-рассылки напрямую или через посредников
- Короткие сроки рецензирования (до месяца) и минимальные требования к статьям
- Прием статей по разным научным областям
- Неполная информация по статьям/ целям и задачам, редколлегии журнала
- Расхождение данных по наукометрическим показателям с БД
- Аномалии в географическом разнообразии авторов
- Резкий рост количества публикаций

БОНУС: низкий уровень подготовки статей, ошибки в метаданных, репутационные проблемы

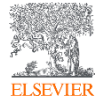

## Рекомендации по проверке журнала:

http://www.elsevierscience.ru/news/371/rekomendacii-po-proverkezhurnalov-pered-podachej-stati-dlya-publikacii

| О нас                                                                                                    | Продукты                                                                                                    | Информация                                                                                                    | R&D                                                                                                    | События                                                                                                    | Контакты                                                                                                    |
|----------------------------------------------------------------------------------------------------|----------------------------------------------------------------------------------------------------|----------------------------------------------------------------------------------------------------|----------------------------------------------------------------------------------------------------|----------------------------------------------------------------------------------------------------|----------------------------------------------------------------------------------------------------|
| 12.10.15<br>Рекомендаци<br>для публикац<br>В связи с участившими<br>вас и ваших коллег от<br>журналах, якобы инден<br>журналов перед подаче<br>Scopus - крупнейшая<br>наименований научно-<br>международных издате<br>патентных записей от | И ПО ПРОВЕРК<br>ИИ<br>ся случаями недоброс<br>сотрудничества с лиц<br>ксируемых в Scopus, и<br>ей статьи для публикац<br>в мире база аннот<br>технических и медици<br>ельств, более 400 кних<br>5 международных па | е журналов пер<br>овестной издательской п<br>цами и компаниями, пре<br>представить вашему вн<br>ции.<br>гаций и цитирования,<br>инских журналов (свыше<br>кных серий, результаты н<br>атентных ведомств. Для<br>копортного, сорота, Scop | ОЕД ПОДАЧЕЙ<br>практики мы хотели<br>длагающими платн<br>иманию рекоменда<br>которая индексир<br>340 из которых рос<br>аучных конференци<br>того чтобы подде | бы предостеречь<br>вые публикации в<br>ации по проверке<br>ует более 21000<br>сийские) от 5000<br>ій и свыше 25 млн<br>рживать высокое | Новости и События<br>18.12.18 - Опубликован отчет Elsevier Artificial<br>Intelligence: How knowledge is created,<br>transferred, and used<br>3.09.18 - Всероссийский кластер конференций<br>по неорганической химии «InorgChem 2018».<br>16.07.18 - Российские ученые получили доступ<br>к научным статьям и книгам Elsevier на<br>платформе ScienceDirect<br>13.07.18 - Приглашаем на вебинар "Профили<br>организаций в Scopus" |

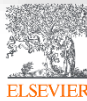

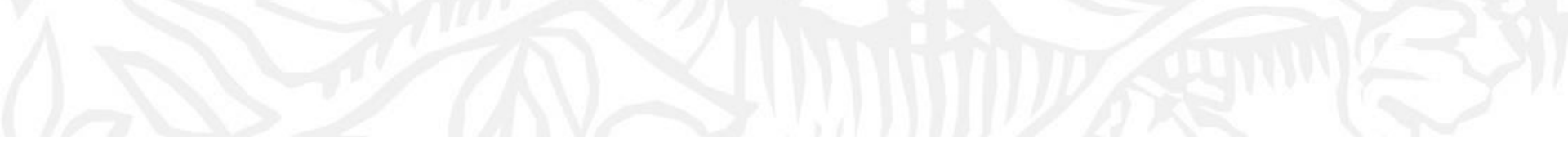

## Поисковые возможности Scopus

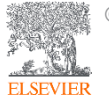

© Elsevier B.V. 2019

## Рекомендации по проверке журнала:

#### ссылка <u>http://www.scopus.com</u>

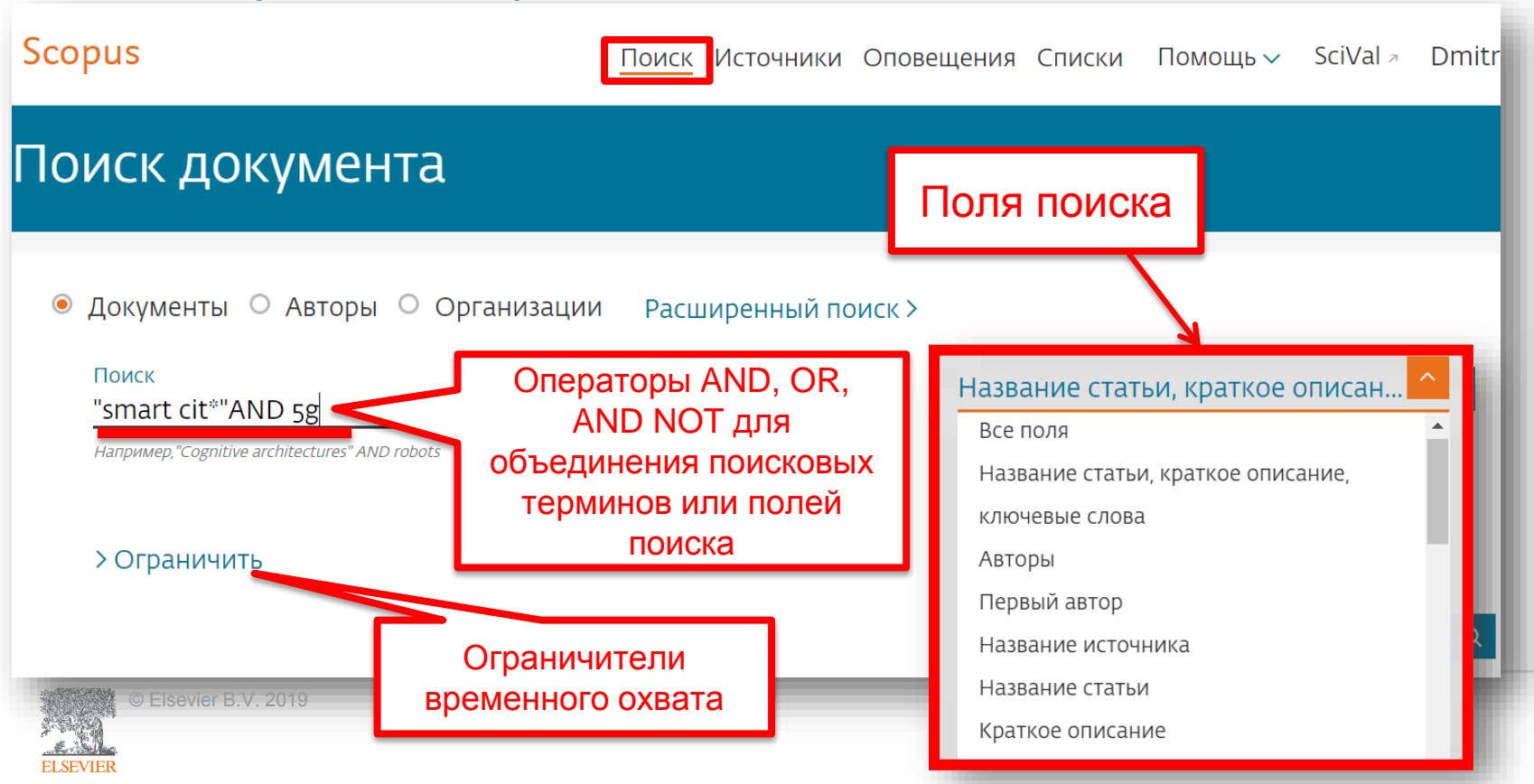

## Использование групповых символов, операторов при поиске и другое

• ? – замена одного символа

Пример: AFFIL(nure?berg) находит Nuremberg, Nurenberg

• \* - замена 0 и более символов в любой части слова

Пример: **behav**\* находит behave, behavior, behaviour, behavioural, behaviourism,  $u m.\partial$ . или **\*tocopherol** находит  $\alpha$ -tocopherol,  $\gamma$ -tocopherol,  $\delta$ -tocopherol, tocopherol, tocopherol, tocopherols,  $u m.\partial$ .

• Оператор **AND** – находит варианты со всеми указанными терминами, но расположенными на разном расстоянии друг от друга

#### Пример: lesion AND pancreatic

• Оператор **OR** – находит варианты с одним из указанных терминов

Пример: kidney OR renal найдет записи или с термином kidney или с термином renal

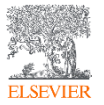

## Дополнительно о правилах поиска смотрите тут: <u>http://help.elsevier.com/app/answers/list/p/8150/c/7956,8735</u>

- Оператор **AND NOT** исключает указанный термин. Этот оператор используется в конце поискового запроса
- Пример: ganglia OR tumor AND NOT malignant
- При поиске точной фразы (без вариантов написания терминов) используйте **{ }** Пример: **{oyster toadfish}** результаты поиска будут содержать документы именно с этой фразой.
- "" поиск фразы в двойных кавычках возвращает такие же результаты как и при поиске с оператором **AND** в одном поисковом поле

Пример: поиск "criminal\* insan\*" найдет результаты criminally insane и criminal insanity, с разным размещением терминов по отношению друг к другу и с разным окончанием.

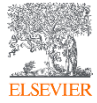

## Результаты поиска

ELSEVIER

#### 176 результатов поиска документов

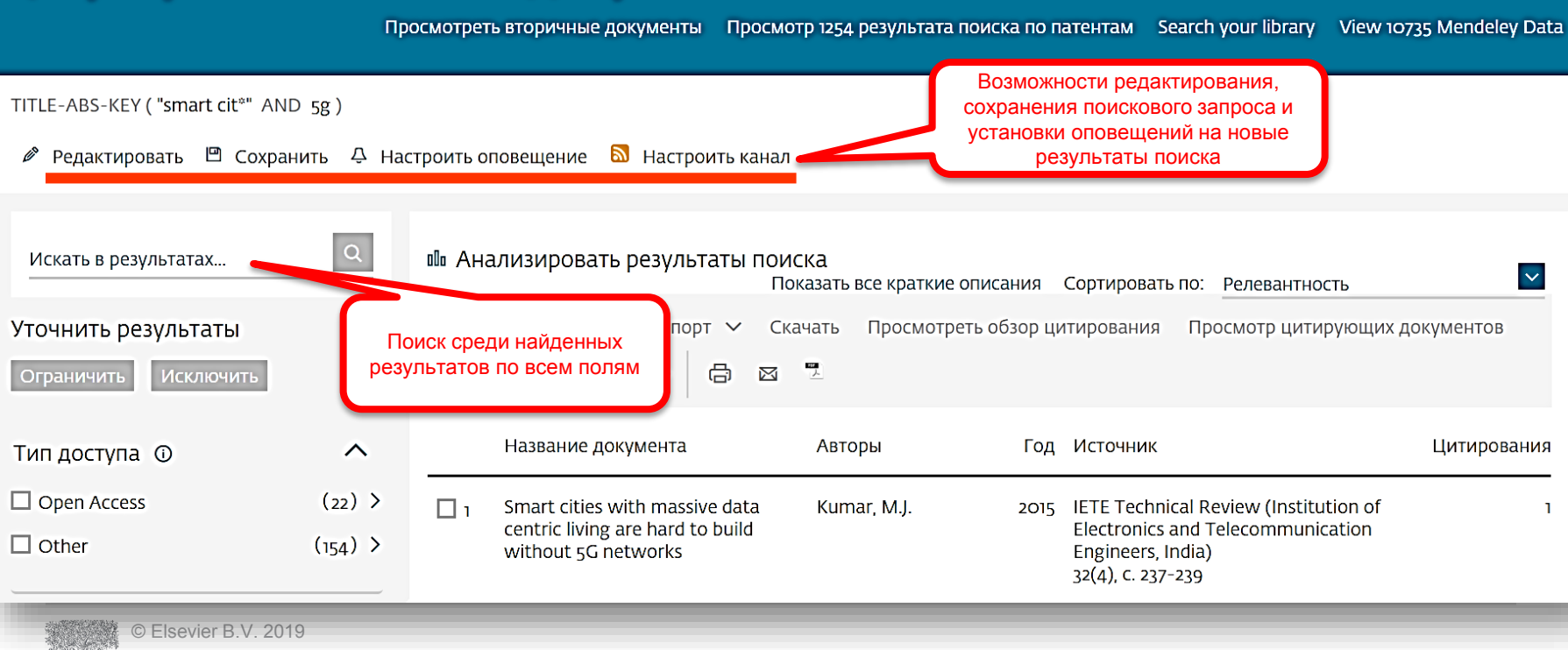

| Расширенны                                | <u>более 40 по</u><br><u>предм</u><br>финано | <u>более 40 полей поиска, включая</u><br>предметные области и<br>финансирующие фонды |                       |        |  |  |
|-------------------------------------------|----------------------------------------------|--------------------------------------------------------------------------------------|-----------------------|--------|--|--|
| Scopus                                    | Поиск Источники Оповещен                     | ия Списки помощь С                                                                   |                       | =      |  |  |
| Расширенный поиск                         |                                              |                                                                                      | ить источ             | ники > |  |  |
| О Документы О Авторы О Органи             | изации Расширенный поиск                     | Советы по поиску 🕐                                                                   | Операторы             |        |  |  |
|                                           |                                              |                                                                                      | AND<br>OR             | ++     |  |  |
| Введите запрос                            |                                              |                                                                                      | AND NOT               | +      |  |  |
| TITLE-ABS-KEY({smart cit*} AND 5g         | ) AND PUBYEAR > 2014                         |                                                                                      | PRE/                  | +      |  |  |
|                                           |                                              |                                                                                      | W/                    | +      |  |  |
| Составить запрос                          | Добавить автора и (или) организацию Очи      | истить форму Поиск Q                                                                 | Коды полей 🕜          |        |  |  |
|                                           |                                              |                                                                                      | Текстовое содержимое  | ~      |  |  |
| ALL("Cognitive architectures") AND AUTHOR | -NAME(smith)                                 |                                                                                      | Организации           | ~      |  |  |
| SRCTITLE(*field ornith*) AND VOLUME(75) A | ND ISSUE(1) AND PAGES(53-66)                 |                                                                                      | Авторы                | ~      |  |  |
|                                           |                                              |                                                                                      | Биодогические единицы |        |  |  |

## Поиск и фильтрация по данным финансирования

| Scopus                                                                                                |                |                   | Search             | Sources           | Alerts      | Lists       | Help 🗸                     | SciVal        | я        |
|----------------------------------------------------------------------------------------------------|----------------|-------------------|--------------------|-------------------|-------------|-------------|----------------------------|---------------|----------|
| 25,773 docum                                                                                          | nent results   |                   |                    |                   |             |             |                            | View          | secon    |
| FUND-ALL ( "russian scien* found                                                                      | ation" OR rsf) |                   |                    |                   |             |             |                            |               |          |
| 🤌 Edit 凹 Save 🗘 Setale                                                                                | rt 🔝 Set feed  |                   |                    |                   |             |             |                            |               |          |
| Search within results                                                                                 | Q OD A         | nalyze search res | ults               |                   |             |             | Show a                     | l abstracts   | Sort     |
| Funding sponsor                                                                                       | ^              | ll ✓ Export Do    | wnload View d      | itation overvie   | w View o    | ited by     | Add to List •              | •• 6          |          |
| <ul> <li>Russian Science</li> <li>Foundation (RSF)</li> </ul>                                         | (20,751) >     | Document title    |                    |                   |             |             | Authors                    |               | Т        |
| <ul> <li>Russian Foundation for<br/>Basic Research (RFBR)</li> </ul>                                  | (4,068) >      | The interaction o | f 5,10,15,20-tetra | ıkis [4- (2,3,4,6 | -tetra-O-ac | etyl-β-D-   | Lebedeva, N                | I.S., Yurina, | E.S.,    |
| Robert Schalkenbach<br>Foundation (RSF)                                                               | (1,873) >      | galactopyranosyl) | ) phenyl] porphin  | e with biopoly    | mers        |             | Guseinov, S<br>Syrbu, S.A. | .S., Gubarev  | ι, Υ.Α., |
| <ul> <li>Ministry of Education and<br/>Science of the Russian<br/>Federation (Minobrnauka)</li> </ul> | (1,348) >      | View abstract 🗸   | Full Text          | View at Publi     | isher Relat | ed docume   | nts                        |               |          |
| Russell Sage Foundation<br>(RSF)                                                                      | (1,018) >      | Exact solutions o | f the equation for | surface waves     | in a convec | ting fluid: | Kudryashov                 | , N.A.        |          |

## Поиск и фильтрация по данным финансирования

#### Document details

#### 1 of 1

🕣 Export 🛃 Download 🛱 Print 🖾 E-mail " Save to PDF 🥁 Add to List More... 🔪

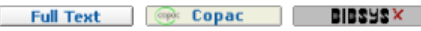

#### Talanta

Volume 194, 1 March 2019, Pages 226-232

Novel homo Yin-Yang probes improve sensitivity in RT-qPCR detection of low copy HIV RNA (Article)

| Farza                                                        | n, V.M. <sup>a</sup> , Kvach, M.V. <sup>D,I</sup> , A | parin, I.O. <sup>a,c</sup> , Kireev, D.F. <sup>d</sup> , | Prikazchikova, T.A. <sup>a</sup> . | Ustinov, A.V. <sup>c</sup> . | Shmanai, V.V. <sup>D</sup> . | Shipulin, G.A. <sup>a,e</sup> .    |           |
|--------------------------------------------------------------|-------------------------------------------------------|----------------------------------------------------------|------------------------------------|------------------------------|------------------------------|------------------------------------|-----------|
| Kors                                                         | Funding details                                       |                                                          |                                    |                              |                              |                                    |           |
| <sup>a</sup> Skol<br><sup>b</sup> Insti<br><sup>c</sup> Sher | Funding number                                        | Funding sponsor                                          |                                    |                              | Acronym                      | Funding opportunities              |           |
| View                                                         | 16-04-01170                                           | Russian Foundation for                                   | Basic Research                     |                              | RFBR                         |                                    |           |
| Abst                                                         | 17-74-30012                                           | Russian Science Found                                    | ation                              |                              | RSF                          |                                    |           |
| Nucle                                                        |                                                       |                                                          |                                    |                              |                              |                                    |           |
| novel                                                        | Funding text                                          |                                                          |                                    |                              |                              |                                    |           |
| demo                                                         | The research was supported                            | d in part by Russian Foundati                            | on for Basic Research              | (project 16-04-0             | 1170 ) and by Rus            | sian Science Foundation (project N | o. 17-74- |
| Furth                                                        | 30012 ). Appendix A                                   |                                                          |                                    |                              |                              |                                    |           |

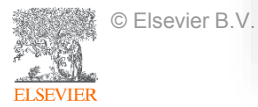

## Поиск по предметной категории

http://www.elsevier.com/\_\_data/assets/excel\_doc/0015/91122/ext\_list\_May\_2019.xlsx

**SUBJMAIN (?)** – поиск по узкой предметной категории (например, **3400** – *Veterinary (all)*). Коды подобластей можно найти в списке индексируемых в Scopus журналов, в характеристике самих журналов или в отдельной закладке ASJC Code List,

Description

1000 Multidisciplinary

Supergroup

По классификации Scopus выделяют 334 предметных категории:

|                                                             | 1100 Agricultural and Biological Sciences (all)         | Life Sciences     |
|-------------------------------------------------------------|---------------------------------------------------------|-------------------|
|                                                             | 1200 Arts and Humanities (all)                          | Social Sciences   |
|                                                             | 1300 Biochemistry, Genetics and Molecular Biology (all) | Life Sciences     |
|                                                             | 1400 Business, Management and Accounting (all)          | Social Sciences   |
|                                                             | 1500 Chemical Engineering (all)                         | Physical Sciences |
| СШИДЕННЫИ ПОИСК                                             | 1600 Chemistry (all)                                    | Physical Sciences |
|                                                             | 1700 Computer Science (all)                             | Physical Sciences |
|                                                             | 1800 Decision Sciences (all)                            | Social Sciences   |
|                                                             | 1900 Earth and Planetary Sciences (all)                 | Physical Sciences |
|                                                             | 2000 Economics, Econometrics and Finance (all)          | Social Sciences   |
|                                                             | 2100 Energy (all)                                       | Physical Sciences |
|                                                             | 2200 Engineering (all)                                  | Physical Sciences |
|                                                             | 2300 Environmental Science (all)                        | Physical Sciences |
|                                                             | 2400 Immunology and Microbiology (all)                  | Life Sciences     |
| Одокументы О Авторы О Организации Расширенный поиск         | 2500 Materials Science (all)                            | Physical Sciences |
|                                                             | 2600 Mathematics (all)                                  | Physical Sciences |
|                                                             | 2700 Medicine (all)                                     | Health Sciences   |
|                                                             | 2800 Neuroscience (all)                                 | Life Sciences     |
| Введите запрос                                              | 2900 Nursing (all)                                      | Health Sciences   |
|                                                             | 3000 Pharmacology, Toxicology and Pharmaceutics (all)   | Life Sciences     |
| SUBJMAIN(3400) AND PUBYEAR > 2014 AND AFFILCOUNTRY(Russia*) | 3100 Physics and Astronomy (all)                        | Physical Sciences |
|                                                             | 3200 Psychology (all)                                   | Social Sciences   |
|                                                             | 3300 Social Sciences (all)                              | Social Sciences   |
|                                                             | 3400 Veterinary (all)                                   | Health Sciences   |
|                                                             | 3500 Dentistry (all)                                    | Health Sciences   |
| Составить запрос Добавить ав                                | втора и (или) организацию Очистить форму                | Поиск Q           |

## Рекомендации по поиску

- 1) Сформулируйте то, что вы хотите найти и запишите
- Если вас интересует какая-то тематика, то определитесь с терминами, обозначающими эту тему
- 3) Переведите ваш поисковый запрос на поисковый язык Scopus (поля поиска)

Например: о чем пишут и где публикуют (в перспективе – источник для своей публикации) по вопросам обучения?

Если в ваши цели входит и перспектива публикации вашего исследования, а не просто знакомство с мировым научным знанием по теме, и если у вас еще нет опыта публикаций в международных журналах, рекомендуем вам ввести в свой поисковый запрос ограничение/поле поиска по стране автора Россия. В этом случае, система выдаст вам результаты поиска российских авторов, тема исследований которых будет приближена к "вашей действительности", и журналы, тематика которых соответствует темам российских исследований.

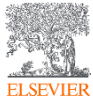

## Рекомендации по поиску

Таким образом, необходимые поля и термины поиска:

**AFFIL (Russia\*)** – ищем публикации, в которых аффиляция хотя бы одного из авторов публикации должна быть российской.

**TITLE-ABS-KEY (learning OR training)** – ищем публикации, где термин обучение или его синоним употребляются и/или в заглавии, и/или в аннотации, и/или ключевых словах. OR предполагает, что нас устроят статьи с любым из этих терминов. Можем расширить список путем добавления синонимов.

SUBJMAIN (3304) — ищем публикации в журналах относящихся к узкой предметной подкатегории *Education*.

Так как все три поля важны для нас, то все они должны соблюдаться в отношении и каждой найденной публикации, поэтому соединяем все эти три условия/поля оператором **AND**:

AFFIL (Russia\*) and TITLE-ABS-KEY (learning or training) and SUBJMAIN (3304)

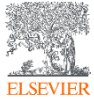

| Статья/запись в Scopus                                                                                                    | Параметры 💿                                                                                                    |
|----------------------------------------------------------------------------------------------------|----------------------------------------------------------------------------------------------------|
| -<br>< Вернуться к результатам   1 из 273 Далее ><br>Экспорт СSV > ФСкачать 🛱 Печать 🕅 Электронная почта 🗒 Сохранить в РDE 🗘 Сохранить в список Еше >                                                                                                    | 105 6 9 Цитаты в Scopus                                                                                                    |
| Full Text     @ Copac     BIBSYSX                                                                                                    | 16.73 Взвешенный по области знаний                                                                                         |
| Annual Review of Animal Biosciences Volume 3, 1 February 2015, Pages 57-111 The geneme Jok preject: A way forward ways                                                                                                    | индекс цитирования                                                                                                    |
| The genome Tox project. A Wdy for Wdru (Article)<br>Koepfli, KP.ª.d., Paten, B. <sup>b.e</sup> , O'brien, S.J. <sup>a.c.d.aa</sup> , Antunes, A <sup>f.g</sup> , Belov, K. <sup>h</sup> , Bustamante, C. <sup>i</sup> , Castoe, T.A. <sup>j</sup> , Clawson, H. <sup>e</sup> , Crawford, A.J. <sup>k.j</sup> , Diekhans, M. <sup>e</sup> , Distel, D. <sup>i</sup><br>Durbin, R. <sup>n</sup> , Earl, D. <sup>e</sup> , Fujita, M.K. <sup>j</sup> , Gamble, T. <sup>o.p</sup> , Georges, A. <sup>q</sup> , Gemmell, N. <sup>f.</sup> , Gilbert, M.T.P. <sup>5</sup> , Graves, J.M. <sup>t</sup> , Green, R.E. <sup>u</sup> , Hickey, G. <sup>u</sup> , Jarvis, E.D. <sup>v</sup> , Johnson, W. <sup>w</sup><br>Komissarov, A. <sup>d</sup> , Korf, I. <sup>5</sup> , Kuhn, R. <sup>e</sup> , Larkin, D.M. <sup>y</sup> , Lewin, H. <sup>2</sup> , Lopez, J.V. <sup>aa</sup> , Ma, J. <sup>ab</sup> , Marques-Bonet, T. <sup>ac,ad</sup> , Miller, W. <sup>ae</sup> , Murphy, R. <sup>af</sup> , Pevzner, P. <sup>ag,ah</sup> , Shapirv<br>Steiner C. <sup>aj</sup> Tamazian G. <sup>d</sup> Venkatesh R. <sup>ak</sup> Wang I <sup>al,am,an</sup> Wavne R. <sup>ao</sup> Wilev F. <sup>ap</sup> Vang H. <sup>al,aq</sup> Zhang G. <sup>al,ar</sup> Haussler D. <sup>e</sup> Rvder O. <sup>aj</sup><br>Просмотр дополнительных авторов $\checkmark$<br><sup>a</sup> Theodosius Dobzhansky Center for Genome Bioinformatics, St. Petersburg State University, St. Petersburg, 199034, Russian Federation | Параметры PlumX ^<br>Использования, сбор<br>данных, упоминания, записи<br>в соцсетях и цитирования за<br>пределами Scopus. |
| <sup>b</sup> Department of Biomolecular Engineering, University of California, Santa Cruz, CA 95064, United States<br><sup>C</sup> Oceanographic Center, Nova Southeastern University, Fort Lauderdale, FL 33004, United States                                                                                                    | Цитирования                                                                                                    |
| Краткое описание Опосмотр пристатейных ссы.                                                                                                    | Указатели цитирований: 59                                                                                                  |
| The Genome tok Project was established in 2009 by a consortium of biologists and genome scientists determined to facilitate the sequencing and analysis of the complete of 10,000 vertebrate species. Since then the number of selected and initiated species has risen from ~26 to 277 sequenced or ongoing with funding, an approximately tenfc increase in five years. Here we summarize the advances and commitments that have occurred by mid-2014 and outline the achievements and present challenges of reachin 10,000-species goal. We summarize the status of known vertebrate genome projects, recommend standards for pronouncing a genome as sequenced or completed, and present and future vision of the landscape of Genome toK. The endeavor is ambitious, bold, expensive, and uncertain, but together the Genome toK Consortium of Scientis worldwide genomics community are moving toward their goal of delivering to the coming generation the gift of genome empowerment for many vertebrate species. Cop 2015 by Annual Reviews. All rights reserved                                                                                                    | Степень использования         Нажатия:       31         Просмотры аннотации:       30         Ссылки на материал:       5  |
| Важность темы SciVal ①<br>Тема: Genome   Genes   novo genome<br>Процентиль важности: 99.262 ① ①                                                                                                    | Получения<br>Читатели: 213                                                                                                 |
| © Elsevier Б. V. 2019<br>Ключевые слова автора<br>(amphibian) (bird) (fish) (genome) (mammal) (reptile)                                                                                                    | Социальные сети<br>Твиты: 15                                                                                               |

### Работа с результатами поиска/Возможности экспорта

| 273 результата по                                                                                                    | риска документов                                                                                                    | Просмотре                                                                                                    | ть вторичные документы                                                                                              | Просмотр 146 результатов поиска по патентам Sear                                                                                         | ch your library       |
|----------------------------------------------------------------------------------------------------|----------------------------------------------------------------------------------------------------|----------------------------------------------------------------------------------------------------|----------------------------------------------------------------------------------------------------|----------------------------------------------------------------------------------------------------|-----------------------|
| SUBJMAIN (3400) AND PUBYEAR > 2014<br>ЭКСПОРТИРОВАТЬ НАСТРОЙКИ ДО<br>Вы выбрали 273 документа (ов) для эк<br>Выберите способ экспорта<br>МЕNDELEY O Sef Works                                                                                                    | AND AFFILCOUNTRY ( russia° )<br>кумента ⑦<br>спорта<br>O sciVal ① O Формат RIS<br>Концевая сноска,<br>Менеджер пристатейных ссылок                                                                                                    | CSV O BibTeX O Простой текст<br>Excel ASCII в HTML                                                                                               |                                                                                                    |                                                                                                    | ×                     |
| Какую информацию экспортировати<br>Информация о цитировании<br>Автор (ы)<br>Идентификатор автора(ов)<br>Название документа<br>Год<br>EID<br>Название источника<br>том, выпуск, страницы<br>Количество цитирований<br>Источник и тип документа<br>Стадия публикации<br>DOI<br>Тип доступа | <ul> <li>Библиографическая информация</li> <li>Организации</li> <li>Серийные идентификаторы<br/>(например, ISSN)</li> <li>Идентификатор PubMed</li> <li>Издатель</li> <li>Редактор (ы)</li> <li>Язык оригинального документа</li> <li>Адрес для корреспонденции</li> <li>Сокращенное название источника</li> </ul> | <ul> <li>Краткое описание и ключевые слова</li> <li>Краткое описание</li> <li>Ключевые слова автора</li> <li>Ключевые слова указателя</li> </ul> | <ul> <li>Сведения о финанся</li> <li>Число</li> <li>Акроним</li> <li>Спонсор</li> <li>Текст о финансиров</li> </ul> | ировании Прочая информация Фирменные наименования производители Учетные номера и химикат Информация о конференц Включить пристатейные сс | и<br>ы<br><b>ылки</b> |

## Патентная информация

#### 273 результата поиска документов

Просмотреть

Просмотр 146 результатов поиска по патентам

| SUBJMAIN ( 3400 ) AND                                     | 146 результатов поиска                                                                                                    | ап    | атентов                                                                                                    |                                                                                                    |       |                                                                    |               |
|-----------------------------------------------------------|----------------------------------------------------------------------------------------------------|-------|----------------------------------------------------------------------------------------------------|----------------------------------------------------------------------------------------------------|-------|--------------------------------------------------------------------|---------------|
| 🖉 Редактировать 💾 🤇                                       | SUBJMAIN ( 3400 ) AND PUBYEAR > 2014 AND AFFILCO                                                                             | DUNTR | RY ( russia* )                                                                                                    |                                                                                                    |       |                                                                    |               |
| Искать в результатах                                      | Искать в результатах                                                                                                    |       | < Вернуться к результатам поиска документов<br>Показать всю информацию                                                                                                    | Сортировать                                                                                                    | по: д | ата (самые новые)                                                  | ~             |
| УТОЧНИТЬ РЕЗУЛЬТАТЬ<br>Ограничить Исключі                 | Ограничить Исключить                                                                                                    |       | Название патента                                                                                                    | Изобретатель (и) / заявитель (и)                                                                                                    | Год   | Патентное бюро                                                     | Номер патента |
| Тип доступа ①<br>Год<br>Автор                             | Год     Год       Патентное бюро     Л       World Intellectual Property<br>Organization     (69)                            | >     | <ul> <li>NEUTRON RADIOGRAPHY METHOD AND APPARATUS FOR THE<br/>IMPLEMENTATION THEREOF  <br/>[NEUTRONENRADIOGRAPHIEVERFAHREN UND VORRICHTUNG ZUR<br/>IMPLEMENTIERUNG DAVON]</li> <li>LexisNexis*</li> </ul> | IZHUTOV, Alexey Leonidovich; KROSHKIN, Nikolay<br>Ivanovich; NEVEROV, Vitaliy Aleksandrovich (State Atomic<br>Energy Corporation "Rosatom" on Behalf of The Russian<br>Federation ()) | 2019  | European Patent<br>Application                                     | EP348966(     |
| Отрасль знаний<br>Стадия публикации                       | United States Patent & (39)         Trademark Office         European Patent Office         Japan Patent Office         (11) | >     | 2 DEVICE FOR DETERMINING THE PARAMETERS OF STRIP-TYPE<br>SUPERCONDUCTORS                                                                                                    | BORTNYANSKIY, Arnol'd Leonidovich (STATE ATOMIC<br>ENERGY CORPORATION "ROSATOM" ON BEHALF OF<br>THE RUSSIAN FEDERATION)                                                               | 2019  | United States<br>Patent and<br>Trademark<br>Office Pre-<br>Granted | US2019014592  |
| Тип документа<br>Название источника                       | Ограничить Исключить                                                                                                    |       | 🞯 LexisNexis <sup>.</sup>                                                                                                    |                                                                                                    |       | Publication                                                        |               |
| Ключевое слово<br>Организация<br>П Russian Academy of Sci |                                                                                                    |       | <ul> <li>DEVICE FOR DETERMINING THE PARAMETERS OF STRIP-TYPE<br/>SUPERCONDUCTORS   [VORRICHTUNG ZUR BESTIMMUNG DER<br/>PARAMETER VON BANDFÖRMIGEN SUPRALEITERN]</li> <li>LexisNexis*</li> </ul>           | BORTNYANSKIY, Arnol'd Leonidovich (State Atomic<br>Energy Corporation "Rosatom" on Behalf of The Russian<br>Federation)                                                               | 2019  | European Patent<br>Application                                     | EP348359      |

## Вторичные документы

#### 120 результатов поиска документов Просмотреть вторичные документы результатов поиска по патентам Search your library

Результаты из пристатейных ссылок по вашему запросу: TITLE-ABS-KEY ( {smart city} ) AND - ортелк - 2014 лис - оно-лестногог

🖉 Редактировать 🖾 Сохранить

| This icon represents a secondary document. A seco<br>by Scopus.<br>About Scopus Reference List Records                         | ndary document is a document that has been extracted from a Scopus document reference list but                                                                                                    | t is not available directly in the Scopus database since it is not indexed                                                                         |
|----------------------------------------------------------------------------------------------------|----------------------------------------------------------------------------------------------------|----------------------------------------------------------------------------------------------------|
| Искать в результатах                                                                                                    | К Вернуться к результатам                                                                                                    | Сортировать по: Релевантность                                                                                                    |
| Уточнить результаты<br>Ограничить Исключить                                                                                    | □ Все ~ Текстовый экспорт ~ Просмотр цитирующих документов Создать библи                                                                                                    | юграфию 🖨 🖾 著                                                                                                    |
|                                                                                                    | Название документа Авто                                                                                                    | оры Год Источник Цитирования                                                                                                    |
| Название источника ^<br>Proceedings Of 21st (1) ><br>International Conference On<br>Urban Planning Regional<br>Development And | □ 1 Smart cities and standards-the approach of the horizon 2020-project ESPRESSO. in Exact real corp. 2016 smart me up! How to become and how to stay a smart city, and J.P., does this improve quality of life? | er, 2016 Proceedings of 21st International 1<br>Conference on Urban Planning, Regional<br>ei, P. Development and Information Society<br>C. 937-943 |

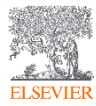

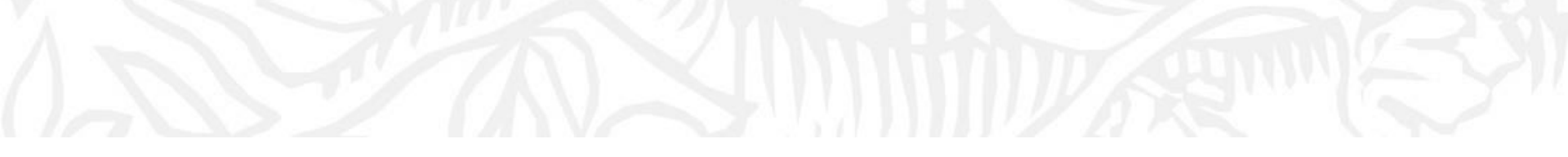

# Анализ научно-исследовательской информации

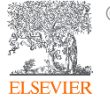

## Анализ результатов

| Искать в результатах<br>Уточнить результаты<br>Ограничить Исключить | 000    | Анализировать результаты п                                                                               | ОИСКа ость С<br>Показат <sup>мые новые</sup> ) |
|---------------------------------------------------------------------|--------|----------------------------------------------------------------------------------------------------|------------------------------------------------|
| Тип доступа 🕥                                                       | ~      | 1 Citydna: Smart city dimensions' correlations for identifying urban profile Moustaka, V., Val           | Дата (самые старые) 2                          |
| Год<br>Автор                                                        | ×<br>× | со.<br>Просмотр краткого описания ~ <u>Full Text</u> View at Publisher Связанные документ                | Цитирования (по убыванию)                      |
| Отрасль знаний                                                      | × (    | A regulatory view on smart city services Открытый доступ                                                 | Цитирования (по                                |
| Название источника                                                  | ~      | Г<br>Просмотр краткого описания – <u>Full Text</u> View at Publisher Связанные документ                  | возрастанию)                                   |
| Стадия публикации                                                   | ~      | Increasing Interoperability Between Heterogeneous Smart City Rech, A., Pistauer     Applications         | Релевантность 。                                |
| Ключевое слово<br>Организация                                       | ×<br>× |                                                                                                    | Первый автор (А-Z)                             |
| Финансирующий спонсор                                               | ~      | Просмотр краткого описания – <b>Full Text</b> View at Publisher Связанные документ                       | Первый автор (Z-A)                             |
| Страна<br>Тип источника                                             | ×<br>× | An interactive environment for managing detected data towards geriatric Urosevic, V., Paol prevention C. | Название источника (А-Z)                       |
| Язык<br>Ограничить Исключить                                        | ×      | Просмотр краткого описания ~ <u>Full Text</u> View at Publisher Связанные документ                       | документы                                      |

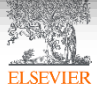

## Аналитическая панель

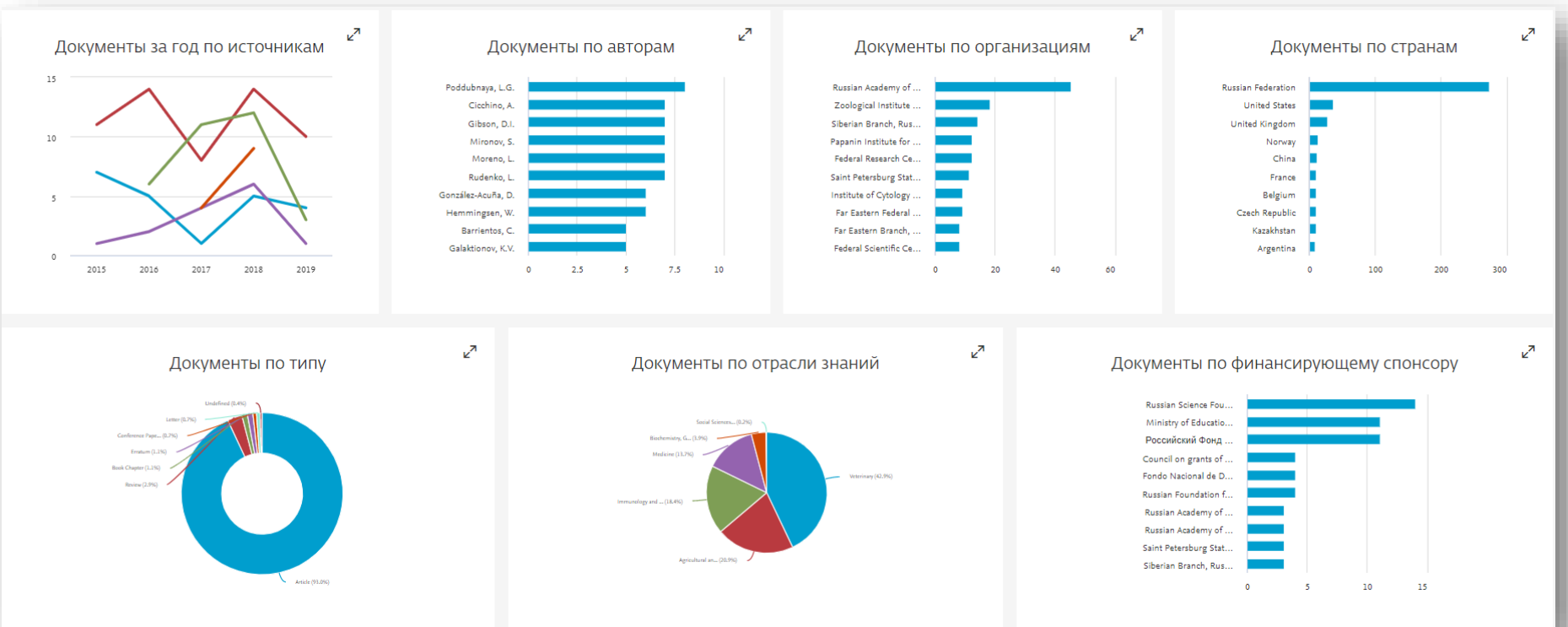

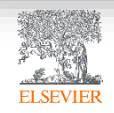

## Документы по авторам

#### Анализировать результаты поиска

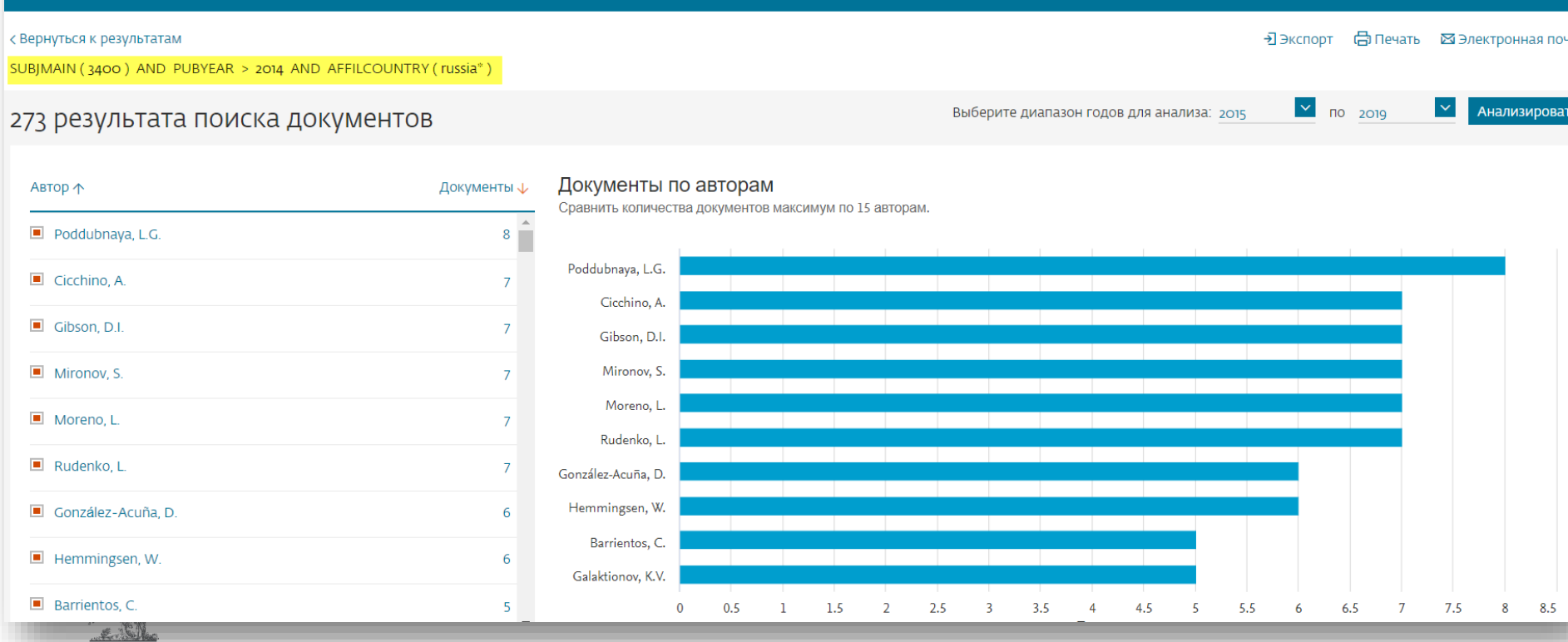

SEVIER

### Документы за год по источникам

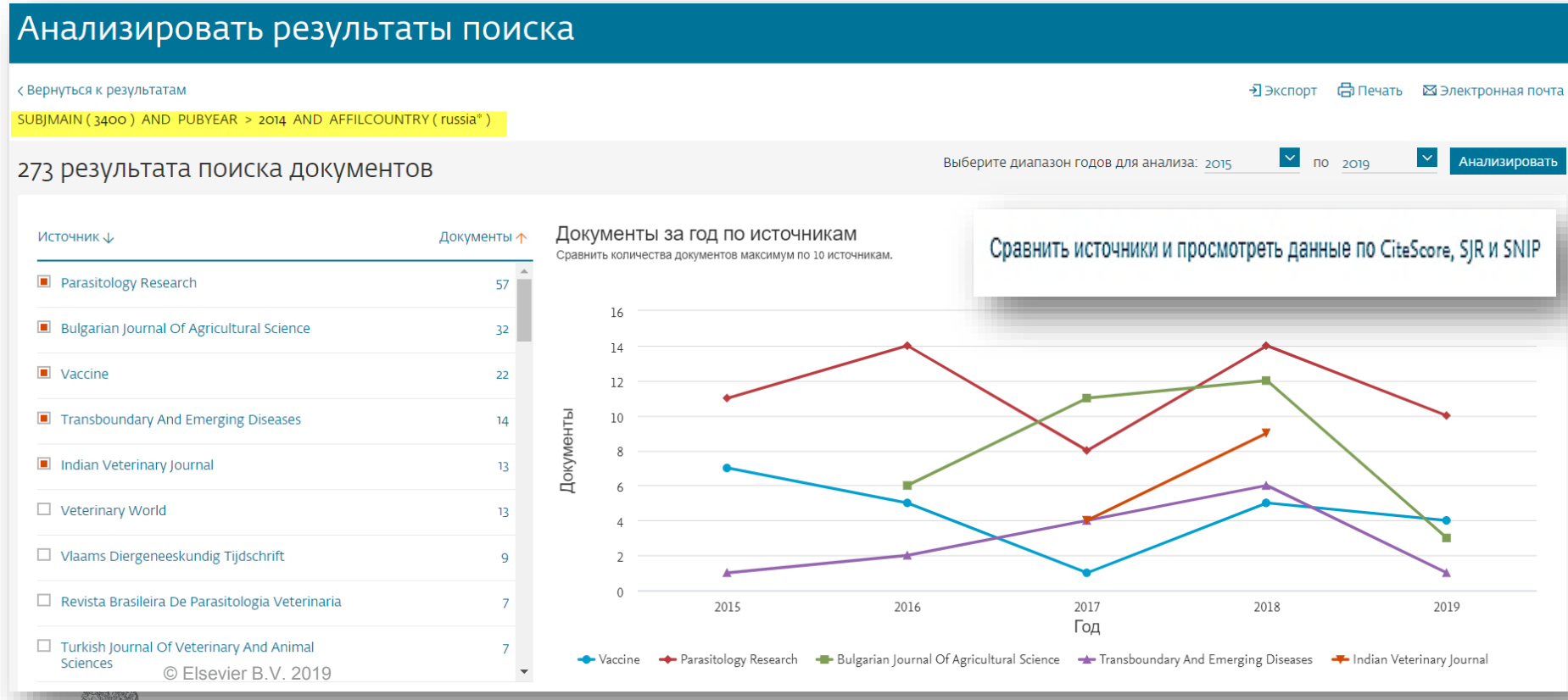

ELSEVIER

## Анализ журналов

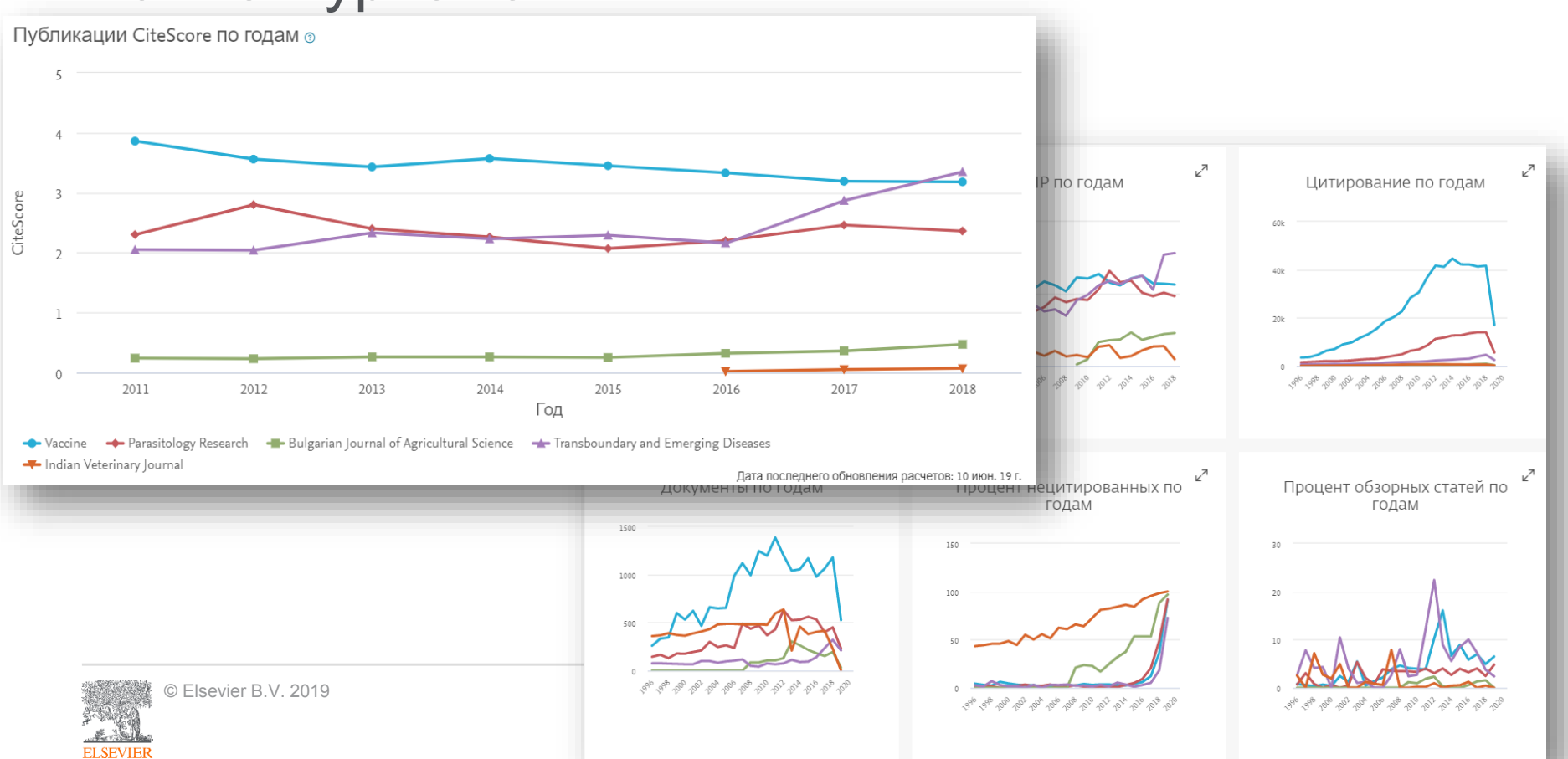

## Подбор журнала по предметной категории в Scopus

| Scopus                                                             | Исто                                                                                                    | очники    | ия Списки Пом | иощь 🗸 SciV | al                           | ii Kochetkov 🗸        | =       |
|--------------------------------------------------------------------|----------------------------------------------------------------------------------------------------|-----------|---------------|-------------|------------------------------|-----------------------|---------|
| Источники                                                          |                                                                                                    |           |               |             |                              |                       |         |
| Отрасль знаний                                                     |                                                                                                    |           |               |             |                              |                       |         |
| Фильтровать уточненный                                             | <ul> <li>Business, Management and Accounting</li> <li>Accounting</li> </ul>                                           | 1         | 1             | <u>.4</u>   | ь Скачать спи                | сок источников Sco    | opus () |
| Применить Сбросить фил                                             | <ul> <li>Business and International Management</li> <li>Business Management and Accounting (miscellaneous)</li> </ul> |           |               | Посмотр     | е <mark>ть п</mark> араметрь | ы за год: <u>2017</u> | ~       |
| Зарианты отображения                                               | General Business, Management and Accounting                                                                           |           | Цитирования   | Документы   | % цитиров                    | ания ↓SNIP ↓          | >       |
| Отображать только журнали<br>открытым доступом                     | Industrial Relations  Management Information Systems                                                                  |           | 2017 1        | 2014-16 🗸   |                              |                       |         |
| ] Отображать только источни                                        | <ul> <li>Management information systems</li> <li>Management of Technology and Innovation</li> </ul>                   |           | 16,961        | 130         | 70                           | 88.164                |         |
| минимум о Докуме<br>(предыдущие з года)                            | □ Marketing                                                                                                    |           | 1010          | 16          | 100                          | 22 524                |         |
| аксимальный квартиль рейти                                         | Organizational Behavior and Human Resource Management<br>Strategy and Management                                      |           | 1,010         | 10          | 100                          | 52-254                |         |
| Показывать только названи<br>относящиеся к верхним то<br>процентам |                                                                                                    |           |               |             |                              |                       |         |
|                                                                    |                                                                                                    | Применить |               |             |                              |                       |         |
| © Elsevier B.V. 2                                                  |                                                                                                    |           | _             |             |                              |                       |         |

ELSEV

## Выбор журнала по квартилям

Максимальный квартиль рейтинга Citescore

 Показывать только названия, относящиеся к верхним то процентам

Фильтровать уточненный список

🗌 1-й квартиль

🗌 2-й квартиль

🗌 3-й квартиль

#### 🗌 4-й квартиль

坐 Скачать список источников Scopus 🛈  $\sim$ Посмотреть параметры за год: 2017 CiteScore V Наивысший Документы % цитирования ↓SNIP ↓ Цитирования > 2014-16 4 процентиль 🗸 2017 99% 608 46 96 13.22 10.091 1/173 Organizational Behavior and Human Resource Management 882 99% 1,173 133 94 4.204 1/169 Management of Technology and Innovation 8.37 99% 1.063 93 127 3.975 3/340 **Business** and International Management

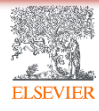

## Что такое квартили и процентили?

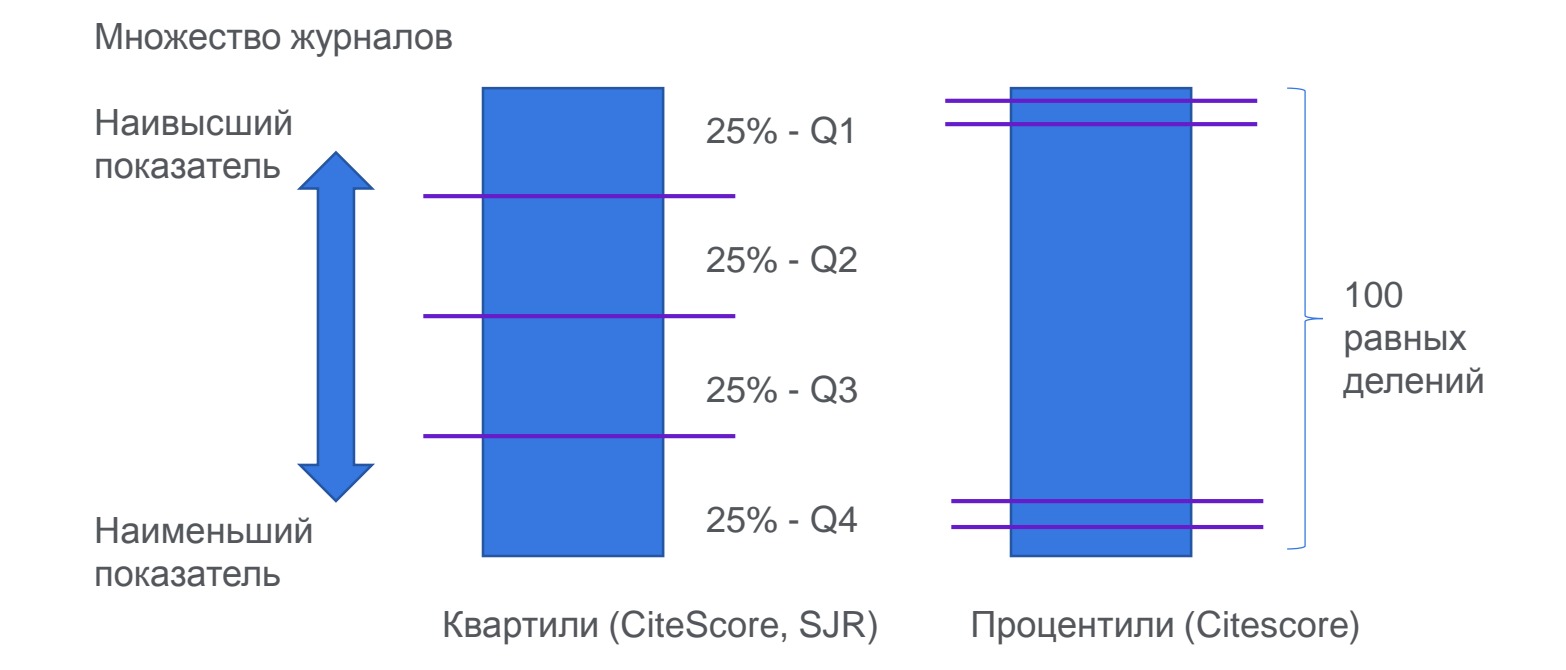

© Elsevier B.V. 2019

ELSEV

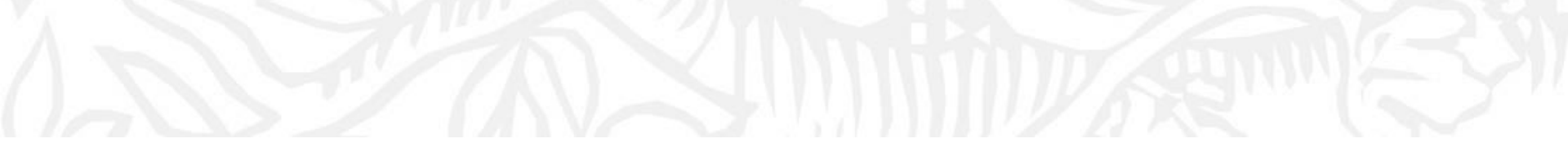

## Профили Организации(Аффиляции) и профили Авторов в Scopus

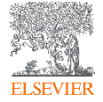

## Модель данных Scopus

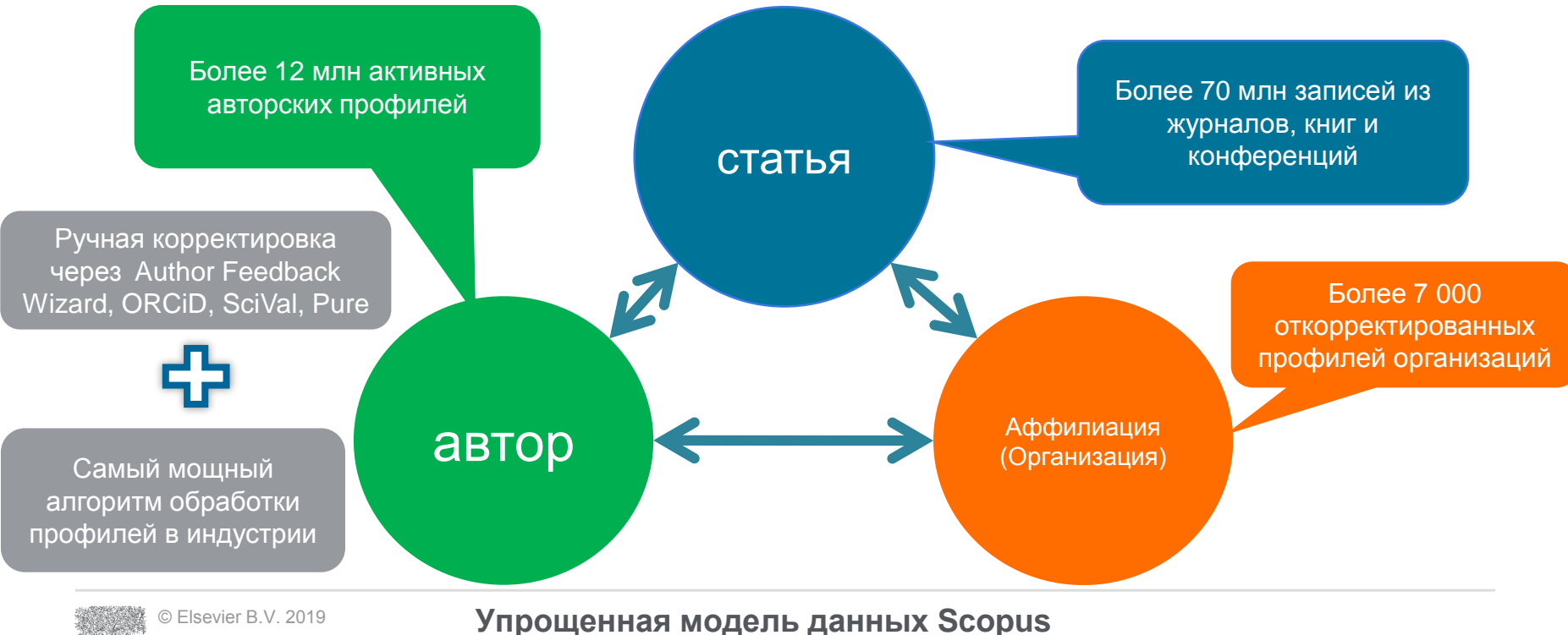

ELSEVIER

## Профили организаций (Affiliation Identifier)

База из 8 млн автоматически созданных профилей организаций с использованием сложных алгоритмов для идентификации названия организации и создания профилей на основе сопоставления различных параметров.

Scopus позволяет найти все публикации одной организации за несколько минут по поисковому запросу. Если в статье указана организация, то статья попадет в профиль организации

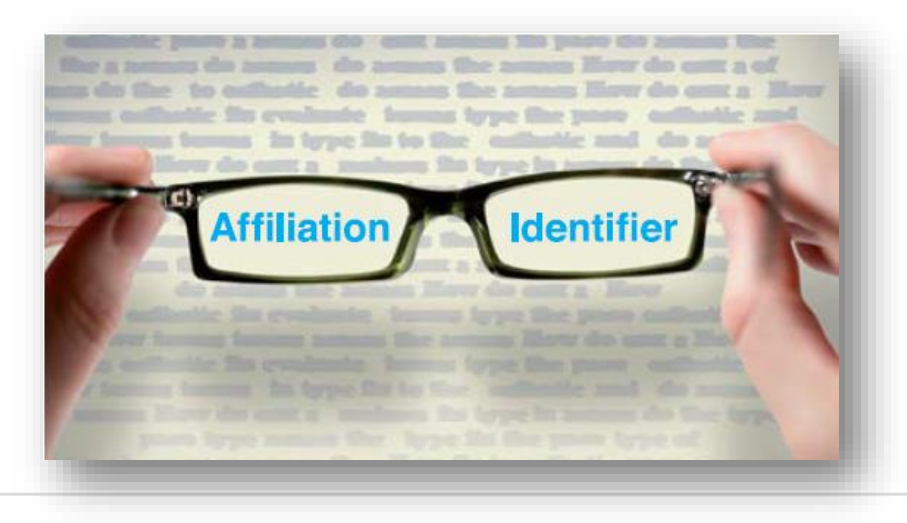

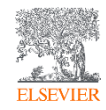

## Профили организаций (правила поиска)

| Scopus                                                                                                |             |                                                                                                    |                                   | Поиск И          | 1сточники        | Оповещения          |
|----------------------------------------------------------------------------------------------------|-------------|----------------------------------------------------------------------------------------------------|-----------------------------------|------------------|------------------|---------------------|
| Поиск организа                                                                                        | ций         |                                                                                                    |                                   |                  |                  |                     |
| О Документы О Авторы<br>Название организации<br>"Komi Science Centre"<br>например. Toronto University | 🗩 Организац | ии Расширенный поиск                                                                                                    |                                   |                  | × Поиск          |                     |
| Scopus                                                                                                |             |                                                                                                    | Поиск Источники Оповещения Списки | Помощь ~         | val a Maxim      | Filatov 🗸 🚞         |
| 7 результатов поиска                                                                                  | по орган    | низации - "Komi Science Centre"                                                                                                    |                                   | об идентификатор | е организации ба | азы данных Scopus 📀 |
| Организация ("Komi Science Centre")<br><i>Р</i> Редактировать                                         |             |                                                                                                    |                                   |                  |                  |                     |
| Уточнить результаты<br>Ограничить Исключить                                                           |             | Все У Показать документы Оставить отзыв                                                                                                |                                   | Сортировать по:  | Количество доку  | ментов (по уб 👱     |
| Город                                                                                                 | ^           |                                                                                                    |                                   | Документы        |                  |                     |
| □ Syktyvkar                                                                                           | (7) >       | Название организации                                                                                                    | Орга                              | низация Учрежде  | ние Город        | Страна              |
| Страна                                                                                                | ^           | Komi Science Centre Ural Division, Russian Academy of Sciences     Russian Academy Of Sciences     Ras                                 |                                   | 1706 1           | 706 Syktyvkar    | Russian Federation  |
| Russian Federation                                                                                    | (7) >       | Institute of Biology of the Komi Science Centre of the Ural Branch of the Russi<br>Russian Academy Of Sciences<br>Institute Of Biology | an Academy of Sciences            | 934              | 934 Syktyvkar    | Russian Federation  |

## Профиль организаций в Scopus

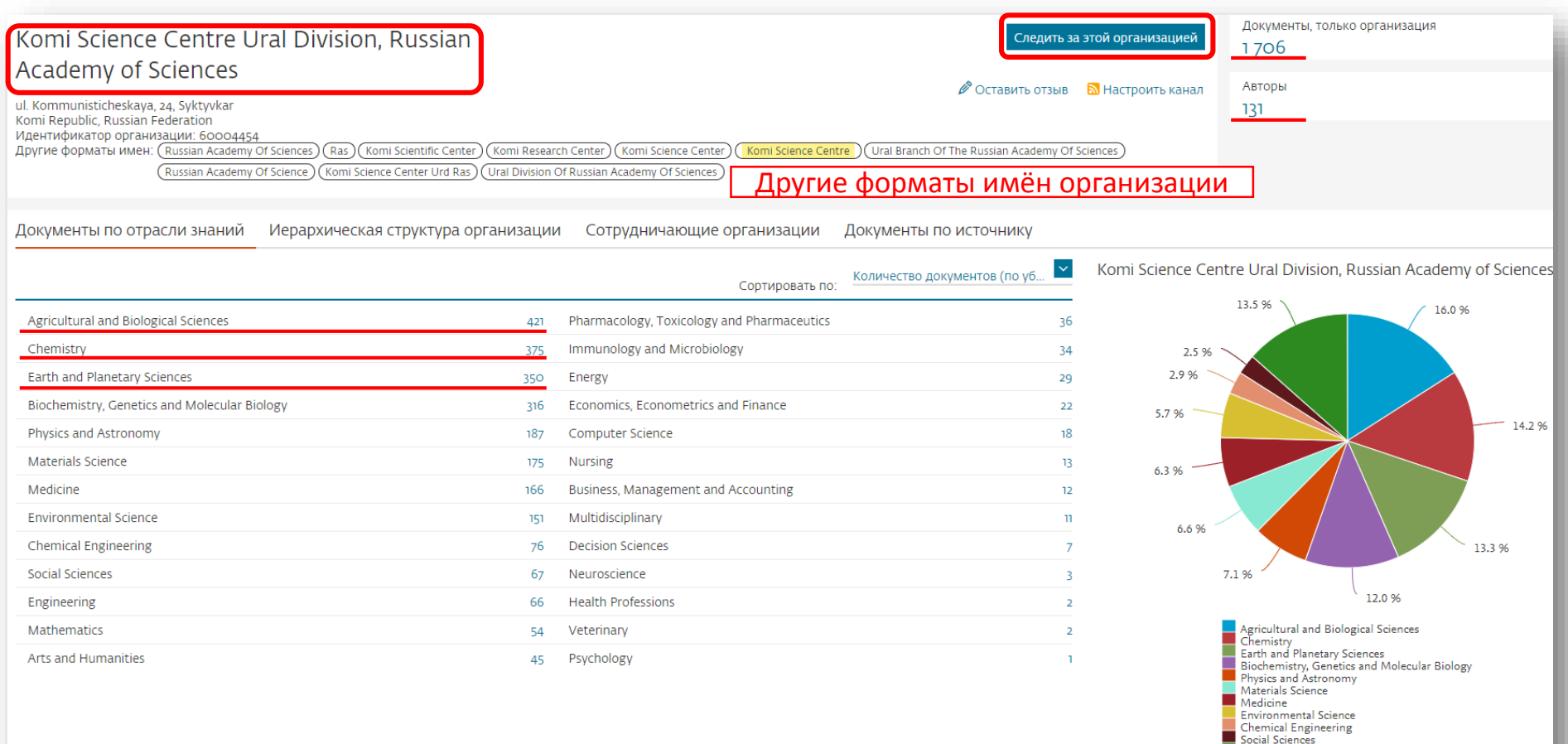

Other

## Если ваша статья появилась в Scopus, значит у вас есть профиль автора!

Профили авторов в Scopus создаются АВТОМАТИЧЕСКИ.

Сегодня уже около 18 млн профилей. Для формирования профиля автора используются следующие данные:

- Заглавия статей
- Аннотации
- Авторы, со-авторы
- Пристатейная литература
- Ключевые слова
- <u>Место работы, email</u>
- Отдел (если возможно)
- Источник публикации
- ASJC классификация
- Даты публикаций

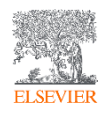

## Профили аторов (правила поиска)

| Scopus                                                                                                    |               |                                                        |                         |                         | Поиск Источники                                           | Оповещения Списки               | Помощь 🗸       | SciVal 🚈 Ma           | axim Filatov 🗸 🚞           |
|----------------------------------------------------------------------------------------------------|---------------|--------------------------------------------------------|-------------------------|-------------------------|-----------------------------------------------------------|---------------------------------|----------------|-----------------------|----------------------------|
| Поиск авторов                                                                                                    |               |                                                        |                         |                         |                                                           |                                 |                |                       | Сравнить источники 义       |
| О Документы                                                                                                    | и Расши       | иренный поиск                                          |                         | × Имя<br>к. С.<br>напри | автора<br>мер. / L<br>lokaзывать только точные совпадения | 1                               |                |                       | Советы по поиску ⑦<br>×    |
| Результатов по автору:<br>Фамилия автора "Ророу", Имя автора "К. G."<br>Редактировать                                         | 6             |                                                        |                         |                         |                                                           |                                 | Об иден        | тификаторе авто       | ора в базе данных Scopus 🗲 |
| <ul> <li>Показывать только точные совпадения</li> <li>Уточнить результаты</li> <li>Ограничить</li> <li>Исключить</li> </ul>   |               | ☐ Все ~ Показать док                                   | ументы Просмотреть      | аор цитирования         | Запросить объединение авторов                             |                                 | Сортировать    | по: <u>Количество</u> | о документов (по уб 💟      |
| Название источника<br>Вiulleten Eksperimental Noi Biologii<br>I Meditsiny<br>Bulletin Of Experimental Biology<br>And Medicine | ∧ (2) > (2) > | П 1 Ророу, К. G.<br>Ророу, К. G.<br>Просмотреть послед | доку<br>цнее название ~ | 42                      | 10 Komi Science Cent                                      | re Ural Division, Russian Acade | my of Sciences | Syktyvkar             | Russian Federation         |

## Профили аторов (правила поиска)

ELSEVIER

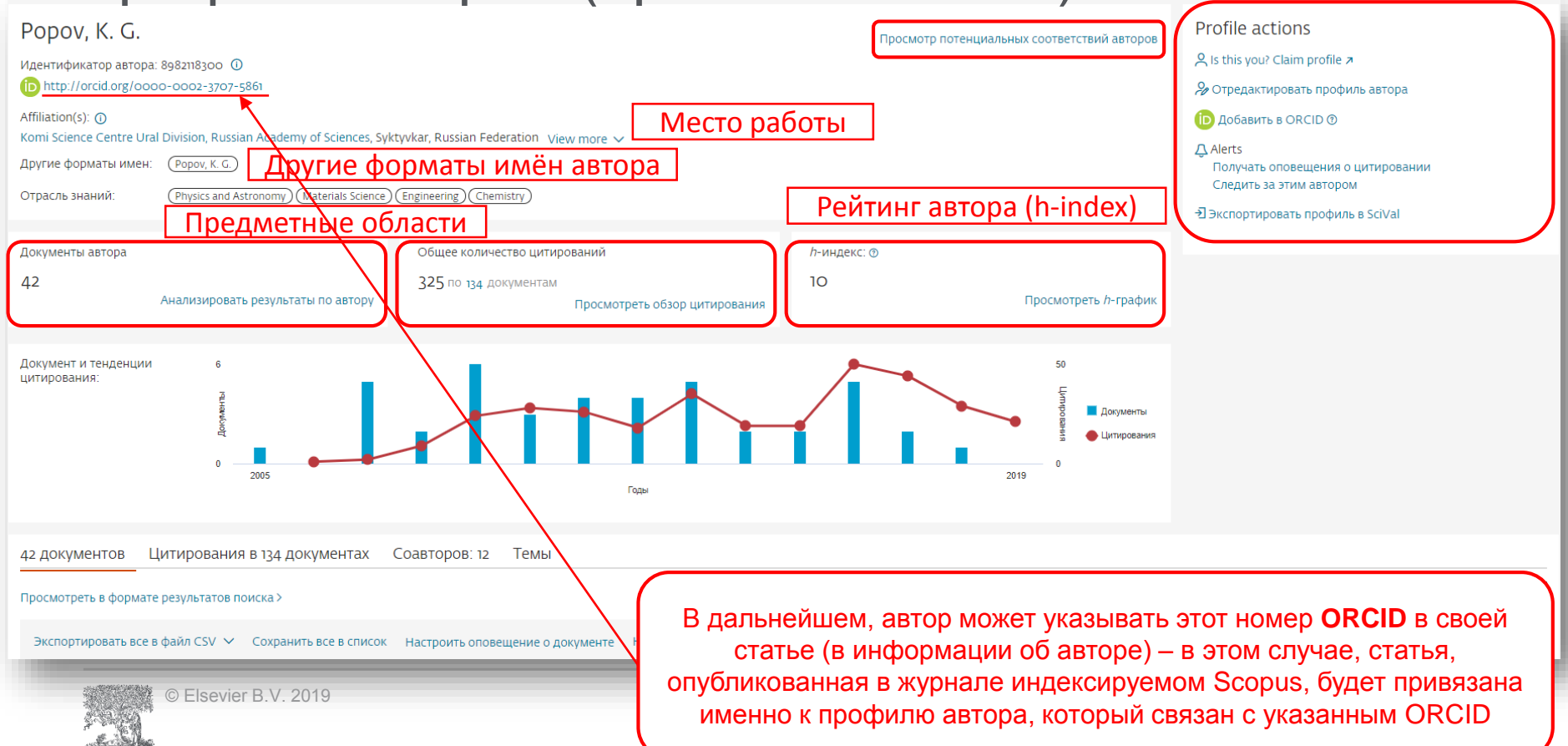
# Профиль в ORCID

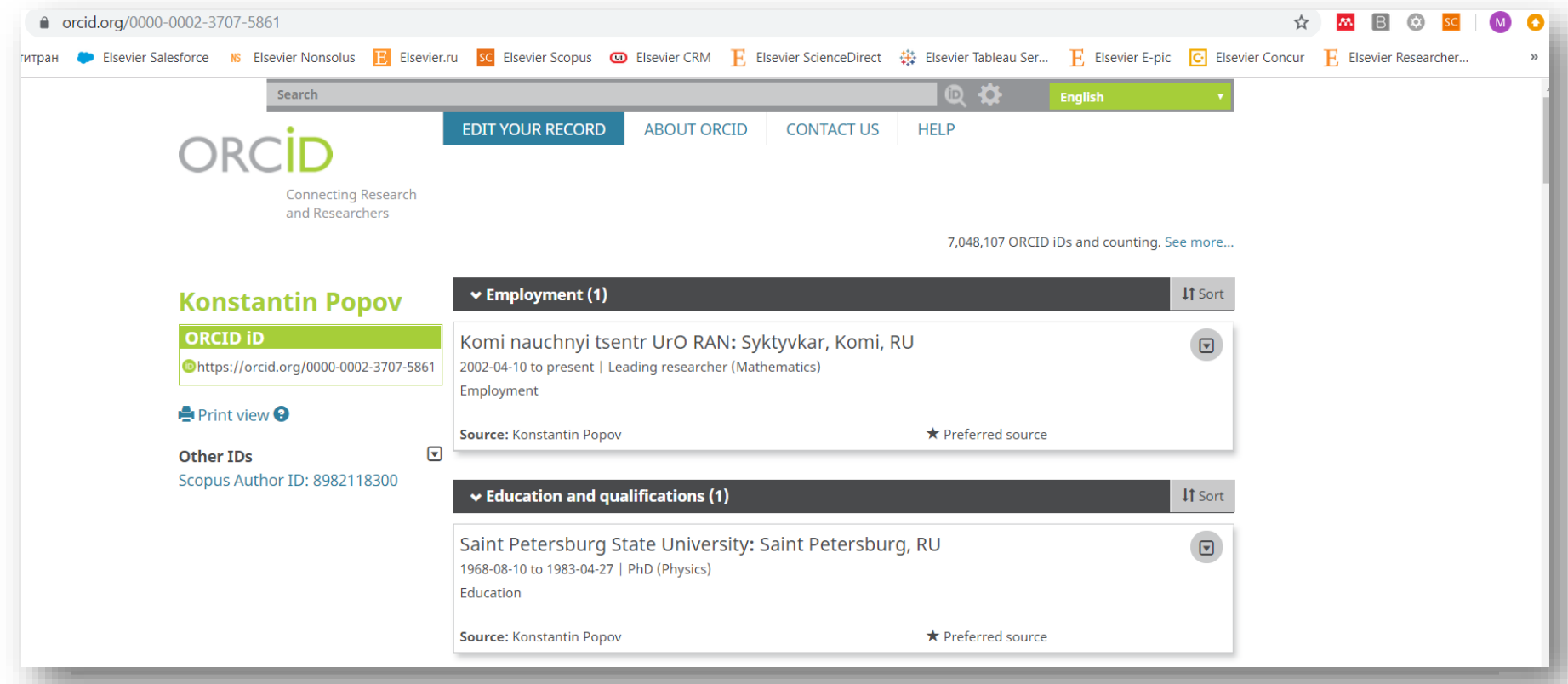

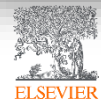

#### Новая форма корректировки профиля

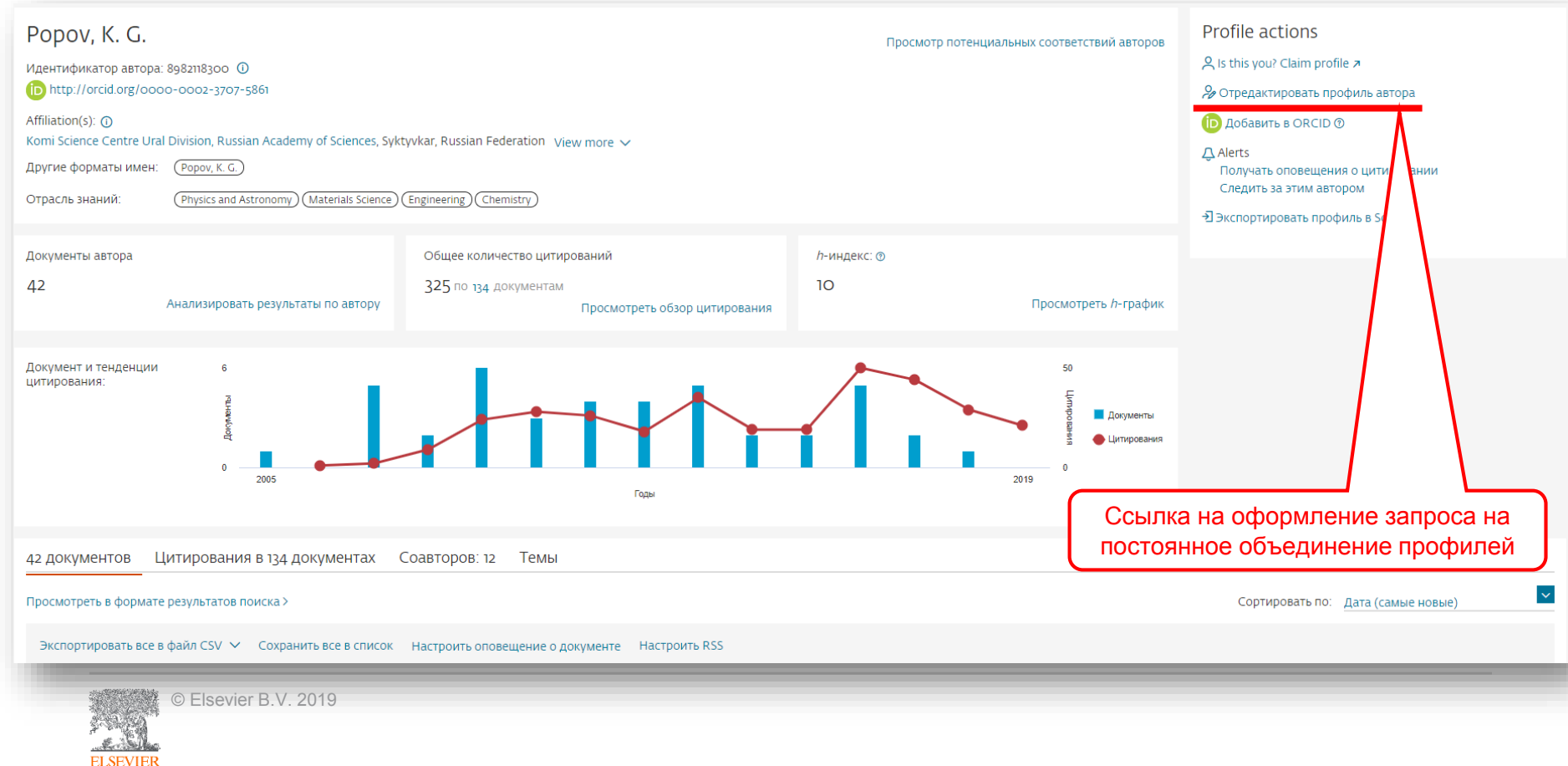

#### Возможность изменить профиль автора

ELSEVIER

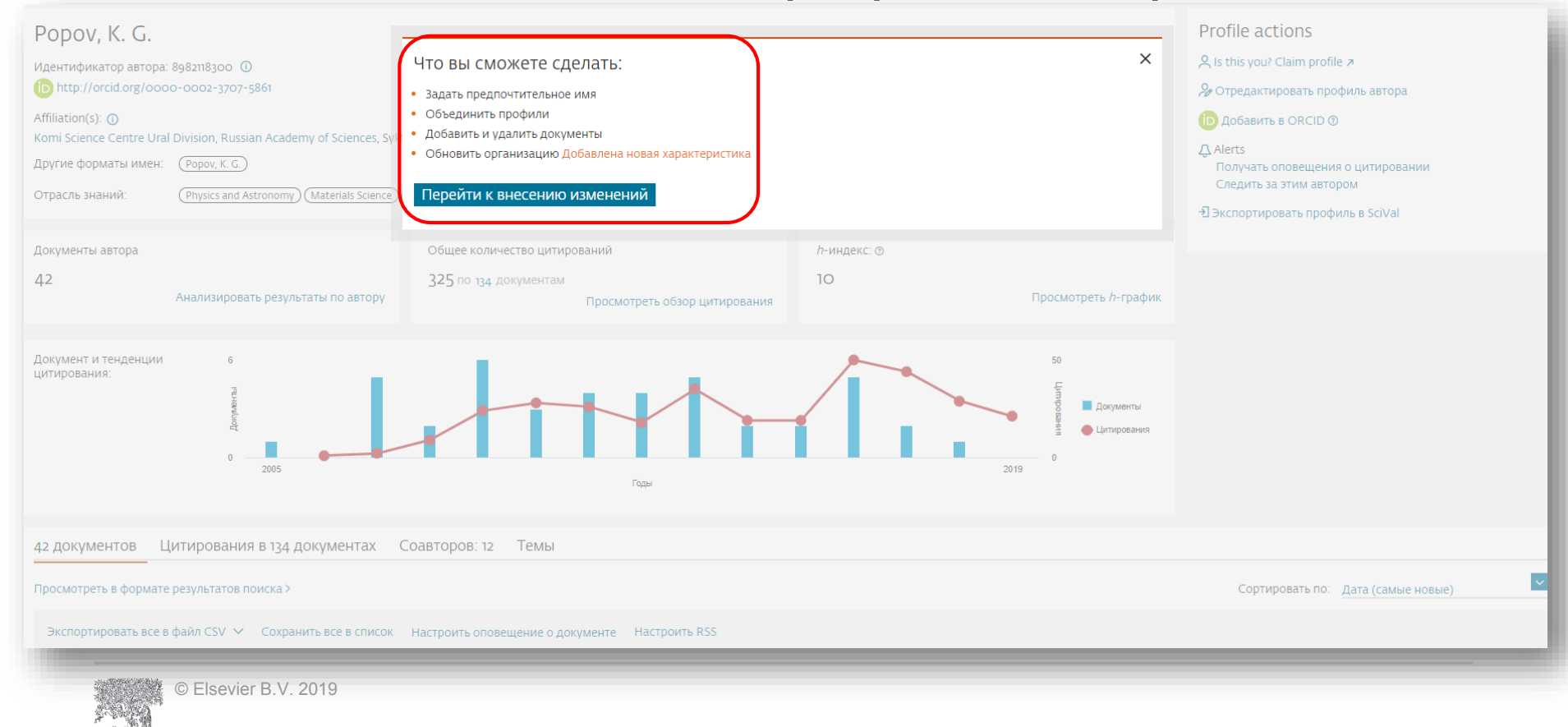

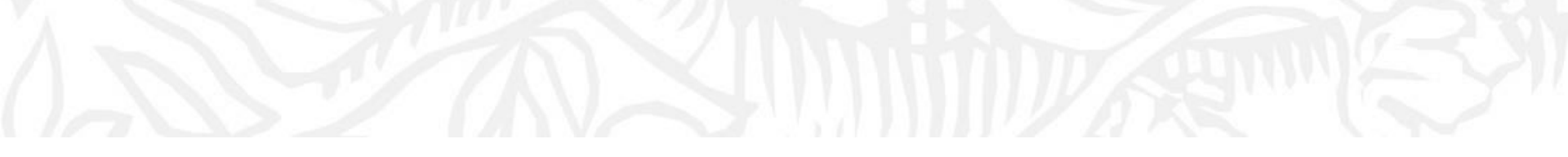

# Персонализация в Scopus

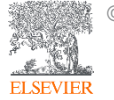

© Elsevier B.V. 2019

# Персонализация в Scopus: создание логина и пароля

| Scopus                                                                            | <u>Поиск</u> Ис | точники | Оповещения    | Списки    | Помощь 🗸  | SciVal 🔊      | Гость                                                                                  |        |
|-----------------------------------------------------------------------------------|-----------------|---------|---------------|-----------|-----------|---------------|----------------------------------------------------------------------------------------|--------|
| Поиск документа                                                                   |                 |         |               |           |           |               | Зарегистрироваться<br>Войти                                                            |        |
| <ul> <li>Документы</li> <li>Авторы</li> <li>Организации</li> <li>Поиск</li> </ul> | Расширенный     | поиск > | Название стат | ъи, кратк | ое описан | <b>&gt;</b> + | Доступ к личному проф<br><u>Мой Scopus</u><br>Панель мониторинга<br>Сохраненные поиски | илю 🗸  |
| Например,"Cognitive architectures" AND robots<br>> Ограничить                     |                 |         |               |           |           |               | Оповещения<br>Сохраненные списки<br>Сгруппированные авт                                | оры    |
|                                                                                   |                 |         |               |           |           |               | моя организация                                                                        | $\sim$ |

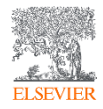

#### Настройка оповещений

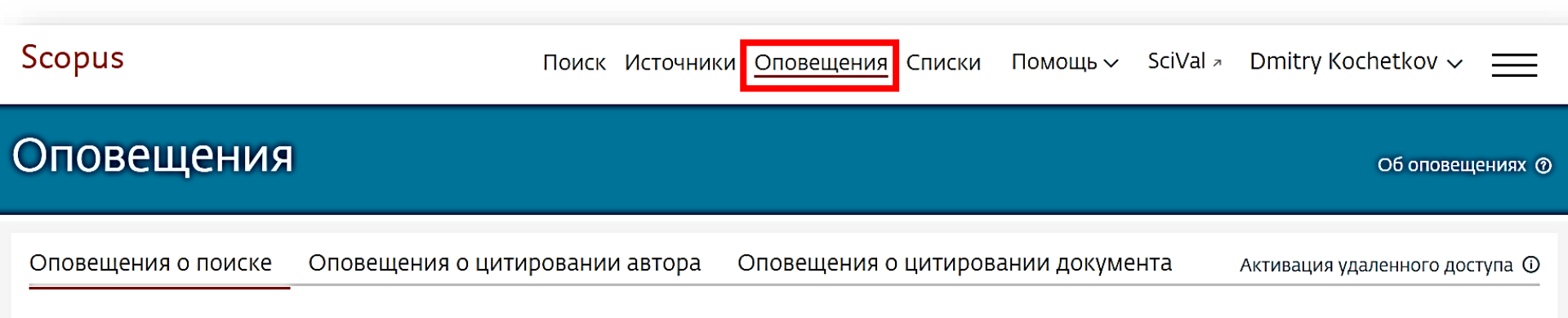

Вы будете получать оповещение о поиске каждый раз, когда какой-то из этих поисков в базе данных Scopus будет выдавать новые результаты.

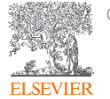

#### Оповещения о цитировании автора

#### Kochetkov, Dmitry M.

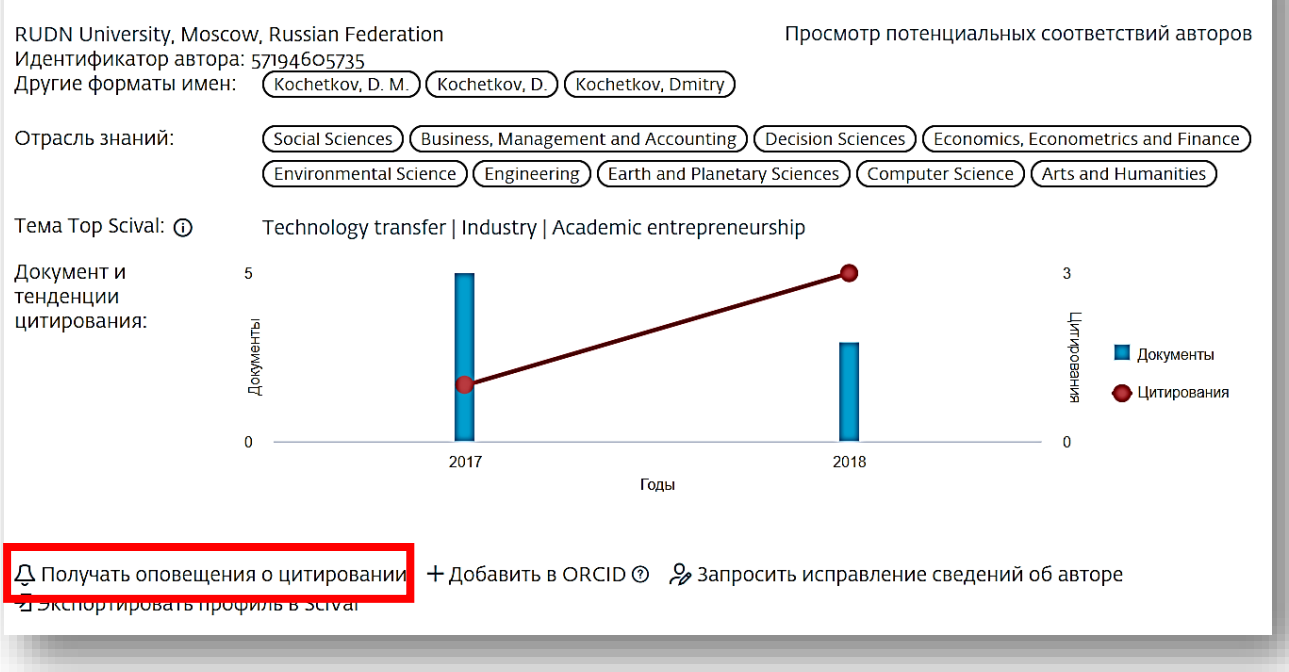

Следить за этим автором

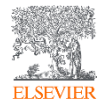

#### Оповещения о цитировании документа

evaluation of universities, first of all, global university rankings. Each ranking methodology assesses the different functional areas; a unified methodology of the evaluation of university as a complex system is currently lacking. At the same time, we tried to define the mechanism of the impact of the universities on regional economic growth grounding on a case of Russian universities. A comparative study of Novosibirsk and Tomsk universities has revealed key problem areas and barriers in the process of university engagement in regional economic systems. The findings will be used in further theoretical and applied research, as well as decisionmaking in the area of educational policy.

#### Важность темы SciVal 🕦

Тема: Technology transfer | Industry | Academic entrepreneurship

Процентиль важности: 98.849 ()

#### Ключевые слова автора

Economic development) (Entrepreneurial university) (Higher education) (Indicators of university entrepreneurial activities) (Innovative cluster) (Knowledge economy) (Regional economy) (Regional policy) (Technology transfer) (University rankings)

ISSN: 20726414 Тип источника: Journal Язык оригинала: English DOI: 10.17059/2017-2-13 Тип документа: Article Издатель: Institute of Economics, Ural Branch of the Russian Academy of Napoiskikn, D.L. (2018) Academy of Strategic Management Journal

Trends and prospective models for the formation of innovative clusters in the Russian Federation

Larionova, N.I. , Yalyalieva, T.V. , Napolskikh, D.L. (2018) Regional Science Inquiry

Foreign-owned companies in countries with an unstable economy: The case of the automotive industry in Russia

Spitsin, V. , Mikhalchuk, A. , Spitsina, L. (2018) Journal of International Studies

Просмотреть все 4 цитирующих документов

Сообщайте мне, когда этот документ будет цитироваться в Scopus:

Настроить оповещение о цитировании

Настроить канал цитирования

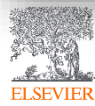

#### Полезные ссылки

- <u>www.elsevierscience.ru</u>
- <u>www.journalfinder.elsevier.com</u>
- <u>www.sciencedirect.com</u>
- <u>www.scopus.com</u>
- <u>www.elsevier.com/authors</u>

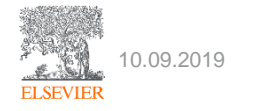

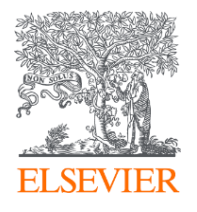

# Mendeley: персональная научная библиотека и инструмент научной коммуникации

Коми научный центр УрО РАН

05.09.2019

#### Филатов Максим Михайлович

Консультант по ключевым информационным решениям Elsevier

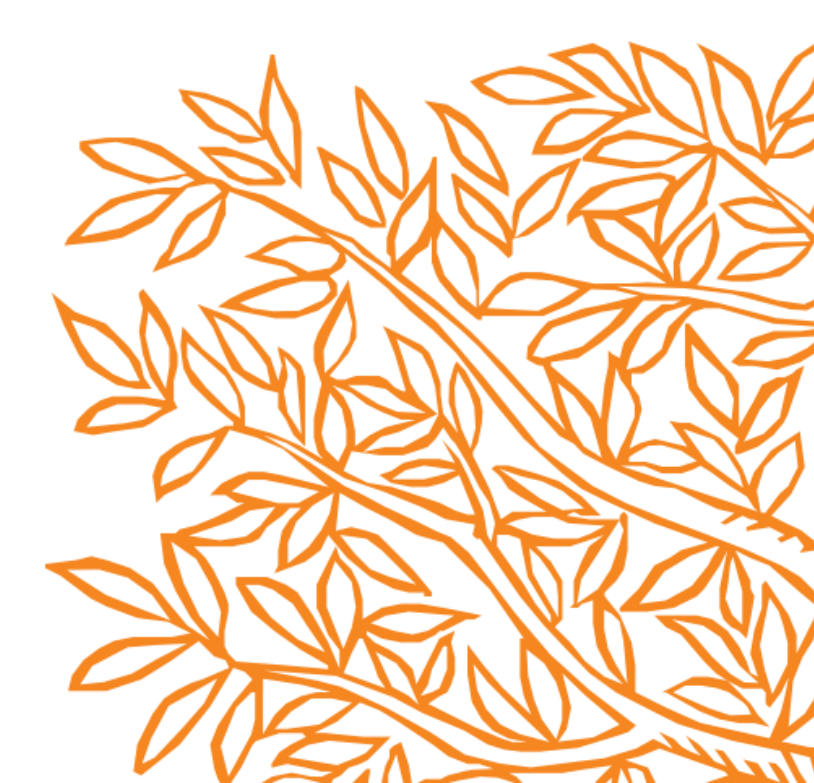

#### Что такое библиоменеджер?

Библиоменеджер (Reference management software) - это система, позволяющая исследователям, учёным и писателям создавать, организовывать в персональной библиотеке и повторно использовать библиографические ссылки.

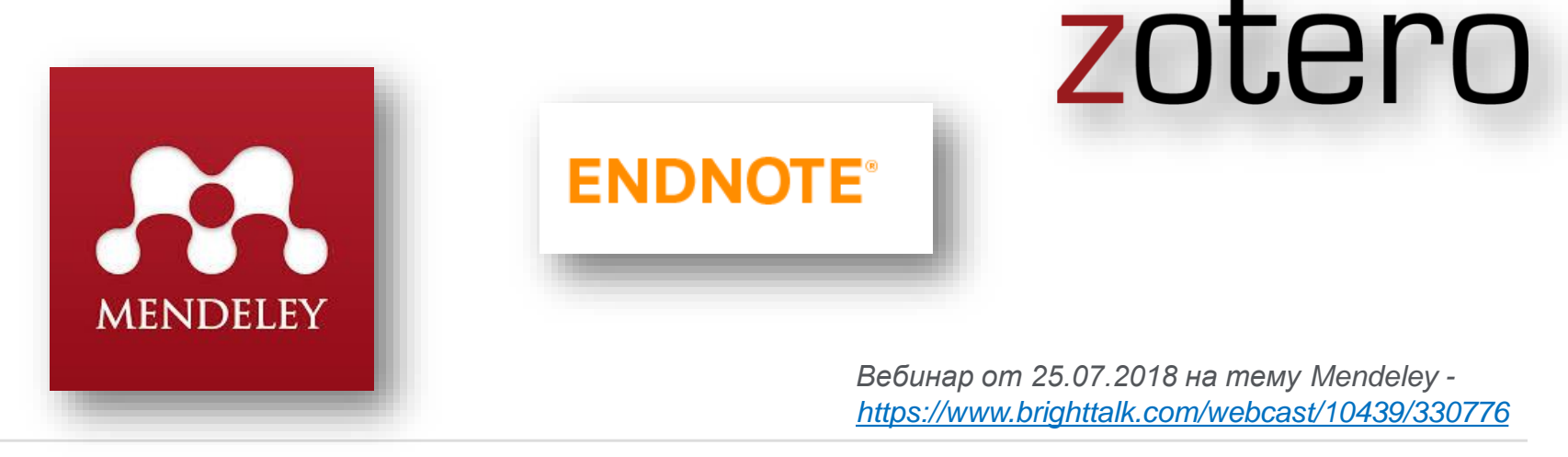

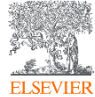

#### Что такое Mendeley?

| <b></b>                                              |                                                                                                    |                                                                                                    |        |                                                                                                    | Feed                           | Library                         | Suggest                          | Groups                         | Datasets                        | Careers                                                                                                    | Funding                                                                          | Q      | Library search                                       | Dmitry                                        |
|------------------------------------------------------|----------------------------------------------------------------------------------------------------|----------------------------------------------------------------------------------------------------|--------|----------------------------------------------------------------------------------------------------|--------------------------------|---------------------------------|----------------------------------|--------------------------------|---------------------------------|----------------------------------------------------------------------------------------------------|----------------------------------------------------------------------------------|--------|------------------------------------------------------|-----------------------------------------------|
| + Add -                                              |                                                                                                    |                                                                                                    | Add to | Delete                                                                                                    | 🕁 Export                       | to MS Word                      |                                  |                                |                                 |                                                                                                    | 1 Added (new                                                                     | est) 🔻 | Details                                              | Notes                                         |
| MY LIBRARY                                           |                                                                                                    |                                                                                                    | *      | Developi<br>Popov E, K                                                                                    | ing the Reg<br>lochetkov D in  | ional Know<br>Journal of the    | riedge Econ<br>Knowledge E       | omy Index:<br>conomy (2019     | a Case of R                     | ussian Regio                                                                                                    | ons 17 Feb                                                                       | Î      | Journal Article                                      | 🖌 Edit                                        |
| <ul> <li>All Documents</li> <li>Favorites</li> </ul> | Î                                                                                                    |                                                                                                    | *      | The New Institutionalism in Sociology<br>Soot W, Benton M, Nee V in Contemporary Sociology (1999) 14 Jan. |                                |                                 |                                  |                                |                                 | 1                                                                                                    | Developing the Regional<br>Knowledge Economy Index: a Case<br>of Russian Regions |        |                                                      |                                               |
| IS My Publications                                   | blications Future-oriented higher education: Which key competencies should be fostered 14 Jan Redmann M in Futures (2012)                                                                      |                                                                                                    |        |                                                                                                    |                                |                                 |                                  |                                |                                 |                                                                                                    | Popov E, Kochetkov D                                                             |        |                                                      |                                               |
| Recently Read                                        |                                                                                                    | The Economic Institutions of Capitalism: Firms, Markets, Relational Contracting.     Ecdes R, Williamson O in Administrative Science Quarterly (1987)     14 Jun |        |                                                                                                    |                                |                                 |                                  |                                |                                 |                                                                                                    | Journal of the Knowledge Economy<br>2019                                         |        |                                                      |                                               |
| FOLDERS                                              |                                                                                                    |                                                                                                    | *      | Nachhall<br>de Haan G                                                                                     | tigkeit und (<br>, Kamp G, Ler | Gerechtigke<br>ch A, et. al. (2 | eit<br>008)                      |                                |                                 |                                                                                                    | 14 Jan                                                                           |        | The knowledge economy<br>before becoming one of      | y has come a long way the fundamental         |
| Econometrics                                         | metrics Social science perspectives on drivers of and responses to global climate change Jugerson A, Fiske S, Hubarok K, et al. in Wey Interdisciplinary Reviews. Climate Change (2019) 14 Jan |                                                                                                    |        |                                                                                                    |                                |                                 |                                  |                                |                                 | concepts in scientific and political discourse. The<br>World Bank and the OECD analyze the level of<br>development of the knowledge economy at the |                                                                                  |        |                                                      |                                               |
| Engagement<br>GROUPS                                 | •                                                                                                    | 0                                                                                                    | *      | A review                                                                                                  | of commitr<br>Ceulemans K,     | nent and in<br>Alonso-Almei     | nplementati<br>ida M, et. al. in | on of sustai<br>Journal of Cle | nable develo<br>aner Production | opment in hig<br>(2015)                                                                                                    | 1 14 Jan                                                                         |        | global level. However, th<br>economy at the regional | e transformation of the<br>Invel is also very |
| TRASH                                                |                                                                                                    |                                                                                                    |        |                                                                                                    |                                |                                 |                                  |                                |                                 | 11/                                                                                                    | 50 of 1053                                                                       | >      | mor                                                  | re 🔻                                          |

*Mendeley* - это *библиоменеджер,* позволяющий читать, комментировать, распространять, управлять хранением и цитировать научные статьи...

> 4 Citations

...и научная социальная сеть с 8+ миллионами пользователей, позволяющая находить единомышленников и изучать тренды современных исследований.

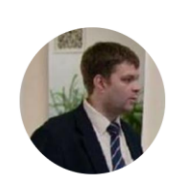

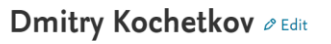

Add your title Customer Consultant & Edit Elsevier BV & Edit How does my profile look to others?

Overview Impact Publications Network

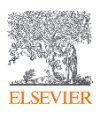

# Данные Mendeley используются в Scopus

| < Вернуться к результатам   < Назад 6 из 6 664 Далее >                                                                                                    | Параметры 💿                                                                                          |  |  |  |  |
|----------------------------------------------------------------------------------------------------|----------------------------------------------------------------------------------------------------|--|--|--|--|
|                                                                                                    | 415 6 Цитаты в Scopus                                                                                |  |  |  |  |
| Ocean Dynamics<br>Volume 56, Issue 5-6, December 2006, Pages 543-567<br>Impact of partial steps and momentum advection schemes in a global ocean circulation model at eddy-permitting<br>resolution (article)                                                                                                    | 99-е процениль<br>10.72 Взвешенный по области знаний<br>индекс цитирования                           |  |  |  |  |
| Bernard, B. <sup>a</sup> 🖾 , Madec, G. <sup>b</sup> , Penduff, T. <sup>a</sup> , Molines, JM. <sup>a</sup> , Treguier, AM. <sup>c</sup> , Le Sommer, J. <sup>a</sup> , Beckmann, A. <sup>d</sup> , Biastoch, A. <sup>e</sup> , Böning, C. <sup>e</sup> , Dengg, J. <sup>e</sup> , Derval, C. <sup>f</sup> , Durand, E. <sup>f</sup> , Gulev, S. <sup>g</sup> , Remy, E. <sup>f</sup> , Talandier, C. <sup>b</sup> , Theetten, S. <sup>c</sup> , Maltrud, M. <sup>h</sup> , McClean, J. <sup>i</sup> , De Cuevas, B. <sup>j</sup> 🙁                                                                                                    | Параметры PlumX ^                                                                                    |  |  |  |  |
| <sup>a</sup> Laboratoire des Ecoulements Géophysiques et Industriels, Grenoble, France<br><sup>b</sup> Laboratoire d'Océanographie Dynamique et de Climatologie, Paris, France<br><sup>c</sup> Laboratoire de Physique des Océans, Ifremer Centre de Brest, Plouzané, France                                                                                                    | <ul> <li>данных, упоминания, записи<br/>в соцсетях и цитирования за<br/>пределами Scopus.</li> </ul> |  |  |  |  |
| <sup>d</sup> Department of Physical Sciences, Division of Geophysics, University of Helsinki, Helsinki, Finland<br><sup>e</sup> ffM-GEOMAR, Leibniz-Institut für Meereswissenschaften, Universität Kiel, Kiel, Germany<br><sup>f</sup> MERCATOR-Ocean, Toulouse, France<br><sup>g</sup> Shirshov Institut of Oceanography, Russian Academy of Science, Moscow, Russian Federation<br><sup>b</sup> Fluid Dynamics Group, Los Alamos National Laboratory, Los Alamos, United States                                                                                                    | Цитирования<br>Указатели цитирований: 230                                                            |  |  |  |  |
| Iscripps Institution of Oceanography, UCSD, San Diego, United States<br>Institution of Oceanography, UCSD, San Diego, United States<br>INational Oceanography Centre, Southampton, United Kingdom                                                                                                    | Степень использования                                                                                |  |  |  |  |
| Скрыть дополнительные организации л                                                                                                    | Просмотры аннотации: 192<br>Просмотры полного текста: 42                                             |  |  |  |  |
| Краткое описание - Просмотр пристатейных ссылок (66)                                                                                                    | Ссылки на материал: 2                                                                                |  |  |  |  |
| Series of sensitivity tests were performed with a z-coordinate, global eddy-permitting (1/4°) ocean/sea-ice model (the ORCA-Ro25 model configuration developed for the DRAKKAR project) to carefully evaluate the impact of recent state-of-the-art numerical schemes on model solutions. The combination of an energy-enstrophy conserving (EEN) scheme for momentum advection with a partial step (PS) representation of the bottom topography yields significant improvements in the mean circulation. Well known biases in the representation of western boundary currents, such as in the Atlantic the detachment of the Gulf Stream, the path of the North Atlantic Current, the location of the Confluence, and | Получения<br>Экспорты / сохранения: 10<br>Читатели: 179                                              |  |  |  |  |

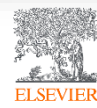

# Данные Mendeley используются в ScienceDirect

#### Outline

Abstract

Keywords

- 1. Introduction
- 2. On momentum advection schemes
- 3. Numerical configuration, simulations and methodology
- 4. Momentum advection schemes and vorticity dynamics
- 5. Impact of the regularity of the velocity field
- 6. Conclusion and discussion
- Acknowledgements
- References

Show full outline 🗸

#### Figures (14)

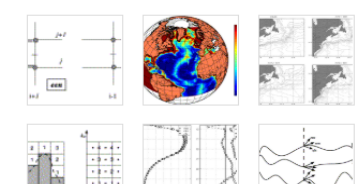

#### antenning. La ponten A

#### Show all figures 🗸

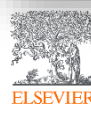

© Elsevier B.V. 2019

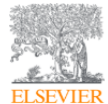

Abstract

Ocean Modelling Volume 29, Issue 1, 2009, Pages 1-14

How momentum advection schemes influence current-topography interactions at eddy permitting resolution

Julien Le Sommer ª A ⊌, Thierry Penduff ª, Sébastien Theetten <sup>b</sup>, Gurvan Madec <sup>c</sup>, Bernard Barnier ª **■ Show more** 

Recent studies have shown that the use of an enstrophy-and-energy-conserving

momentum advection scheme substantially reduces widespread biases of mean currents in the global 1/4° DRAKKAR model. This paper investigates the origin of

these improvements. A series of sensitivity simulations with different momentum

enstrophy (ens), energy (efx) and both quantities (een) are tested and their impact on

advection schemes is performed with the North Atlantic 1/4° DRAKKAR model. Three second order momentum advection schemes conserving, respectively,

https://doi.org/10.1016/j.ocemod.2008.11.007

the model solution are compared.

Get rights and content

# ▶ View details ⊥ 2 Next Citing articles (40) ✓ Article Metrics ✓ Citations ✓ Citation Indexes: 40 Captures 38 Exports-Saves: 1

Recommended articles

Download PDF

📆 Download PDF

Impact of the "Symmetric Instability of the Co...

JRA-55 based surface dataset for driving ocean-... Ocean Modelling, Volume 130, 2018, pp. 79-139

Numerical representation of geostrophic mode... Journal of Computational Physics, Volume 228, Issue 2...

View details V

View details 🗸

Ocean Modelling, Volume 120, 2017, pp. 18-26

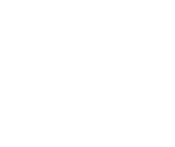

## Функционал Mendeley

- **Организация** документов и ссылок (Mendeley)
- Коллаборации через присоединение или создание групп (Mendeley Social Network)
- Поиск документов и статистики (Mendeley Search)
- Хранение данных (Mendeley Data)
- Управление академической карьерой (Mendeley Careers)

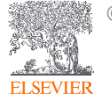

# Работает на всех платформах в большинстве браузеров Приложение для научной работы

Поддержка всех основных платформ

(Win/Mac/Linux/Mobile)

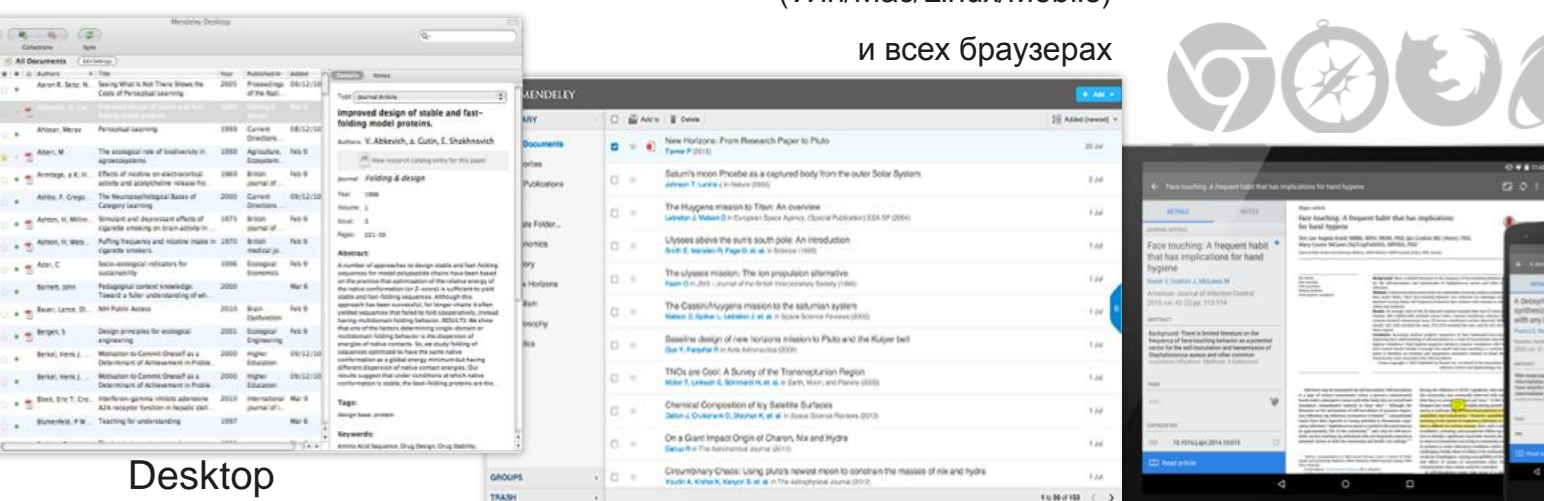

#### Web

Mobile

(res 7.5-branched EN

Mendeley позволяет вам иметь постоянный доступ к информации для ведения научной деятельности

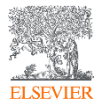

8 8 %

- Al Documents

Tayoutes

Needs Revew My Publications

Unored

entinois

Brain Behaviori

learning sciences

smoking research

a Cognition and Learning R

Aaron R. Seitz

Abictar, Merav

Alcens, Anthony I

Abkevich, V

Aloise, Fabio

Annitage, a K

Auhby, F. Gregori

Altieri, M

Ashton, H

Ashuin, Paul

Astolf, Laura

Badrie IC

Renavar, J.R.

Radiatediness AV

Baker, Timothy B.

Azar, C Babiloni, Fabio

Mendeley Advoor Crosp

Zotero Library

Create Tolder.

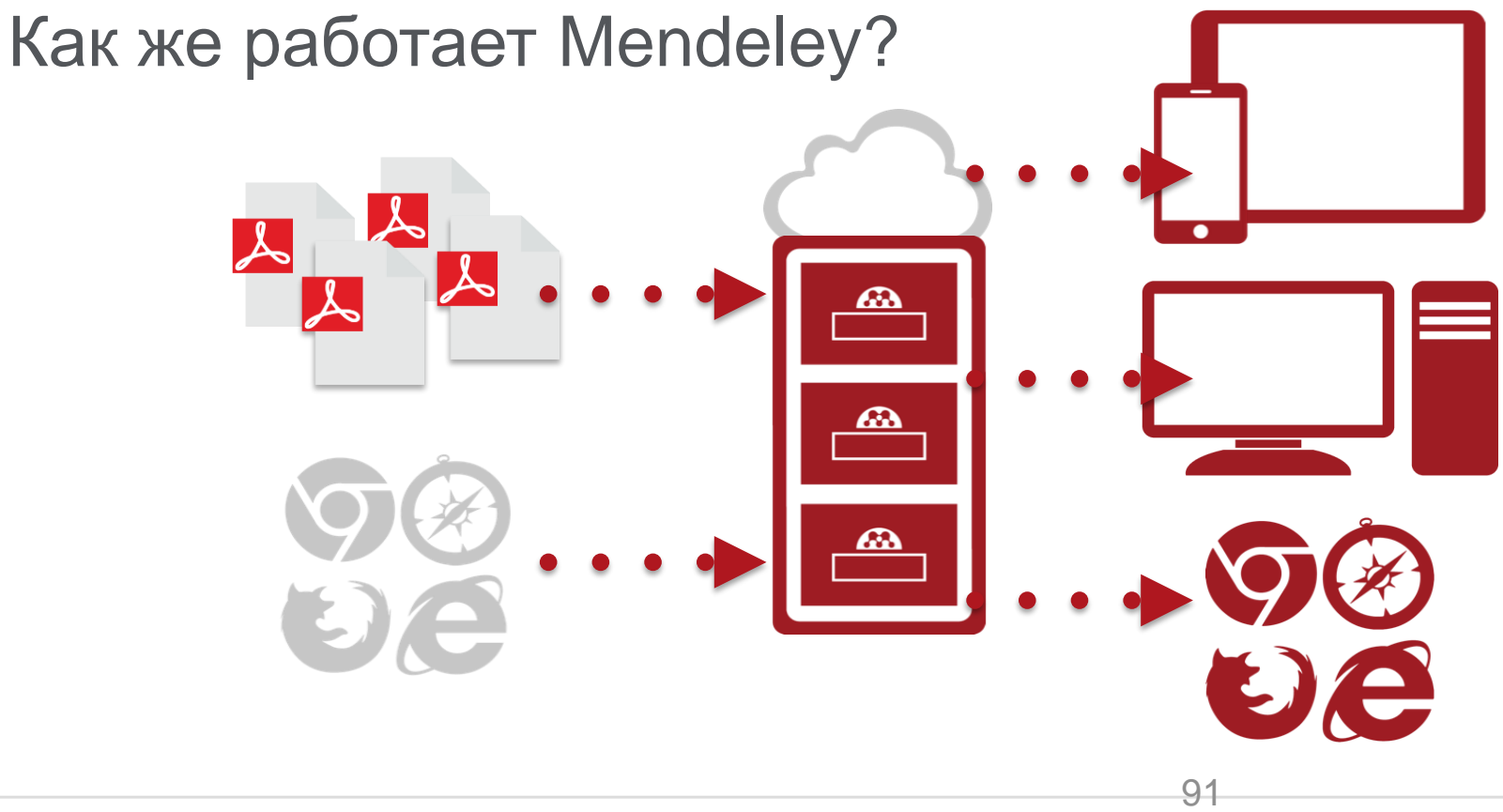

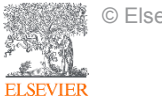

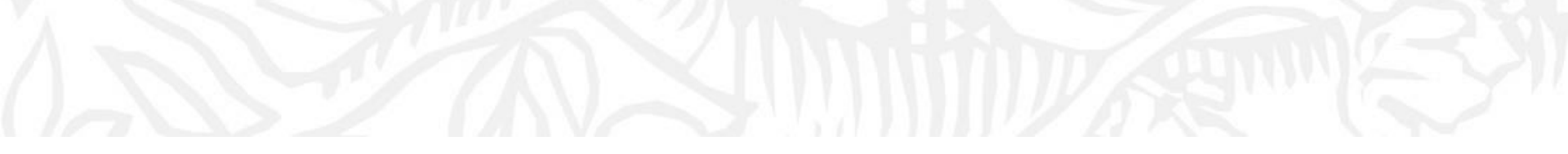

# Работа в Mendeley

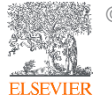

© Elsevier B.V. 2019

## Заходим на <u>https://www.mendeley.com</u>

Sign In Create account

Download

#### 

Mendeley

Mendeley brings your research to life, so you can make an impact on tomorrow

Create a free account

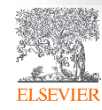

© Elsevier B.V. 2019

#### Создание профиля

#### ELSEVIER

 $\times$ 

#### Если у Вас уже есть учетная запись Scopus или ScienceDirect, регистрироваться повторно не надо – используйте ее

Continue You can also sign in via your institution, organization or Athens.

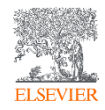

## Работа с библиотекой

ELSEVIER

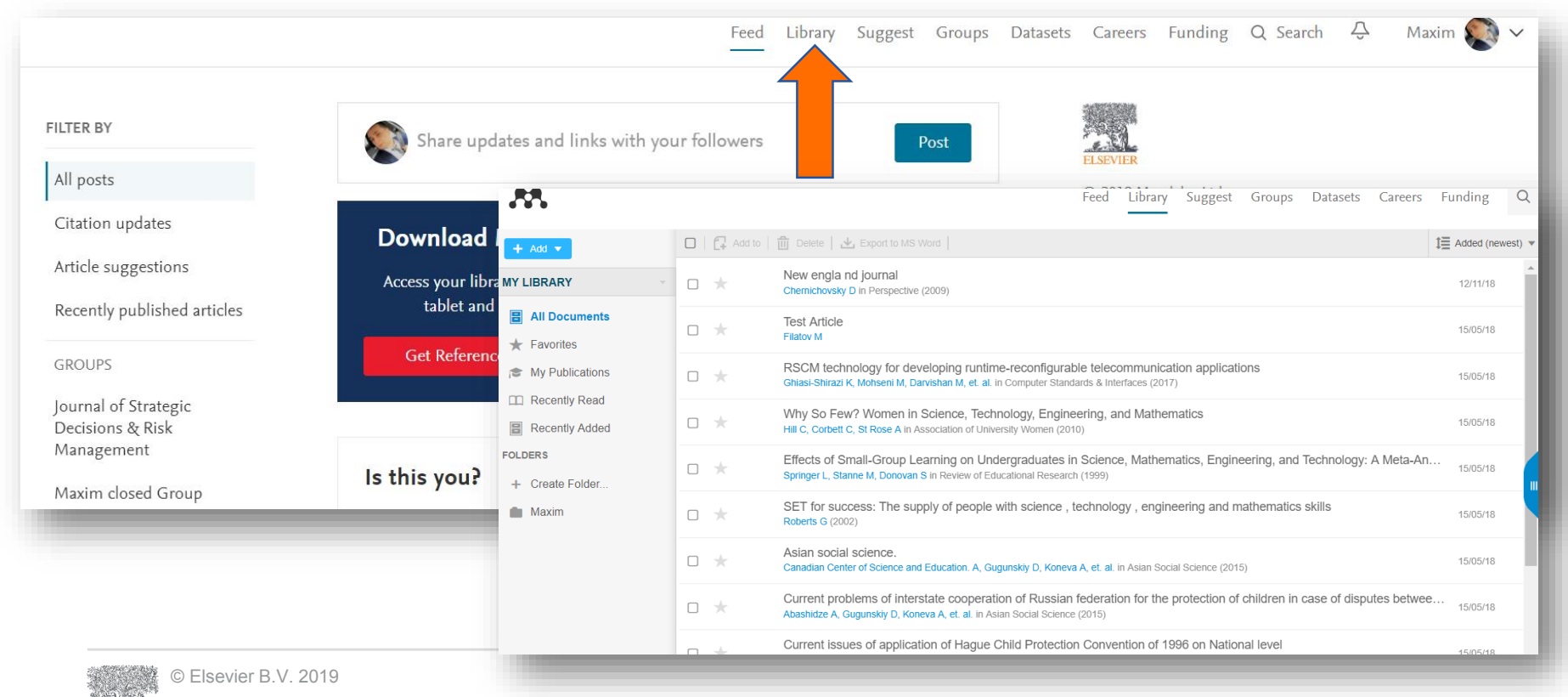

## Скачать Mendeley Desktop

ELSE

|                     | Feed                                                                                                    | Library | Suggest | Groups      | Datasets      | Careers       | Funding         | Q Li        | brary search      | Maxim 🔬 🗠          |  |  |
|---------------------|----------------------------------------------------------------------------------------------------|---------|---------|-------------|---------------|---------------|-----------------|-------------|-------------------|--------------------|--|--|
| 🖸   📑 Add to        | 🗒 Delete   🛃 Export to MS Word                                                                                                    |         |         |             |               |               | 1 Added (new    | west) 💌     |                   | Profile            |  |  |
| • *                 | New engla nd journal<br>Chemichovsky D in Perspective (2009)                                                                                |         |         |             |               |               | 12/11/18        |             |                   | Settings & privacy |  |  |
| • *                 | Test Article<br>Filatov M                                                                                                    |         |         |             | N 4           |               | 15/05/10        |             |                   | Download Mendeley  |  |  |
| • *                 | RSCM technology for developing runtime-reconfigurable tele<br>Ghiasi-Shirazi K, Mohseni M, Darvishan M, et. al. in Computer Standards & I   |         | Dowr    | lload       | IVIen         | dele          | y Des           | ктор        | tor Wi            | INDOWS             |  |  |
| • *                 | Why So Few? Women in Science, Technology, Engineering,<br>Hill C, Corbett C, St Rose A in Association of University Women (2010)            |         |         |             |               |               |                 |             |                   |                    |  |  |
| □ ★                 | Effects of Small-Group Learning on Undergraduates in Scier<br>Springer L, Stanne M, Donovan S in Review of Educational Research (1999)      |         |         |             |               |               |                 |             |                   |                    |  |  |
| • *                 | SET for success: The supply of people with science , techno Roberts G $({\tt 2002})$                                                        |         |         |             |               |               |                 |             |                   |                    |  |  |
| • *                 | Asian social science.<br>Canadian Center of Science and Education. A, Gugunskiy D, Koneva A, et. a                                          |         |         |             | Dowr          | nload Mendo   | eley Desktop fo | or Window   | S                 |                    |  |  |
| • *                 | Current problems of interstate cooperation of Russian federa<br>Abashidze A, Gugunskiy D, Koneva A, et. al. in Asian Social Science (2015)  |         |         | ,           | Vindows 7, 8. | .1 and 10 (Ve | ersion 1803)    | See release | e notes.          |                    |  |  |
| □ ★                 | Current issues of application of Hague Child Protection Com<br>Abashidze A, Sointsev A, Koneva A, et. al. in Mediterranean Journal of Socia |         | Ot      | her systems | 厳 Meno        | deley Deskto  | p for macOS     | 👌 Men       | deley Desktop for | Linux              |  |  |
| Street Marks on the | ·                                                                                                    |         |         |             |               |               |                 |             |                   |                    |  |  |

# Mendeley Desktop

| Mendeley Desktop                                          |      |              |                                                                                           |                                                                                                    |      |                                                    |            | - 0 ;                                                                                                    |
|-----------------------------------------------------------|------|--------------|-------------------------------------------------------------------------------------------|----------------------------------------------------------------------------------------------------|------|----------------------------------------------------|------------|----------------------------------------------------------------------------------------------------|
| <u>File Edit View Tools H</u> elp                         |      |              |                                                                                           |                                                                                                    |      |                                                    |            |                                                                                                    |
| Add Folders                                               | Rela | D            | Sync Help                                                                                 |                                                                                                    |      |                                                    | Q - Search | h Maxim                                                                                                    |
| Mendeley                                                  | ^    | 🗃 Ali C      | ocuments Edit Settings                                                                    |                                                                                                    |      |                                                    |            |                                                                                                    |
| P Literature Search                                       | Γ    | * •          | a Authors                                                                                 | Title                                                                                                    | Year | Published In                                       | Added ^    | Details Notes Contents                                                                                                    |
| My Library<br>All Documents                               |      | ☆ • §        | Hewitt, Helene T.; Bell, Michael J.;<br>Chassignet, Eric P.; Czaja, Arnaud; Ferreir       | Will high-resolution global ocean models benefit coupled predictions on short-range to<br>climate timescales?                             | 2017 | Ocean Modelling                                    | 8:52pm     | Type: Journal Article                                                                                                    |
| Recently Added     Recently Read                          |      | ☆ • <b>ĕ</b> | Barham, William; Bachman, Scott; Grooms,<br>Ian                                           | Some effects of horizontal discretization on linear baroclinic and symmetric instabilities                                                | 2018 | Ocean Modelling                                    | 8:52pm     | Impact of the "Symmetric<br>Instability of the                                                                                               |
| ★ Favorites                                               |      | <b>☆</b> ●   | Tsujino, Hiroyuki; Urakawa, Shogo; Nakano,<br>Hideyuki; Small, R. Justin; Kim, Who M.; Y  | JRA-55 based surface dataset for driving ocean-sea-ice models (JRA55-do)                                                                  | 2018 | Ocean Modelling                                    | 8:52pm     | Computational Kind" at<br>mesoscale- and                                                                                                    |
| Needs Review My Publications                              |      | ☆ • <b>!</b> | Lin, Lei; Liu, Zhe                                                                        | TVDal: Total variation diminishing scheme with alternating limiters to balance<br>numerical compression and diffusion                     | 2019 | Ocean Modelling                                    | 8:52pm     | submesoscale-permitting r                                                                                                    |
| Unsorted                                                  |      | ☆ • <b>6</b> | Thuburn, J.; Ringler, T.D.; Skamarock,<br>W.C.; Klemp, J.B.                               | Numerical representation of geostrophic modes on arbitrarily structured C-grids                                                           | 2009 | Journal of Computational<br>Physics                | 8:52pm     | Authors: N. Ducousso, J. Le Sommer,<br>J. Molines et al.                                                                                     |
| Create Folder                                             |      | ☆ • <b>f</b> | Ducousso, Nicolas; Le Sommer, J.; Molines,<br>JM.; Bell, M.                               | Impact of the "Symmetric Instability of the Computational Kind" at mesoscale- and<br>submesoscale-permitting resolutions                  | 2017 | Ocean Modelling                                    | 8:52pm     | View research catalog entry for this paper                                                                                                   |
| Groups                                                    |      | ☆ • <b>f</b> | Griffies, Stephen M.; Böning, Claus; Bryan,<br>Frank O.; Chassignet, Eric P.; Gerdes, Rüd | Developments in ocean climate modelling                                                                                                   | 2000 | Ocean Modelling                                    | 8:52pm     | Journal: Ocean Modelling                                                                                                    |
| My publication                                            |      | ☆ • <b>f</b> | Willebrand, Jürgen; Barnier, Bernard;<br>Böning, Claus; Dieterich, Christian; Killwor     | Circulation characteristics in three eddy-permitting models of the North Atlantic                                                         | 2001 | Progress in Oceanography                           | 8:52pm     | Year: 2017<br>Volume: 120                                                                                                    |
| Test FA                                                   | ~    | ☆ • <b>₽</b> | Minion, Michael L.; Brown, David L.                                                       | Performance of Under-resolved Two-Dimensional Incompressible Flow Simulations, ${\rm I\hspace{-0.5mm}I}$                                  | 1997 | Journal of Computational<br>Physics                | 8:52pm     | Issue:<br>Pages: 18-26                                                                                                    |
| Filter by Authors                                         | ^    | ☆ • <b>₽</b> | Hallberg, Robert                                                                          | Stable Split Time Stepping Schemes for Large-Scale Ocean Modeling                                                                         | 1997 | Journal of Computational<br>Physics                | 8:52pm     | Abstract:                                                                                                    |
| All<br>Abashidze, A.K.                                    |      | ☆ • <b>₽</b> | Drikakis, Dimitris; Smolarkiewicz, Piotr K.                                               | On Spurious Vortical Structures                                                                                                    | 2001 | Journal of Computational<br>Physics                | 8:52pm -   | The energy- and enstrophy-conserving<br>momentum advection scheme (EEN) used over<br>the last 10 years in NEMO is subject to a               |
| Abashidze, Aslan Khuseinovich<br>Adcroft, Alistair        |      | ☆ • <b>ĕ</b> | Chassignet, Eric P; Arango, Hernan;<br>Dietrich, David; Ezer, Tal; Ghil, Michael; H       | DAMÉE-NAB: the base experiments                                                                                                    | 2000 | Dynamics of Atmospheres<br>and Oceans              | 8:52pm     | spurious numerical instability. This instability,<br>referred to as the Symmetric Instability of the                                         |
| Arakawa, Akio<br>Arango, Hernan                           |      | ☆ • <b>₽</b> | Bryan, Kirk                                                                               | A numerical method for the study of the circulation of the world ocean                                                                    | 1969 | Journal of Computational<br>Physics                | 8:52pm     | Computational Kind (SICK), arises from a<br>discrete imbalance between the two<br>components of the vector-invariant form of                 |
| Arkin, Phillip A.<br>Bachman, Scott<br>Ramber, Jonathan J |      | ☆ • <b>•</b> | Hallberg, Robert; Adcroft, Alistair                                                       | Reconciling estimates of the free surface height in Lagrangian vertical coordinate<br>ocean models with mode-split time stepping          | 2009 | Ocean Modelling                                    | 8:52pm     | momentum advection. The properties and the<br>method for removing this instability have been                                                 |
| Barham, William<br>Barnier, Bernard                       |      | Å ●          | Salmon, Rick                                                                              | Poisson-Bracket Approach to the Construction of Energy- and Potential-Enstrophy-<br>Conserving Algorithms for the Shallow-Water Equations | 2004 | Journal of the<br>Atmospheric Sciences             | 8:52pm     | documented by Hollingsworth et al. (1983), but<br>the extent to which the SICK may interfere with<br>processes of interest at mesoscale- and |
| Beckmann, A.<br>Bell, M.                                  |      | ☆ •          | Xie, Pingping; Arkin, Phillip A.                                                          | Global Precipitation: A 17-Year Monthly Analysis Based on Gauge Observations,<br>Satellite Estimates, and Numerical Model Outputs         | 1997 | Bulletin of the American<br>Meteorological Society | 8:52pm     | submesoscale-permitting resolutions is still<br>unkown. In this paper, the impact of the SICK in                                             |
| Bell, Michael J.<br>Bentsen, Mats                         |      | ☆ ●          | Webb, David J.; de Cuevas, Beverly A.;<br>Richmond, Catherine S.                          | Improved Advection Schemes for Ocean Models                                                                                               | 1998 | Journal of Atmospheric<br>and Oceanic Technology   | 8:52pm     | realistic ocean model simulations is assessed                                                                                                |
| Bleck, Rainer<br>Boeira Dias, Fabio                       |      | ☆ •          | Steele, Michael; Morley, Rebecca; Ermold,<br>Wandy                                        | PHC: A Global Ocean Hydrography with a High-Quality Arctic Ocean                                                                          | 2001 | Journal of Climate                                 | 8:52pm     | rays.                                                                                                    |

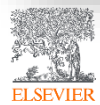

#### Добавление документов «Drag and Drop»

| Add Folders                                    | Related S    | Sync Help                                                                                 |                                                                                                    |                                                         | Q- Searc | h Max                                                                                                    |
|------------------------------------------------|--------------|-------------------------------------------------------------------------------------------|----------------------------------------------------------------------------------------------------|---------------------------------------------------------|----------|----------------------------------------------------------------------------------------------------|
| Mendeley                                       | ^ 🖉 All Do   | ocuments Edit Settings                                                                    |                                                                                                    |                                                         |          |                                                                                                    |
| 2 Literature Search                            | * • •        | Authors                                                                                   | Title                                                                                                    | Year Published In                                       | Added ^  | Details Notes Contents                                                                                                    |
| My Library                                     | ☆•₫          | Hewitt, Helene T.; Bell, Michael J.;<br>Chassignet, Eric P.; Czaja, Arnaud; Ferreir       | Will high-resolution global ocean models benefit coupled predictions on short-range to<br>climate timescales?                             | 2017 Ocean Modelling                                    | 8:52pm   | Type: Journal Article                                                                                                    |
| Recently Added                                 | x • 🖻        | Barham, William; Bachman, Scott; Grooms,<br>Ian                                           | Some effects of horizontal discretization on linear baroclinic and symmetric instabilities                                                | 2018 Ocean Modelling                                    | 8:52pm   | Impact of the "Symmetric<br>Instability of the                                                                                                    |
| 🛃 Recently Read 🔆 Favorites                    | ☆ •          | Tsujino, Hiroyuki; Urakawa, Shogo; Nakano,<br>Hideyuki; Small, R. Justin; Kim, Who M.; Y  | JRA-55 based surface dataset for driving ocean-sea-ice models (JRA55-do)                                                                  | 2018 Ocean Modelling                                    | 8:52pm   | Computational Kind" at                                                                                                    |
| Needs Review Ny Publications                   | ☆ • 5        | Lin, Lei; Liu, Zhe                                                                        | TVDal: Total variation diminishing scheme with alternating limiters to balance<br>numerical compression and diffusion                     | 2019 Ocean Modelling                                    | 8:52pm   | submesoscale-permitting r                                                                                                    |
| Unsorted                                       | ☆• ₫         | Thuburn, J.; Ringler, T.D.; Skamarock,<br>W.C.; Klemp, J.B.                               | Numerical representation of geostrophic modes on arbitrarily structured C-grids                                                           | 2009 Journal of Computational<br>Physics                | 8:52pm   | N. Ducousso, J. Le Sommer,                                                                                                    |
| Maxim<br>Create Folder                         | ☆ • @        | Ducousso, Nicolas; Le Sommer, J.; Molines,<br>JM.; Bell, M.                               | Impact of the "Symmetric Instability of the Computational Kind" at mesoscale- and<br>submesoscale-permitting resolutions                  | 2017 Ocean Modelling                                    | 8:52pm   | View research catalog entry for this par                                                                                                    |
| Groups                                         | ☆ • <b>₽</b> | Griffies, Stephen M.; Böning, Claus; Bryan,<br>Frank O.; Chassignet, Eric P.; Gerdes, Rüd | Developments in ocean climate modelling                                                                                                   | 2000 Ocean Modelling                                    | 8:52pm   | Journal: Ocean Modelling                                                                                                    |
| Maxim closed Group                             | ☆ • ₫        | Willebrand, Jürgen; Barnier, Bernard;<br>Böning, Claus; Dieterich, Christian; Killwor     | Circulation characteristics in three eddy-permitting models of the North Atlantic                                                         | 2001 Progress in Oceanography                           | 8:52pm   | Year: 2017<br>Volume: 120                                                                                                    |
| Test FA                                        | v 🕁 🔹 🖻      | Minion, Michael L.; Brown, David L.                                                       | Performance of Under-resolved Two-Dimensional Incompressible Flow Simulations, II                                                         | 1997 Journal of Computational<br>Physics                | 8:52pm   | Issue:<br>Pages: 18-26                                                                                                    |
| The second second                              | ><br>        | Hallberg, Robert                                                                          | Stable Split Time Stepping Schemes for Large-Scale Ocean Modeling                                                                         | 1997 Journal of Computational<br>Physics                | 8:52pm   | Abstract:                                                                                                    |
|                                                | 1 .<br>      | Drikakis, Dimitris; Smolarkiewicz, Piotr K.                                               | On Spurious Vortical Structures                                                                                                    | 2001 Journal of Computational<br>Physics                | 8:52pm   | The energy- and enstrophy-conserving<br>momentum advection scheme (EEN) used over                                                                 |
| bashidze, A.K.<br>bashidze, Aslan Khuseinovich | th ● ₫       | Chassignet, Eric P; Arango, Hernan;<br>Dietrich, David: Ezer, Tal: Ghil, Michael: H       | DAMÉE-NAB: the base experiments                                                                                                    | 2000 Dynamics of Atmospheres<br>and Oceans              | 8:52pm   | the last 10 years in NEMO is subject to a<br>spurious numerical instability. This instability,<br>referred to as the Symmetric Instability of the |
| rakawa, kio<br>rango, Herna                    | ☆ • <b>₽</b> | Bryan, Kirk                                                                               | A numerical method for the study of the circulation of the world ocean                                                                    | 1969 Journal of Computational<br>Physics                | 8:52pm   | Computational Kind (SICK), arises from a<br>discrete imbalance between the two                                                                    |
| rkin, Phillip A.<br>achman, Scott              | the 🖉        | Hallberg, Robert; Adcroft, Alistair                                                       | Reconciling estimates of the free surface height in Lagrangian vertical coordinate<br>ocean models with mode-split time stepping          | 2009 Ocean Modelling                                    | 8:52pm   | components of the vector-invariant form of<br>momentum advection. The properties and the<br>method for removing this instability have been        |
| amber, Jonathan I<br>arham, William            | ☆ •          | Salmon, Rick                                                                              | Poisson-Bracket Approach to the Construction of Energy- and Potential-Enstrophy-<br>Conserving Algorithms for the Shallow-Water Equations | 2004 Journal of the<br>Atmospheric Sciences             | 8:52pm   | documented by Hollingsworth et al. (1983), but<br>the extent to which the SICK may interfere with                                                 |
| eckmann, A.                                    | ÷.           | Xie, Pingping; Arkin, Phillip A.                                                          | Global Precipitation: A 17-Year Monthly Analysis Based on Gauge Observations,<br>Satellite Estimates, and Numerical Model Outputs         | 1997 Bulletin of the American<br>Meteorological Society | 8:52pm   | processes of interest at mesoscale- and<br>submesoscale-permitting resolutions is still<br>unkown. In this paper, the impact of the SICK i        |
| ll, Michael J.<br>Itsen, Mats                  | <b>☆</b> •   | Webb, David J.; de Cuevas, Beverly A.;<br>Richmond, Catherine S.                          | Improved Advection Schemes for Ocean Models                                                                                               | 1998 Journal of Atmospheric<br>and Oceanic Technology   | 8:52pm   | realistic ocean model simulations is assessed                                                                                                    |
| k, Rainer                                      |              | Steele, Michael: Morley, Rebecca: Ermold,                                                 | PHC: A Global Ocean Hydrography with a High-Quality Arctic Ocean                                                                          | 2001 Journal of Climate                                 | 8:52pm   | Tags:                                                                                                    |

ELSEVIER

# Добавление документов через Menu

Выбор файл или папки для добавления с жесткого диска

Импорт ссылок из BibTex, Endnote или Zotero

|                       | File Edit View Tools Help                                     |           |                                                                                                    |                                       |  |  |
|-----------------------|---------------------------------------------------------------|-----------|----------------------------------------------------------------------------------------------------|---------------------------------------|--|--|
| Слежение за папкой    | Add Files<br>Add Folder<br>Watch Folder<br>Add Entry Manually | 第0<br>企第0 | top                                                                                                    | Q.                                    |  |  |
|                       | Import                                                        | •         | BibTeX (*.bib                                                                                                    | )                                     |  |  |
| Добавление<br>вручную | Export<br>Send by E-mail<br>Merge Documents                   | ЖE        | EndNote XML - EndNote v8, X1 to X3 (*.xml)<br>RIS - Research Information Systems (*.ris)<br>Zotero Library (zotero.sqlite) |                                       |  |  |
|                       | Delete Documents                                              |           | Learning                                                                                                    | Mendeley - A Last.tm For<br>Research? |  |  |
|                       | Remove from Collection<br>Rename Document Files               |           | 2008 2008 IEEE<br>Fourth Inte                                                                                              | Authors: V. Henning, J. Reichelt      |  |  |
|                       | Synchronize Library                                           | ЖR        | 2012 Professional<br>Developm                                                                                              | View research catalog entry for       |  |  |
|                       | Sign Out (mendeleyuser3@gmail                                 | .com)     | 2013 The<br>Cambridg                                                                                                    | Journal: 2008 IEEE Fourth Intern      |  |  |

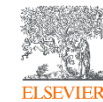

Инструкция по переносу данных в Mendeley: http://elsevierscience.ru/files/pdf/Mendeley\_Migration\_Guide\_Russian.pdf

#### Добавление документов извне

#### **Mendeley Web Importer**

#### Q 🕁 AN. В $\odot$ Papers People Groups enceDirect 🌐 Elsevier Tableau Ser... 📙 Elsevier E-pic 🖸 Elsevier Concur 📙 Elsevier Researcher ... >> Search for something Q Search Journ × Choose folders or groups Search Download PDFs if available FILTER BY Share updates and links with your followers 53 Recommende 🖍 Edit Journal Article All posts Impact of the "Symmetric í۵ Some effects of h Citation updates Instability of the Computational **Download Mendeley** Ocean Modelling, V Kind" at mesoscale- and 📆 Download PDF Article suggestions Access your library on mobile, submesoscale-permitting ity of the tablet and desktop The seasonal cycle resolutions Recently published articles Ocean Modelling, e- and Ducousso N, Le Sommer J, Molines J, Bell M Get Reference Manager Download PDF Ocean Modelling GROUPS ons 2017 vol: 120 pp: 18-26 Parameterization Journal of Strategic Ocean Modelling. The energy- and enstrophy-conserving Decisions & Risk 📆 Download PDF X momentum advection scheme (EEN) used over Management Is this you? the last 10 years in NEMO is subject to a

Mendeley Research Catalog

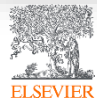

#### Web Importer сохранение данных в процессе работы с веб-страницами

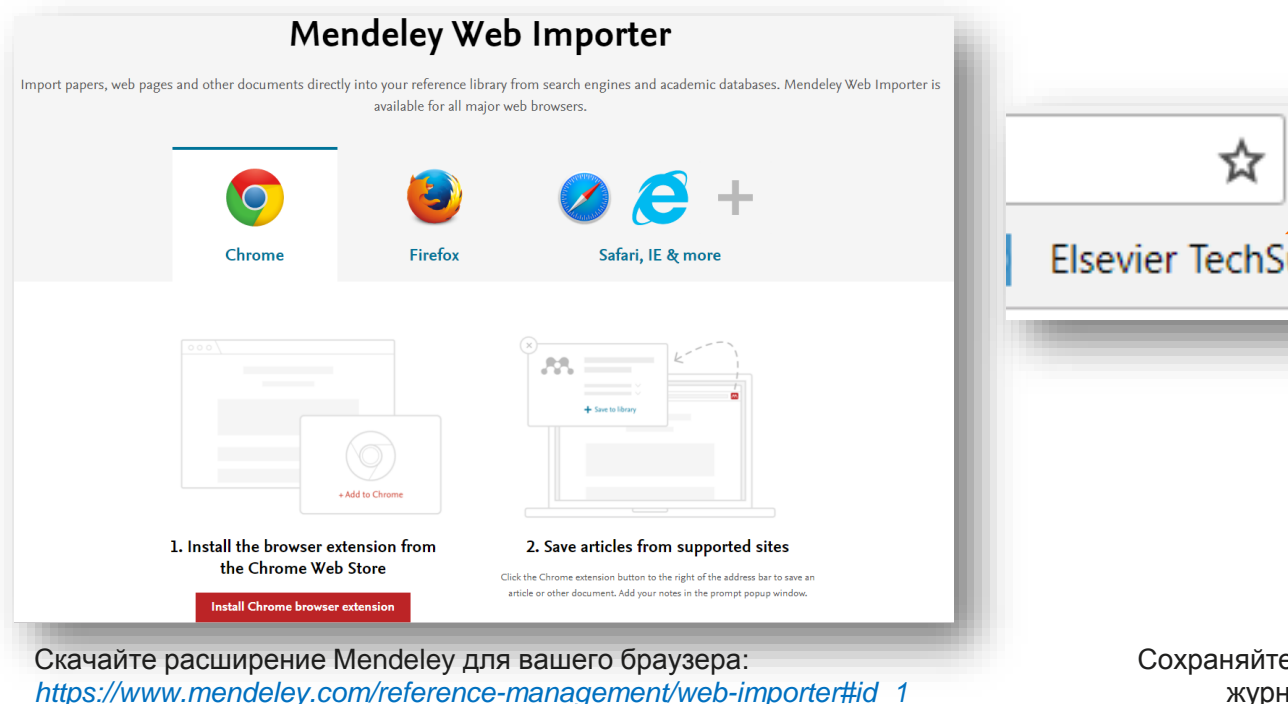

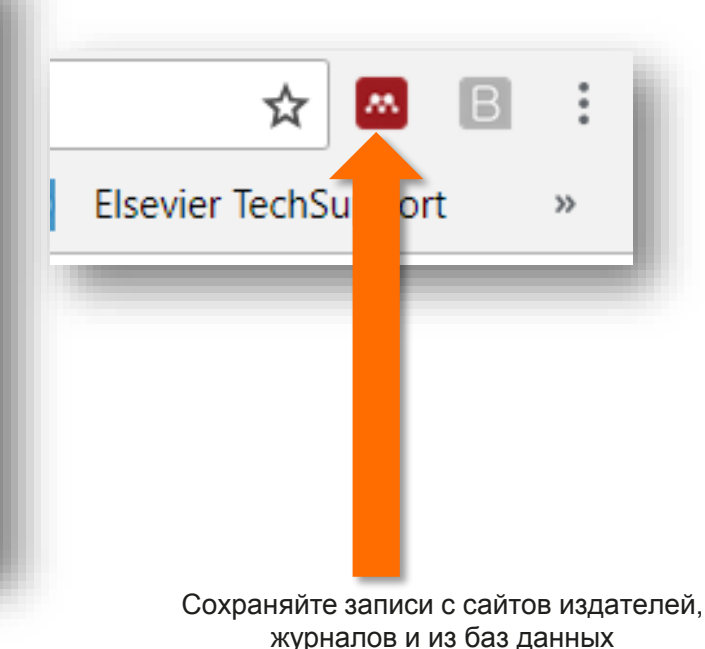

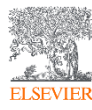

#### Пример использования Web Importer в Google Scholar

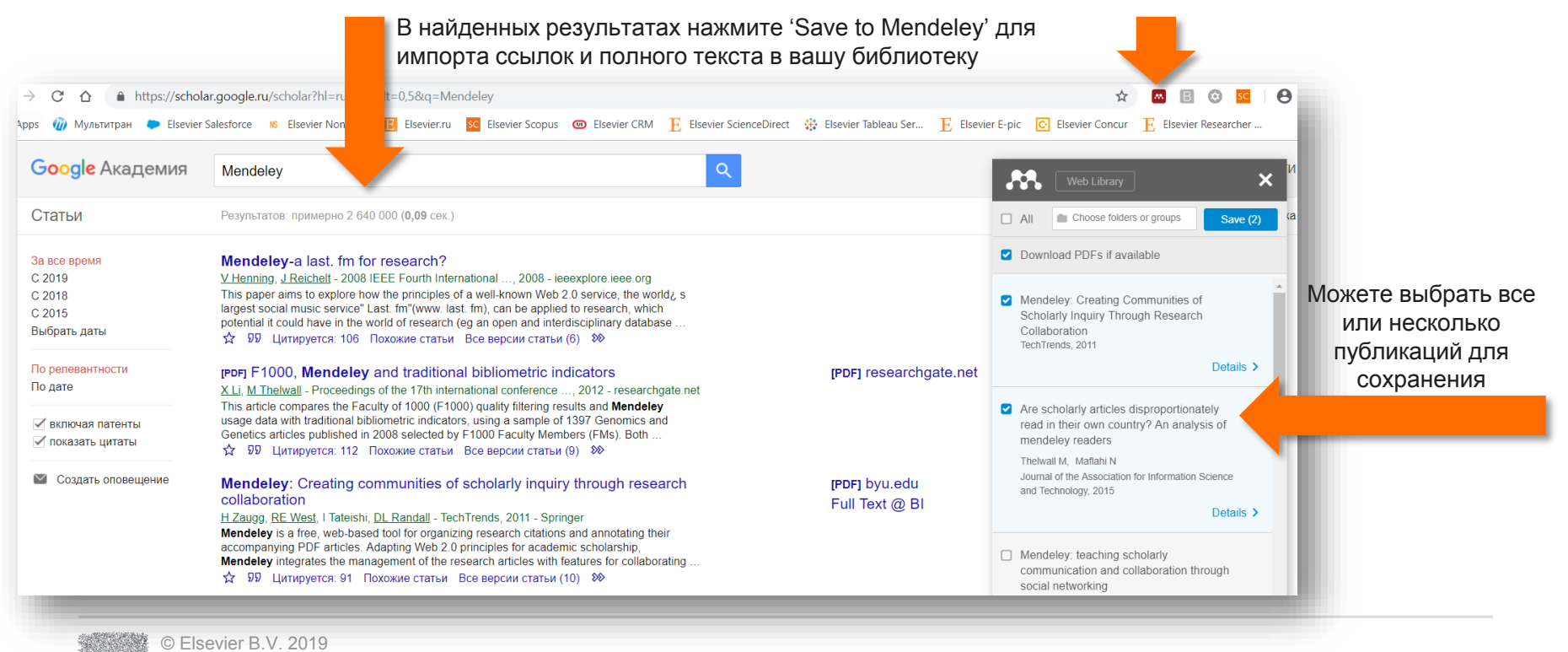

ELSEVIER

#### Пример использования Web Importer в ScienceDirect

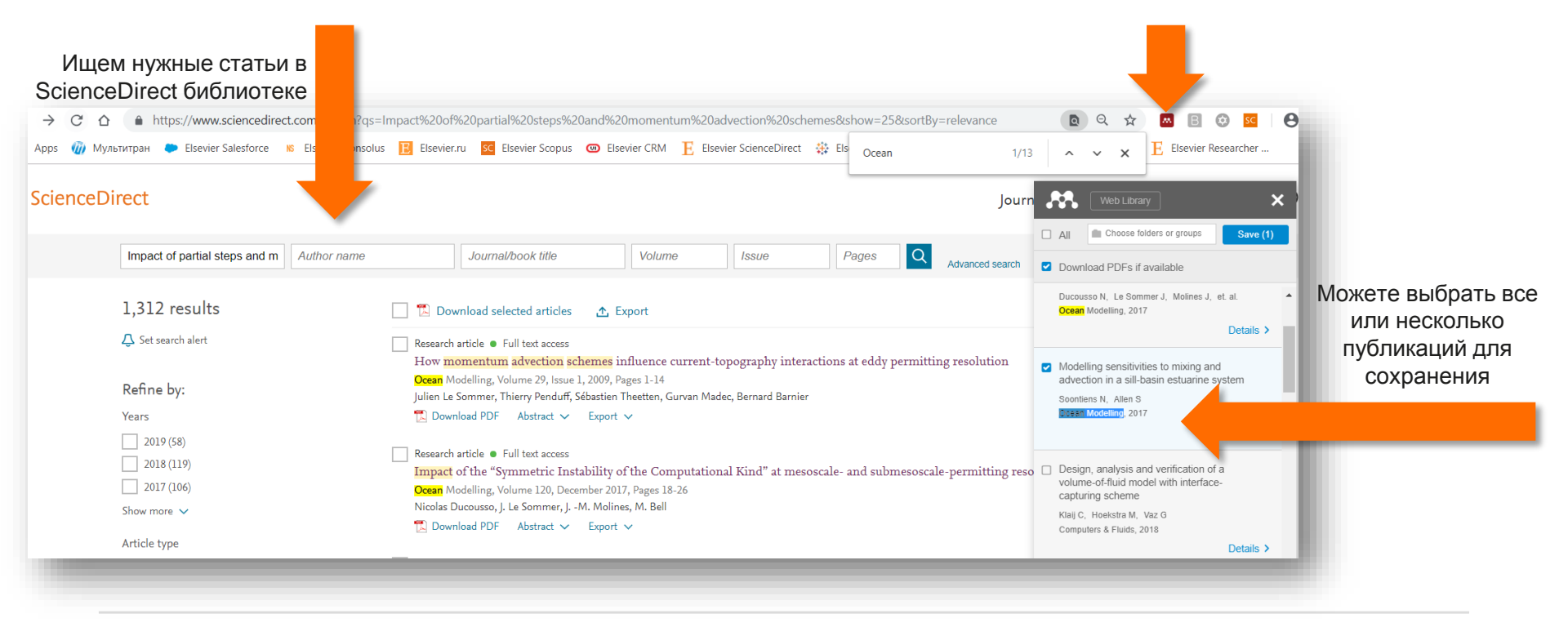

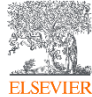

#### Пример использования Web Importer в Scopus

| Ищем нужные статьи в<br>базе Scopus                                        | _                                                                                                    | Dourse 14                                                                                                    |                                                                                                    | Scil/al Mavin Filater                                                                       |                                                                                                    |
|----------------------------------------------------------------------------|----------------------------------------------------------------------------------------------------|----------------------------------------------------------------------------------------------------|----------------------------------------------------------------------------------------------------|---------------------------------------------------------------------------------------------|----------------------------------------------------------------------------------------------------|
| Scopus                                                                     |                                                                                                    | TOUCK                                                                                                    | почники оповещения списки пом                                                                         |                                                                                             | -                                                                                                    |
| 1,803 результата по                                                        | иска докуме рв                                                                                                    | Просмотреть вторичные докум                                                                                                    | иенты Просмотр 21 результат поиска по пате                                                            | нтам Search your library View 280 Men                                                       | deley Data                                                                                                    |
| ТІТLE-ABS-KEY ("Ocean Modelling")<br>🖋 Редактировать 😬 Сохранить 📮 Настрои | Экспортировать настройки докум<br>Вы выбрали 2 документа (ов) для экспорта<br>Выберите способ экспорта                                      | иента ®<br>а Можете выб<br>публика                                                                                                    | брать все или нескольк<br>ций для сохранения                                                          | (0                                                                                          | ×                                                                                                    |
| Искать в результатах                                                       | Mendeley                                                                                                    |                                                                                                    |                                                                                                    |                                                                                             |                                                                                                    |
| Уточнить результаты<br>Ограничить Исключить                                | Какую информацию экспортировать?                                                                                                    | менеджер пристатеиных ссылок                                                                                                    |                                                                                                    |                                                                                             |                                                                                                    |
|                                                                            | 🛛 Информация о цитировании                                                                                                    | 🗌 Библиографическая информация                                                                                                    | 🗌 Краткое описание и ключевые слова                                                                   | 🗌 Сведения о финансировании                                                                 | 🗌 Прочая информация                                                                                                    |
| Тип доступа ()<br>Ореп Access<br>Other ()<br>Год<br>2019                   | Автор (ы)<br>Название документа<br>год<br>Название источника<br>том, выпуск, страницы<br>Количество цитирований<br>Источник и тип документа | <ul> <li>Организации</li> <li>Серийные идентификаторы<br/>(например, ISSN)</li> <li>Идентификатор PubMed</li> <li>Издатель</li> <li>Редактор (ы)</li> <li>Язык оригинального документа</li> <li>Адрес для корреспонденции</li> </ul> | <ul> <li>Краткое описание</li> <li>Ключевые слова автора</li> <li>Ключевые слова указателя</li> </ul> | <ul> <li>Число</li> <li>Акроним</li> <li>Спонсор</li> <li>Текст о финансировании</li> </ul> | Фирменные наименования и<br>производители     Учетные номера и химикаты     Информация о конференции     Включить пристатейные ссылки |
| 2018<br>2017<br>2016                                                       |                                                                                                    | Сокращенное название источника                                                                                                    |                                                                                                    |                                                                                             | Отмена Экспорт                                                                                                    |
| © Elsevier B.V. 2019                                                       |                                                                                                    |                                                                                                    |                                                                                                    |                                                                                             |                                                                                                    |

#### Синхронизация вашей личной библиотеки с облаком

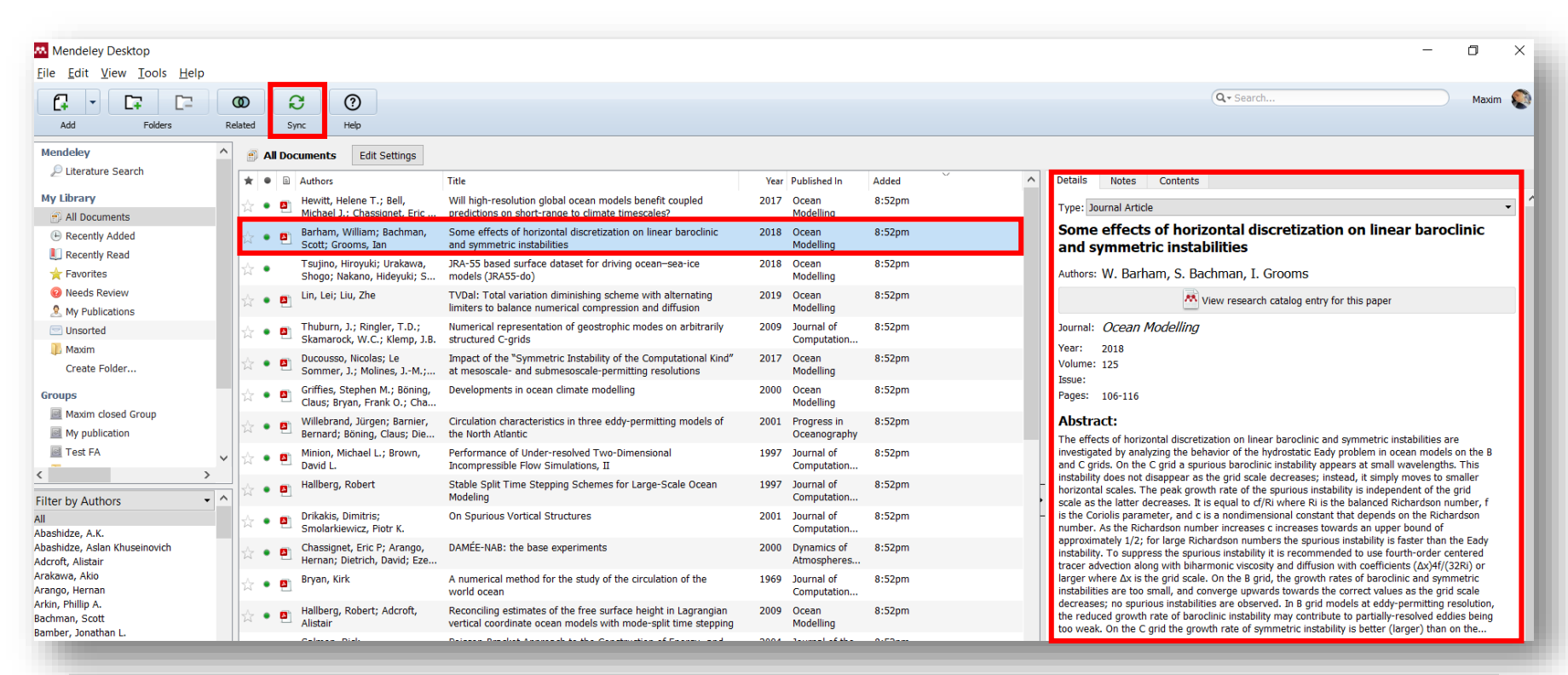

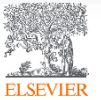

#### Поиск сведений о документе

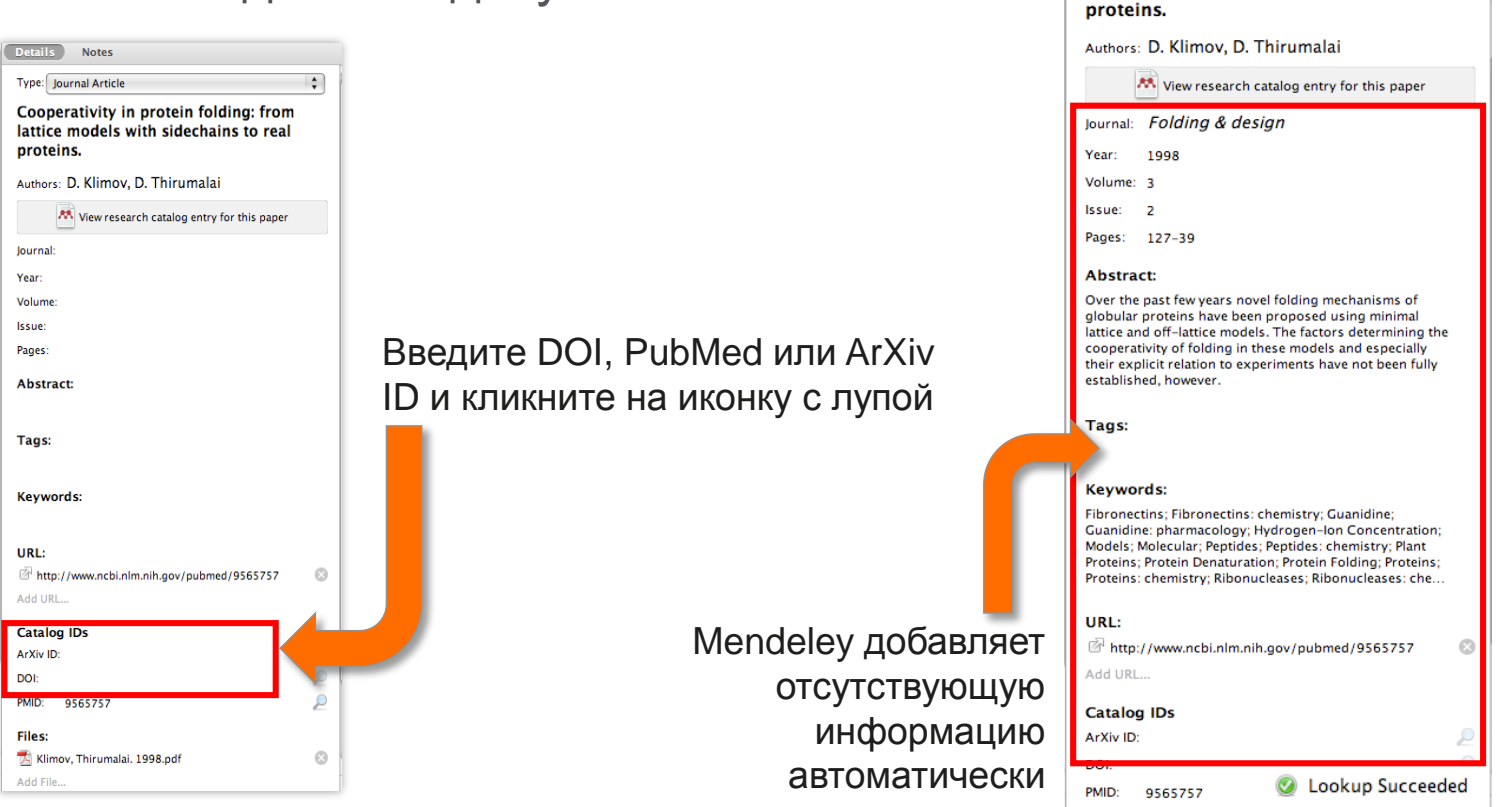

Notes

fattice models with succitants to real

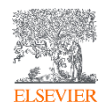

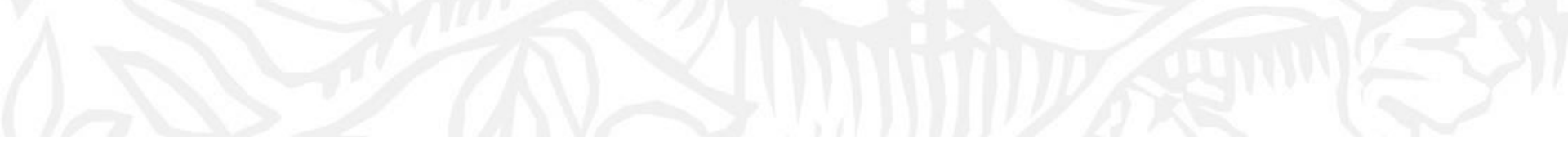

# Организация и управление Вашей библиотекой

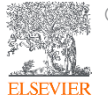

#### Поиск сведений о документе

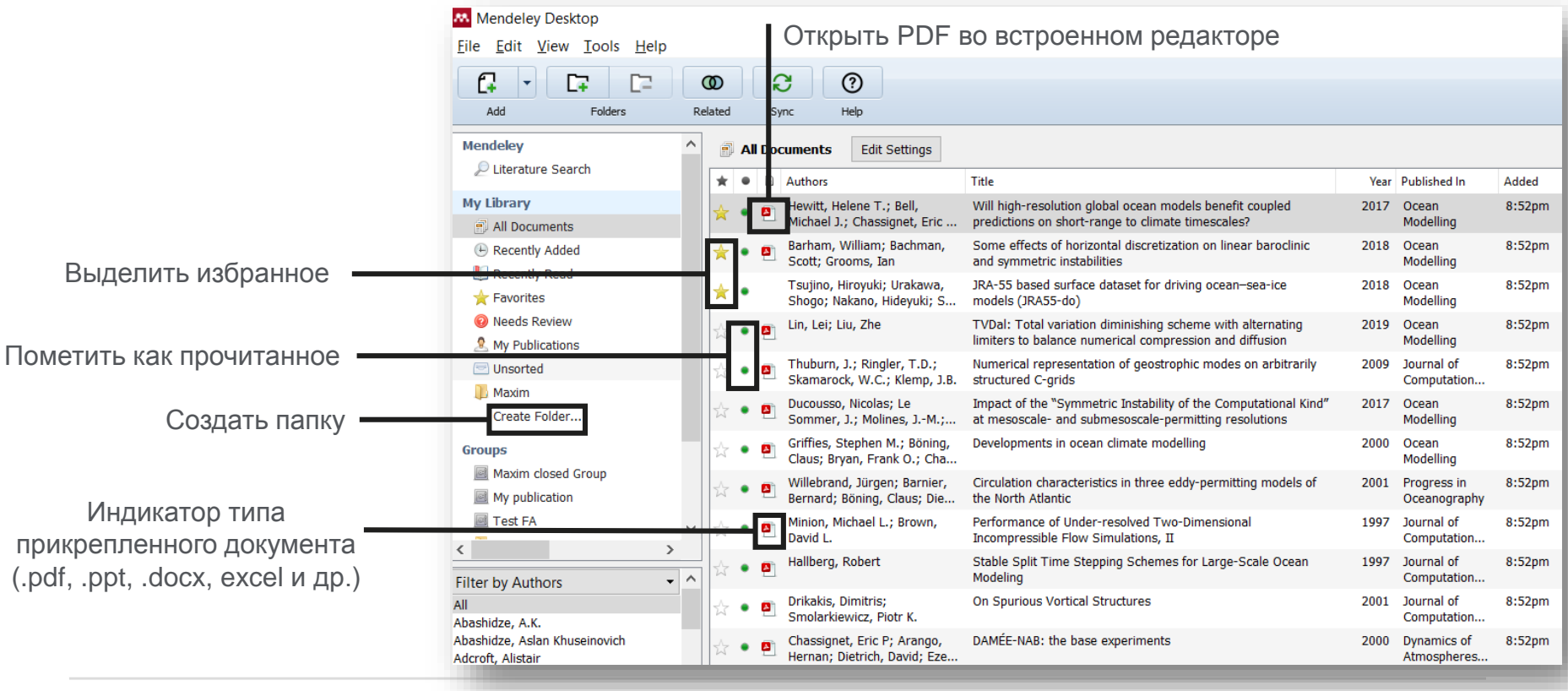

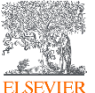

#### Поиск и работа в PDF Viewer

| ieley Desktop                                                                                                    |                                                                                                    |                                                                                                    |                                                                              | - 0                                                                                                    |
|----------------------------------------------------------------------------------------------------|----------------------------------------------------------------------------------------------------|----------------------------------------------------------------------------------------------------|------------------------------------------------------------------------------|----------------------------------------------------------------------------------------------------|
| iit View Go Tools Help                                                                                                    | _                                                                                                    |                                                                                                    |                                                                              |                                                                                                    |
| Pan Note Highlight Color                                                                                                    | ▼ Q Q ↔<br>Zoom To Fi                                                                                                    | Fullscreen     Sync     Help                                                                                                    |                                                                              | (Q- predid                                                                                                    |
| .ibrary 🛛 🎴 Will high-resolution global 🗵 🛛 💾 r                                                                                                    | Numerical representation 🗵 🛛 🖺 Per                                                                                                    | formance of Under-res 区                                                                                                    |                                                                              |                                                                                                    |
|                                                                                                    |                                                                                                    | Showing match 1 of 43                                                                                                    | Previous Next ×                                                              | Details Notes Contents                                                                                                    |
|                                                                                                    |                                                                                                    |                                                                                                    |                                                                              | Type: Journal Article                                                                                                    |
|                                                                                                    | Ocean Modelling 120                                                                                                    | (2017) 120–136                                                                                                    |                                                                              | Will high-resolution global ocean models benefit coupled<br>predictions on short-range to climate timescales?                                                                                                    |
|                                                                                                    | Contents lists availab                                                                                                    | e at ScienceDirect                                                                                                    | Maria Cara                                                                   | Authors: H. Hewitt, M. Bell, E. Chassignet et al.                                                                                                    |
|                                                                                                    |                                                                                                    |                                                                                                    | OCEAN MODELLING                                                              | View research catalog entry for this paper                                                                                                    |
|                                                                                                    | Ocean Mo                                                                                                    | odelling                                                                                                    |                                                                              | Journal: Ocean Modelling                                                                                                    |
| <u>E.S.R.</u>                                                                                                    |                                                                                                    | C C                                                                                                    |                                                                              | Year: 2017                                                                                                    |
| ELSEVIER                                                                                                    | journal homepage: www.els                                                                                                    | evier.com/locate/ocemod                                                                                                    |                                                                              | Volume: 120                                                                                                    |
|                                                                                                    |                                                                                                    |                                                                                                    |                                                                              | Issue:                                                                                                    |
| Review                                                                                                    |                                                                                                    |                                                                                                    |                                                                              | rages. 120-130                                                                                                    |
| Will high-resolution glob<br>short-range to climate tin<br>Helene T. Hewitt <sup>a,*</sup> , Michael J.<br>Stephen M. Griffies <sup>e</sup> , Pat Hyder                                                   | bal <mark>ocean models</mark> ber<br>mescales?<br>Bell <sup>a</sup> , Eric P. <mark>Chassignet<sup>b</sup><br/><sup>ca</sup>, Julie L. McClean<sup>f</sup>, Adri</mark> | nefit coupled predictions on<br>Arnaud Czaja <sup>c</sup> , David Ferreira <sup>d</sup> ,<br>an L. New <sup>8</sup> , Malcolm J. Roberts <sup>a</sup>                                              | Check for<br>upcates                                                         | As the importance of the ocean in the weather and climate system is increasingly recognised,<br>operational systems are now moving towards coupled prediction not only for seasonal to climate<br>timescales but also for short-range forecasts. A three-way tension exists between the allocation<br>of computing resources to refine model resolution, the expansion of model complexity(capability,<br>and the increase of ensemble size. Here werelew evidence for the benefits of increased ocean<br>resolution in global coupled models, where the ocean component explicitly represents transient<br>mesoscale eddies and narrow boundary currents. We consider lessons learned from forced<br>ocean/sea-ice simulations; from studies concerning the SST resolution required to impact. |
| <sup>n</sup> Met Office, Fitzroy Road, Exeter, UK<br><sup>b</sup> Center for Ocean-Atmospheric Prediction Studies (CC<br><sup>c</sup> Imperial College London, Denartment of Physics, Spa                 | DAPS), Florida State University, Tallahassee<br>ce & Atmospheric Physics Group, London, L                                                                               | 0-                                                                                                    | Î                                                                            | atmospheric simulations; and trom coupled predictions, impacts of the mesoscale ocean in<br>western boundary current regions on the large-scale atmospheric state have been identified.<br>Understanding of air-sea feedback in western boundary currents is modifying our view of the<br>dynamics in these key regions. It remains unclear whether workbillty associated with open ocean                                                                                                    |
| <sup>d</sup> Department of Meteorology, University of Reading, R<br><sup>e</sup> NOAA/Geophysical Fluid Dynamics Laboratory, Prin<br><sup>f</sup> Scripps Institute of Oceanography, University of Califi | Reading, UK<br>Aceton, USA<br>Fornia, San Diego, La Jolla, California, USA                                                                                              | Maxim Filatov                                                                                                    | Just now                                                                     | ntesoscale educes is equally important to the larget-scale annospinent state. We include a<br>discussion of what processes can presently be parameterized in coupled models with coarse<br>resolution non-oddying ocean models, and where parameterizations may fail short. We discuss<br>the benefits of resolution and identify agas in the current titerature that leave important questi                                                                                                    |
| * National Oceanography Centre, Southampton, UK                                                                                                    |                                                                                                    | I guess it is inresting article!                                                                                                    |                                                                              | Tags:                                                                                                    |
| ARTICLE INFO                                                                                                    | ABSTRACT                                                                                                    |                                                                                                    |                                                                              | Author Keywords:                                                                                                    |
| Keywords:<br>Resolution<br>Parameterisation                                                                                                    | As the importance of the ocean i<br>are now moving towards couple<br>forecasts. A three-way tension e                                                                   | n the weather and climate system is increasingly recognise<br>d <mark>prediction</mark> not only for seasonal to climate timescales b<br>xists between the allocation of computing resources to re | ed, operational systems<br>ut also for short-range<br>fine model resolution, | Date Accessed:                                                                                                    |
| © Elsevier B.V. 2019                                                                                                    |                                                                                                    |                                                                                                    |                                                                              |                                                                                                    |

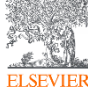

#### Поиск документов в библиотеке Mendeley

| Mendeley Desktop                                                                                       |        |        |         |      |            |                                                                                                    |  |       |         |       |          | -                    |
|----------------------------------------------------------------------------------------------------|--------|--------|---------|------|------------|----------------------------------------------------------------------------------------------------|--|-------|---------|-------|----------|----------------------|
| <u>F</u> ile <u>E</u> dit <u>V</u> iew <u>T</u> ools <u>H</u> elp                                      |        |        |         |      |            |                                                                                                    |  |       |         |       |          |                      |
|                                                                                                    | Ø      |        | C       | ;    | (          | D                                                                                                    |  |       |         |       |          | (Q~ predid           |
| Add Folders Re                                                                                         | elated | 9      | Sync    | c    | н          | elp                                                                                                    |  |       |         |       |          |                      |
| 🔛 My Library 🕘 Will high-resolution global 😰 🎴 Numerical representation 🗵 🖳 Performance of Under-res 💽 |        |        |         |      |            |                                                                                                    |  |       |         |       |          |                      |
| Mendeley All Documents Edit Settings                                                                   |        |        |         |      |            |                                                                                                    |  |       |         |       |          |                      |
| 🔎 Literature Search                                                                                    | F      | Result | s for ' | "pre | dic" in    | "All Documents"                                                                                                    |  | Clear | Details | Notes | Contents |                      |
| My Library                                                                                             | *      | r      | •       | Г    | E          | Search Results                                                                                                    |  |       |         |       |          |                      |
| Recently Added     Recently Read                                                                       | 1      | *      | •       |      | <b>8</b>   | Will high-resolution global ocean models benefit coupled predictions on short-range to climate timescales?<br>Helene T. Hewitt; MD Bell; EP Chassig 2017 - Ocean Modelling<br>Abstract:atmospheric simulations; and from coupled predictions. Impacts of the mesoscale ocean<br>models bene fit coupled predictions on short-range to climate timescales? Helene |  |       |         |       |          |                      |
| <ul> <li>Pavorites</li> <li>Needs Review</li> <li>My Publications</li> </ul>                           |        | ŵ      | •       |      |            | CHANNEL WAVES AS A TOOL OF APPLIED GEOPHYSICS IN COAL MINING<br>Theodore C. Krey - 1963 - GEOPHYSICS<br>Abstract:It is practically impossible to predict such faults from geophysical surveys on the                                                                                                    |  |       |         |       |          |                      |
| <ul> <li>Unsorted</li> <li>Maxim</li> <li>Create Folder</li> </ul>                                     | 7      | Å      | •       |      | <b>8</b> 1 | Developments in ocean climate modelling<br>Stephen M. Griffies; C Böning; FO Bry 2000 - Ocean Modelling<br>Abstract:low frequency climate simulations and <b>predictions</b> . It is written primarily to an<br>low frequency climate simulations and <b>predictions</b> . It is written primarily to an                                                         |  |       |         |       |          |                      |
| Groups                                                                                                 | 7      | ★      | •       |      | <b>8</b>   | Some effects of horizontal discretization on linear baroclinic and symmetric instabilities<br>William Barham; S Bachman; I Grooms - 2018 - Ocean Modelling                                                                                                    |  |       |         |       |          |                      |
| Maxin closed cloup                                                                                     | -      | ŵ      | •       |      | <b>8</b>   | Numerical representation of geostrophic modes on arbitrarily structured C-grids<br>J. Thuburn; T Ringler; W Skamarock; J 2009 - Journal of Computational Physics                                                                                                    |  |       |         |       |          |                      |
|                                                                                                    | 1      | ¥      | •       |      | <u>-</u>   | Circulation characteristics in three eddy-permitting models of the North Atlantic<br>Jürgen Willebrand; B Barnier; C Bönin 2001 - Progress in Oceanography                                                                                                    |  |       | _       |       |          |                      |
| Filter by Authors                                                                                      |        | ŵ      | •       |      | <b>P</b>   | Stable Split Time Stepping Schemes for Large-Scale Ocean Modeling<br>Robert Hallberg - 1997 - Journal of Computational Physics                                                                                                    |  |       | •       |       | N        | o documents selected |
| Abashidze, A.K.                                                                                        | 1      | ŵ      | •       |      | <b>8</b>   | On Spurious Vortical Structures<br>Dimitris Drikakis; PK Smolarkiewicz - 2001 - Journal of Computational Physics                                                                                                    |  |       |         |       |          |                      |
| Adcroft, Alistair<br>Arakawa, Akio                                                                     | 7      | ☆      | •       |      | 8          | DAMÉE-NAB: the base experiments<br>Eric P Chassignet; H Arango; D Dietri 2000 - Dynamics of Atmospheres and Oceans                                                                                                    |  |       |         |       |          |                      |

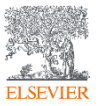
### Использование Тэгов(Tags) в Mendeley

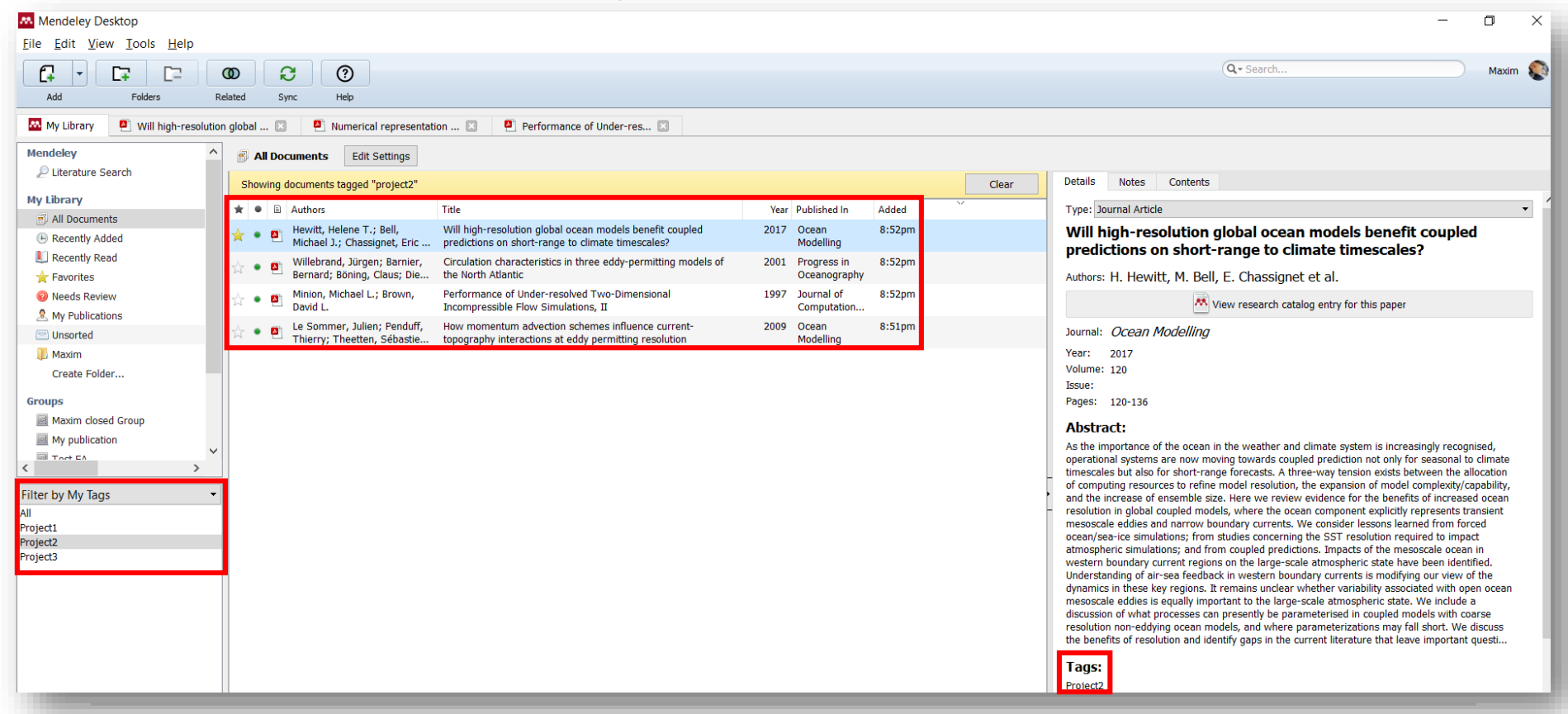

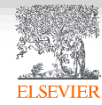

# Возможность переименовать документы

| Mendeley Desktop                                                        |                                                                                                    |                                                         | - 0 :                                                                                                    |
|-------------------------------------------------------------------------|----------------------------------------------------------------------------------------------------|---------------------------------------------------------|----------------------------------------------------------------------------------------------------|
| Add Folders R                                                           | D C O                                                                                                    |                                                         | Q - Search Maxim                                                                                                    |
| My Library 🕘 Will high-resolution                                       | global 🗵 🕘 Numerical representation 🔝 🎒 Performance of Under-res 🔝                                                                                                    |                                                         |                                                                                                    |
| Mendeley ^                                                              | All Documents     Edit Settings                                                                                                    |                                                         |                                                                                                    |
| Literature Search                                                       | Showing documents tagged "project2"                                                                                                    | Clear                                                   | Details Notes Contents                                                                                                    |
| All Documents                                                           | ★ ● B Authors Title                                                                                                    | Year Published In Added                                 | Type: Journal Article 🗸 🗸                                                                                                    |
| Recently Added                                                          | <ul> <li>Hewitt, Helene T.; Bell,<br/>Michael J.; Chassignet, Eric</li> <li>Will high-resolution global ocean models benefit coupled<br/>predictions on short-range to climate timescales?</li> </ul> | 2017 Ocean 8:52pm<br>Modelling                          | Will high-resolution global ocean models benefit coupled                                                                                                    |
| Recently Read Favorites                                                 | * • • Barham, William; Bachman, Some effects of horizontal discretization on linear baroclinic and symmetric instabilities                                                                            | 2018 Ocean 8:52pm<br>Modelling                          | Authors: H. Hewitt, M. Bell, E. Chassianet et al.                                                                                                    |
| Needs Review                                                            | <ul> <li>Tsujino, Hiroyuki; Urakawa,<br/>Shogo; Nakano, Hideyuki;</li> <li>JRA-55 based surface dataset for driving ocean-sea-ice<br/>models (JRA55-do)</li> </ul>                                    | 2018 Ocean 8:52pm<br>Modelling                          | View research catalog entry for this paper                                                                                                    |
| Unsorted                                                                | 🙀 🔹 🗐 Lin, Lei; Liu, Zhe TVDal: Total variation diminishing scheme with alternating                                                                                                    | 2019 Ocean 8:52pm                                       | Junet Ocean Medalling                                                                                                    |
| Dreate Folder                                                           |                                                                                                    |                                                         | ? ×                                                                                                    |
| Groups                                                                  | Ducousso, Nicolas; Le<br>Sommer, J.; Molines, J                                                                                                    |                                                         |                                                                                                    |
| Maxim closed Group                                                      | Griffies, Stephen M.; Bö<br>Claus; Bryan, Frank O.;                                                                                                    |                                                         | Hyphen-separated 👻                                                                                                    |
| Tort EA                                                                 | Willebrand, Jürgen; Bar<br>Bernard; Böning, Claus;         Example:         2017 - Hewitt et al Will high-resolution global oce                                                                       | an models benefit coupled predictions on short-range to | er and climate system is increasingly recognised,<br>s coupled prediction not only for seasonal to climate<br>a direction of the seasonal to climate allocation                                                                                                    |
| Filter by Publications •                                                | 🙀 🔹 🛃 Minion, Michael L.; Brow<br>David L.                                                                                                    |                                                         | OK Cancel lution, the expansion of model complexity/capability,<br>review evidence for the benefits of increased ocean                                                                                                    |
| All<br>Asian Social Science                                             | Hallberg, Robert Stable Split Time Stepping Schemes for Large-Scale Ocean Modeling                                                                                                    | 1997 Journal of 8:52pm<br>Computation                   | resource in general coupled moves, where the ocean component explicitly represents transient<br>mesoscale eddies and narrow boundary currents. We consider lessons learned from forced<br>ocean/sea-ice simulations; from studies concerning the SST resolution required to impact                                                                                                    |
| Bulletin of the American Meteorologic                                   | ☆ ● Prikakis, Dimitris; On Spurious Vortical Structures<br>Smolarkiewicz, Piotr K.                                                                                                    | 2001 Journal of 8:52pm<br>Computation                   | atmospheric simulations; and from coupled predictions. Impacts of the mesoscale ocean in<br>western boundary current regions on the large-scale atmospheric state have been identified.                                                                                                    |
| Computer Standards & Interfaces<br>Current Opinion in Green and Sustain | Chassignet, Eric P; Arango, DAMÉE-NAB: the base experiments Hernan; Dietrich, David; Ez                                                                                                    | 2000 Dynamics of 8:52pm<br>Atmosphere                   | Understanding of air-sea feedback in western boundary currents is modifying our view of the<br>dynamics in these key regions. It remains unclear whether variability associated with open ocean<br>mesoscale eddies is equally important to the large-scale atmospheric state. We include a                                                                                                    |
| Dynamics of Atmospheres and Oceans<br>GEOPHYSICS                        | ☆ • • P Bryan, Kirk A numerical method for the study of the circulation of the world ocean                                                                                                    | 1969 Journal of 8:52pm<br>Computation                   | discussion of what processes can presently be parameterised in coupled models with coarse<br>resolution non-eddying ocean models, and where parameterizations may fall short. We discuss<br>the bareful of and the second second secon |
| Journal of Atmospheric and Oceanic<br>Journal of Climate                | Hallberg, Robert; Adcroft, Alcroft, Alstair Reconciling estimates of the free surface height in Lagrangian vertical coordinate ocean models with mode-split time stepp                                | 2009 Ocean 8:52pm<br>Modelling                          | the benefits of resolution and identity gaps in the current interature that leave important quest                                                                                                    |
| Journal of Computational Analysis an                                    | Salmon, Rick Poisson-Bracket Approach to the Construction of Energy- and                                                                                                    | 2004 Journal of the 8:52pm                              | DeviceD                                                                                                    |

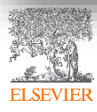

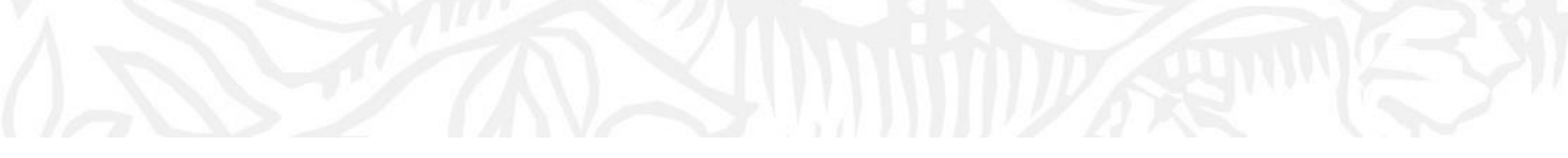

# Работа со ссылками и библиографией

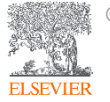

© Elsevier B.V. 2019

## Установка Citation Plugin для MS Word

|      | Mendeley Desktop                                                  |             |      |     |          |                                                             |                                                                                                    |      |                             |        |       |   |
|------|-------------------------------------------------------------------|-------------|------|-----|----------|-------------------------------------------------------------|----------------------------------------------------------------------------------------------------|------|-----------------------------|--------|-------|---|
|      | <u>F</u> ile <u>E</u> dit <u>V</u> iew <u>T</u> ools <u>H</u> elp |             |      |     |          |                                                             |                                                                                                    |      |                             |        |       |   |
|      | Add Invite Coll                                                   | eag<br>b Im |      | ter |          | c Help                                                      |                                                                                                    |      |                             |        |       |   |
|      | My Library Options                                                | Wo          | rd P | lug | IN       | Numerical representation                                    | tion 🗵 📮 Performance of Under-res 🗵                                                                                      |      |                             |        |       |   |
|      | Mendeley                                                          |             | Ē    | 1   | ll Do    | cuments Edit Settings                                       |                                                                                                    |      |                             |        |       |   |
|      | My Library                                                        |             | 1    | Sho | wing     | documents tagged "project2"                                 |                                                                                                    |      |                             |        | Clear |   |
|      | All Documents                                                     |             | *    |     |          | Authors                                                     | Title                                                                                                    | Year | Published In                | Added  |       | ^ |
| Word | Recently Added                                                    |             | ☆    | •   | <u>P</u> | Hewitt, Helene T.; Bell,<br>Michael J.; Chassignet, Eric    | Will high-resolution global ocean models benefit coupled<br>predictions on short-range to climate timescales?            | 2017 | Ocean<br>Modelling          | 8:52pm |       |   |
|      | Recently Read Favorites                                           |             | *    | •   | <b>A</b> | Barham, William; Bachman,<br>Scott; Grooms, Ian             | Some effects of horizontal discretization on linear baroclinic<br>and symmetric instabilities                            | 2018 | Ocean<br>Modelling          | 8:52pm |       |   |
|      | Needs Review My Publications                                      |             | *    | •   |          | Tsujino, Hiroyuki; Urakawa,<br>Shogo; Nakano, Hideyuki;     | JRA-55 based surface dataset for driving ocean-sea-ice<br>models (JRA55-do)                                              | 2018 | Ocean<br>Modelling          | 8:52pm |       |   |
|      | Unsorted                                                          |             | ☆    | •   |          | Lin, Lei; Liu, Zhe                                          | TVDal: Total variation diminishing scheme with alternating<br>limiters to balance numerical compression and diffusion    | 2019 | Ocean<br>Modelling          | 8:52pm |       |   |
|      | Dreate Folder                                                     |             | ☆    | •   | <b>•</b> | Thuburn, J.; Ringler, T.D.;<br>Skamarock, W.C.; Klemp, J    | Numerical representation of geostrophic modes on arbitrarily<br>structured C-grids                                       | 2009 | Journal of<br>Computation   | 8:52pm |       |   |
|      | Groups                                                            |             | ŵ    | •   | <u>P</u> | Ducousso, Nicolas; Le<br>Sommer, J.; Molines, JM            | Impact of the "Symmetric Instability of the Computational<br>Kind" at mesoscale- and submesoscale-permitting resolutions | 2017 | Ocean<br>Modelling          | 8:52pm |       |   |
|      | Maxim closed Group                                                |             | ☆    | •   | <b>A</b> | Griffies, Stephen M.; Böning,<br>Claus; Bryan, Frank O.; Ch | Developments in ocean climate modelling                                                                                  | 2000 | Ocean<br>Modelling          | 8:52pm |       |   |
|      | Tort EA                                                           | ~           | ☆    | •   | <b>A</b> | Willebrand, Jürgen; Barnier,<br>Bernard; Böning, Claus; Di  | Circulation characteristics in three eddy-permitting models of the North Atlantic                                        | 2001 | Progress in<br>Oceanography | 8:52pm |       |   |
|      | Filter by Publications •                                          | ^           | ☆    | •   |          | Minion, Michael L.; Brown,<br>David L.                      | Performance of Under-resolved Two-Dimensional<br>Incompressible Flow Simulations, II                                     | 1997 | Journal of<br>Computation   | 8:52pm |       |   |
|      | All<br>Asian Social Science                                       |             |      | •   | <b>P</b> | Hallberg, Robert                                            | Stable Split Time Stepping Schemes for Large-Scale Ocean<br>Modeling                                                     | 1997 | Journal of<br>Computation   | 8:52pm |       |   |
|      | Bulletin of the American Meteorologic<br>Climate Dynamics         |             | ☆    | •   | <u>•</u> | Drikakis, Dimitris;<br>Smolarkiewicz, Piotr K.              | On Spurious Vortical Structures                                                                                          | 2001 | Journal of<br>Computation   | 8:52pm |       |   |

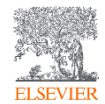

W

#### Citation Plugin появляется автоматически в текстовом редакторе

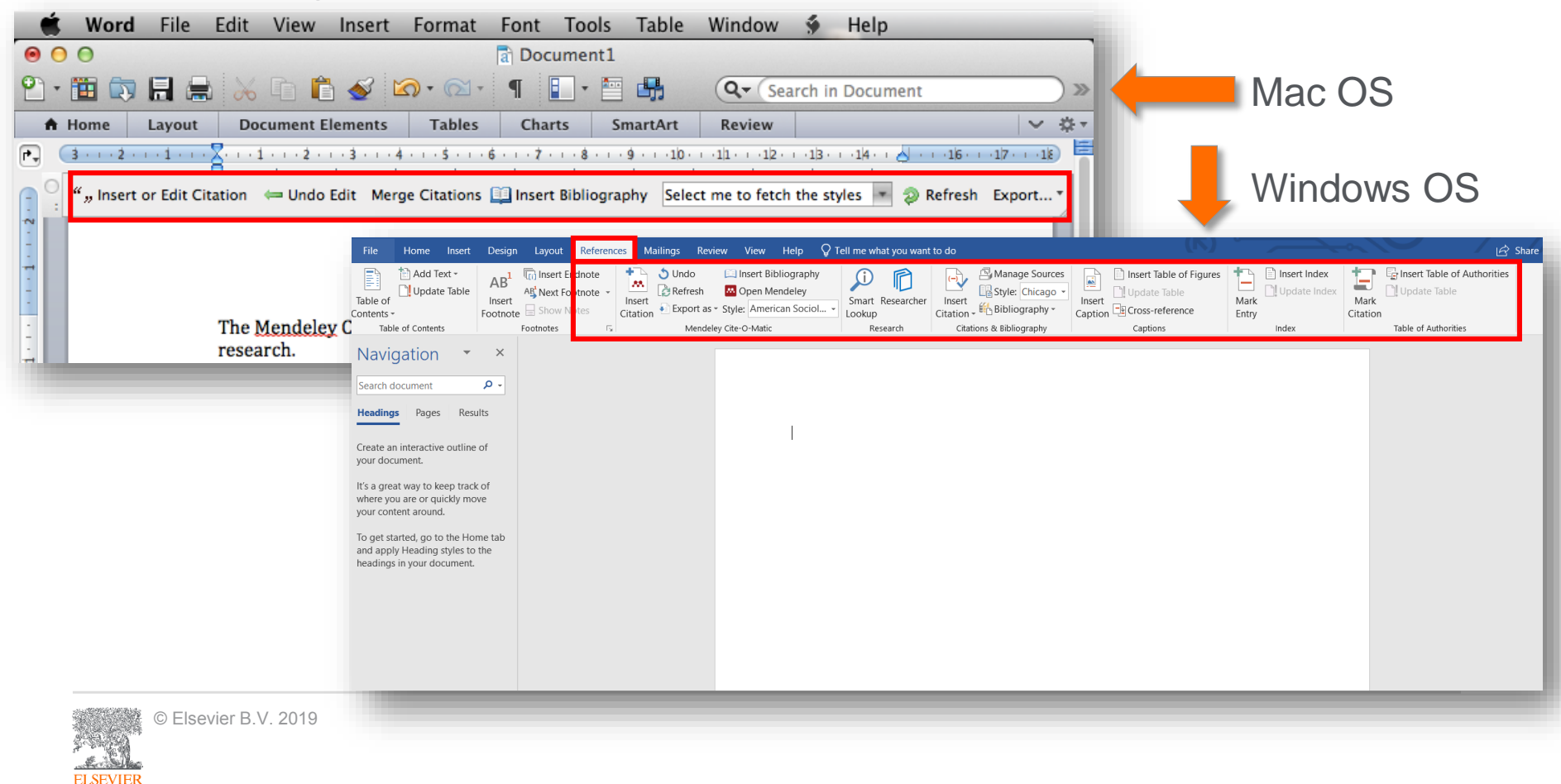

## Пример создания ссылок в MS Word

| References                   | Mailings Revie | ew View He   | elp 🖓 Te                 | ll me what               | at you want          | to do                          |                                                                            |
|------------------------------|----------------|--------------|--------------------------|--------------------------|----------------------|--------------------------------|----------------------------------------------------------------------------|
| otnote -<br>otnote -<br>otes | ♦ Undo         | Cite-O-Matic | graphy<br>eley<br>Sociol | Smart F<br>Lookup<br>Res | Researcher<br>eearch | Insert<br>Citation •<br>Citati | Anage Sources<br>Style: Chicago -<br>Bibliography -<br>ions & Bibliography |
|                              |                |              |                          |                          |                      |                                |                                                                            |

Now imagine you're working on your own research in Worc your paragraph, click 'Insert or Edit Citation'. A new windov author, part of the title, or the year, and Mendeley will sho to Mendeley' to pick an article from your library. Now click appear.

# 3. Выбранная статья или книга будет автоматически преобразована в ссылку

Now imagine you're working on your own research in Word. When you're ready to add a citation to your paragraph, click 'Insert or Edit Citation'. A new window will pop up. Simply type in the name of the author, part of the title, or the year, and Mendeley will show you a list of matches. You can also click 'Go to Mendeley' to pick an article from your library. Now click 'OK' to add the citation in Word, and it will appear.(Abashidze et al. 2015)(Hewitt et al. 2017)(Abashidze et al. 2015; Hewitt et al. 2017)

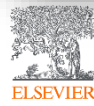

#### 1. Кликните 'Insert or Edit Citation'

2. Найдите документ по автору, названию или году или выберите его из библиотеки Mendeley

#### Bell

Will high-resolution global ocean models benefit coupled predictions on short-range to clim Helene T. Hewitt; MJ Bell; EP Chassig... - 2017 - Ocean Modelling Authors: Helene T. Hewitt, Michael J. **Bel**l, Eric P. Chassignet, Arnaud Czaja, David Ferreira...

Impact of the "Symmetric Instability of the Computational Kind" at mesoscale- and submes Nicolas Ducousso; J Le Sommer; J Moli... - 2017 - Ocean Modelling Authors: ...Sommer, J.-M. Molines, M. Bell

My Library

Go To Mendeley

OK

Cancel

### Вставка библиографии в документ

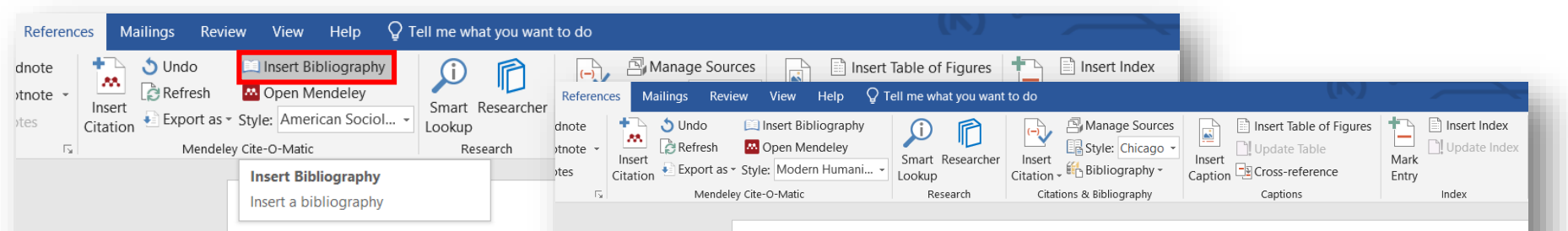

Now imagine you're working your paragraph, click 'Insert c will pop up. Simply type in the title, or the year, and Mendel pick an article from your libra et al. 2015)(Hewitt et al. 2017

====== Bibliogra

Now imagine you're working on your own research in Word. When you're ready to add a citation to your paragraph, click 'Insert or Edit Citation<sup>12</sup>. A new window will pop up. Simply type in the name  $\underline{o}^2$ author, part of the title, or the year, and Mendeley will show you a list of matches. You can also click 'Go to Mendeley' to pick an article from your library. Now click 'OK' to add the citation in Word, and it will appear.<sup>345</sup>

#### 

Abashidze, Aslan Khuseinovich, Denis Andreevich Gugunskiy, Aleksandra Evgen'evna Koneva, Mariya Aleksandrovna Simonova, and Aleksandr Mikhailovich Solntsev, 'Current Problems of Interstate Cooperation of Russian Federation for the Protection of Children in Case of Disputes between Parents Living in Different States', *Asian Social Science*, 2015 <https://doi.org/10.5539/ass.v11n14p337>

- Hewitt, Helene T., Michael J. Bell, Eric P. Chassignet, Arnaud Czaja, David Ferreira, Stephen M. Griffies, and others, 'Will High-Resolution Global Ocean Models Benefit Coupled Predictions on Short-Range to Climate Timescales?', Ocean Modelling, 120 (2017), 120–36 <a href="https://doi.org/10.1016/j.ocemod.2017.11.002">https://doi.org/10.1016/j.ocemod.2017.11.002</a>
- Hill, Catherine, Christianne Corbett, and Andresse St Rose, Why So Few? Women in Science, Technology, Engineering, and Mathematics, Association of University Women, 2010 <a href="https://doi.org/10.1002/sce.21007">https://doi.org/10.1002/sce.21007</a>>

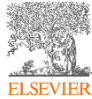

# Выбор стиля для ссылок и библиографии

| e ↓ Style: Chicago ↓<br>Insert<br>Citation ↓ Export as Style: Modern Humani ↓<br>Mandeley Citago ↓<br>Mandeley Citago ↓<br>Mandeley C | Insert Table of Figures       Insert Index         Update Table       Update Index         Image: Cross-reference       Mark         Entry       Index      |
|----------------------------------------------------------------------------------------------------|----------------------------------------------------------------------------------------------------|
| American Psychological Association 6th edition<br>American Sociological Association 6th edition<br>American Sociological Association (author-date)<br>Cite Them Right 10th edition - Harvard<br>IEEE                                                                                                    | Citation Styles Installed Get More Styles Abbreviations About Q GOST                                                                                        |
| Modern Humanities Research Association 3rd edition (note with bibliography)<br>Modern Language Association 8th edition<br>Nature<br>Russian GOST R 7.0.5-2008 (Russian)<br>More Styles<br>will appear. <sup>343</sup><br>====================================                                                                                                    | Russian GOST R 7.0.5-2008 (Russian) Installed<br>Russian GOST R 7.0.5-2008 (numeric)<br>Russian GOST R 7.0.5-2008 (numeric, sorted alphabetically, Russian) |
|                                                                                                    | Download Style: Enter URL 🛆 Download                                                                                                    |

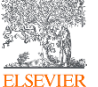

## Mendeley позволяет решить проблему с оформлением ссылок

# Ocean Modelling

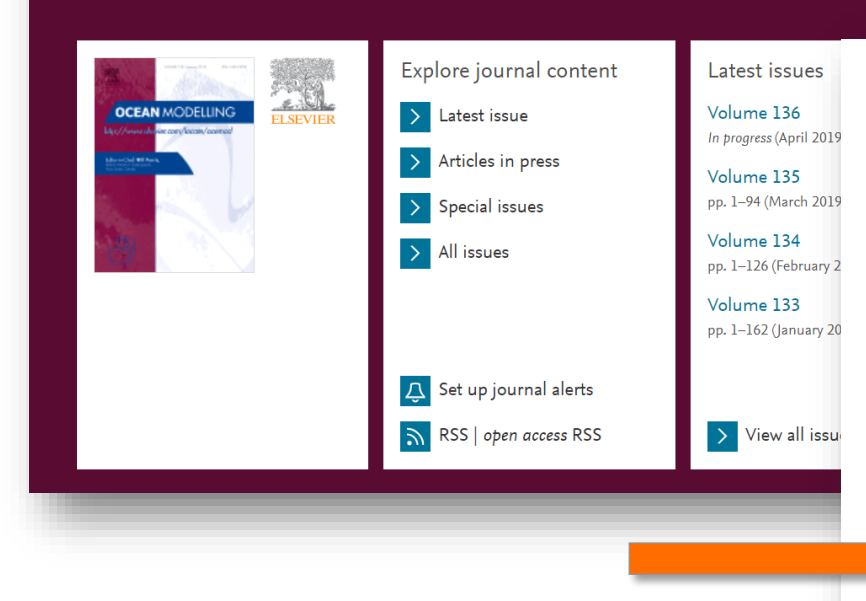

#### Reference management software

Most Elsevier journals have their reference template available in many of the most popular reference management software products. These include all products that support Citation **Style** Language **styles**  $\nearrow$ , such as Mendeley  $\nearrow$ . Using citation plug-ins from these products, authors only need to select the appropriate journal template when preparing their article, after which citations and bibliographies will be automatically formatted in the journal's **style**. If no template is yet available for this journal, please follow the format of the sample references and citations as shown in this Guide. If you use reference management software, please ensure that you remove all field codes before submitting the electronic manuscript. More information on how to remove field codes from different reference management software  $\nearrow$ .

Users of Mendeley Desktop can easily install the reference **styl**e for this journal by clicking the following link:

#### http://open.mendeley.com/use-citation-<mark>styl</mark>e/ocean-modelling >

When preparing your manuscript, you will then be able to select this <mark>styl</mark>e using the Mendeley plug-ins for Microsoft Word or LibreOffice.

#### Reference <mark>styl</mark>e

Text: All citations in the text should refer to:

- 1. *Single author:* the author's name (without initials, unless there is ambiguity) and the year of publication;
- 2. Two authors: both authors' names and the year of publication;

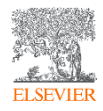

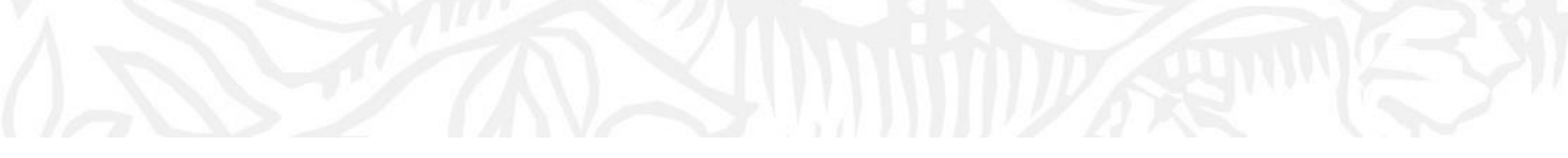

# Mendeley как социальная сеть. Работа в группах

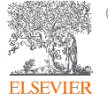

#### Установить контакт с коллегами

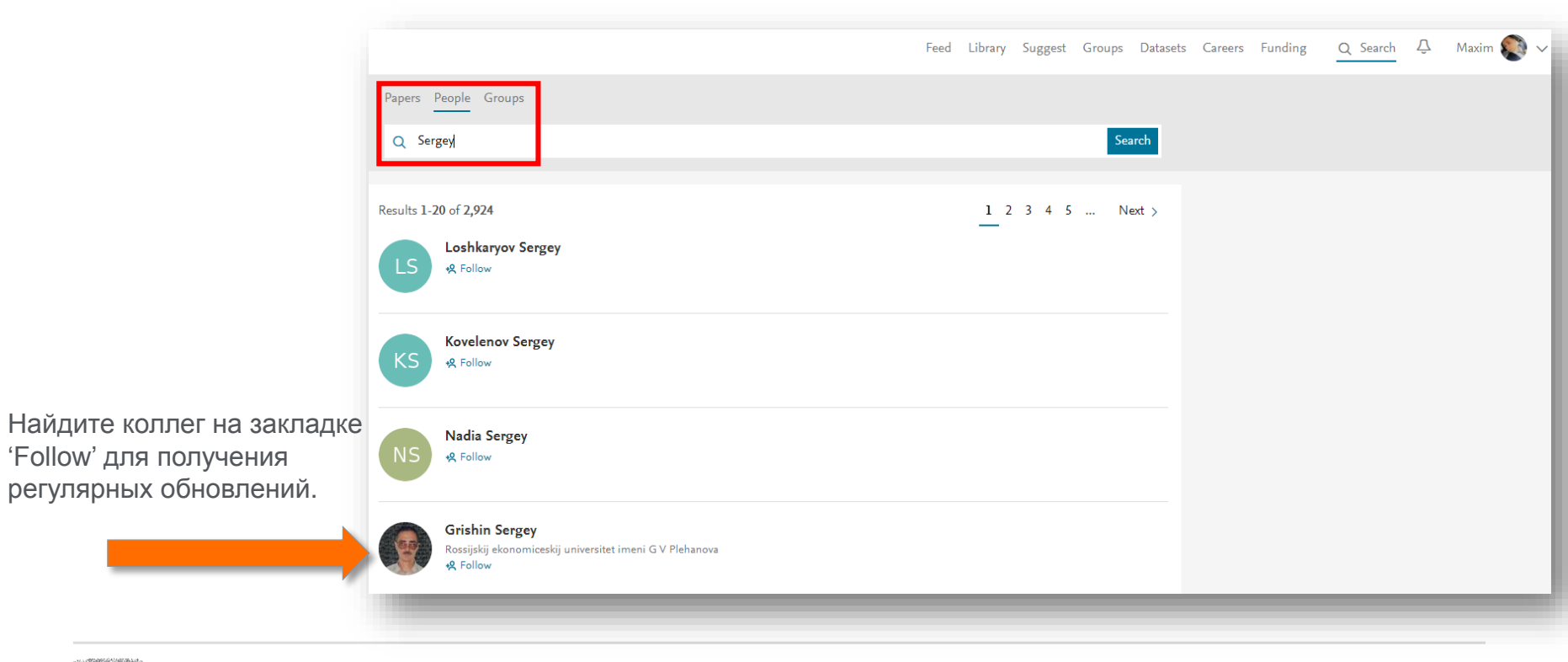

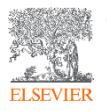

#### Создание исследовательских групп

#### Mendeley Desktop File Edit View Tools Help Undo Document Edit Ctrl+7 ? Redo Ctrl+Y Help Ctrl+F Find M. Numerical representation ... Image: Numerical representation ... Performance of Under-res... Cut Ctrl+X Men Edit Settings Copy Ctrl+C ents Copy As Title Year Published In Added Paste Ctrl+V My I witt, Helene T.: Bell, Will high-resolution global ocean models benefit coupled 2017 Ocean Mar 5 chael J.; Chassignet, Eric... predictions on short-range to climate timescales? Modelling Select All Ctrl+A Some effects of horizontal discretization on linear baroclinic Mar 5 Đ rham, William; Bachman, 2018 Ocean Ctrl+Shift+N ott: Grooms, Ian and symmetric instabilities Modelling C7 New Folder... JRA-55 based surface dataset for driving ocean-sea-ice ijino, Hiroyuki; Urakawa, 2018 Ocean Mar 5 New Group... Ctrl+Shift+M models (JRA55-do) ogo; Nakano, Hideyuki; ... Modelling F2 Rename Folder... 0 Lei: Liu, Zhe TVDal: Total variation diminishing scheme with alternating 2019 Ocean Mar 5 Remove Folder 0 limiters to balance numerical compression and diffusion Modelling Numerical representation of geostrophic modes on arbitrarily Mar 5 Thuburn, J.; Ringler, T.D.; 2009 Journal of Unsorted Skamarock, W.C.: Klemp, J... structured C-grids Computation. Maxim Impact of the "Symmetric Instability of the Computational 2017 Ocean Ducousso, Nicolas; Le Mar 5 Create Folder... Sommer, J.; Molines, J.-M.... Kind" at mesoscale- and submesoscale-permitting resolutions Modelling Griffies, Stephen M.; Böning, Developments in ocean climate modelling 2000 Ocean Mar 5 Groups Claus: Brvan, Frank O.; Ch., Modelling Maxim closed Group Willebrand, Jürgen; Barnier, Circulation characteristics in three eddy-permitting models of 2001 Progress in Mar 5 Mv publication Bernard; Böning, Claus; Di... the North Atlantic Oceanography

Три возможных типа групп:

- Open Public Groups Каждый может подписаться на обновления группы и выкладывать ссылки.
- Invite-only Public Groups Только приглашенные члены групп могут публиковать в ней, сотальные могут подписаться на обновления.
- Private Groups Полностью закрытая от внешнего мира группа.

# Create group Name your group Describe your group Deplic Open discussion and reference sharing ○ 🔓 Invite-only Public group - but only approved members can post. O A Private Closed discussion and sharing of PDF files. Cancel

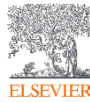

#### Поиск и создание открытых групп

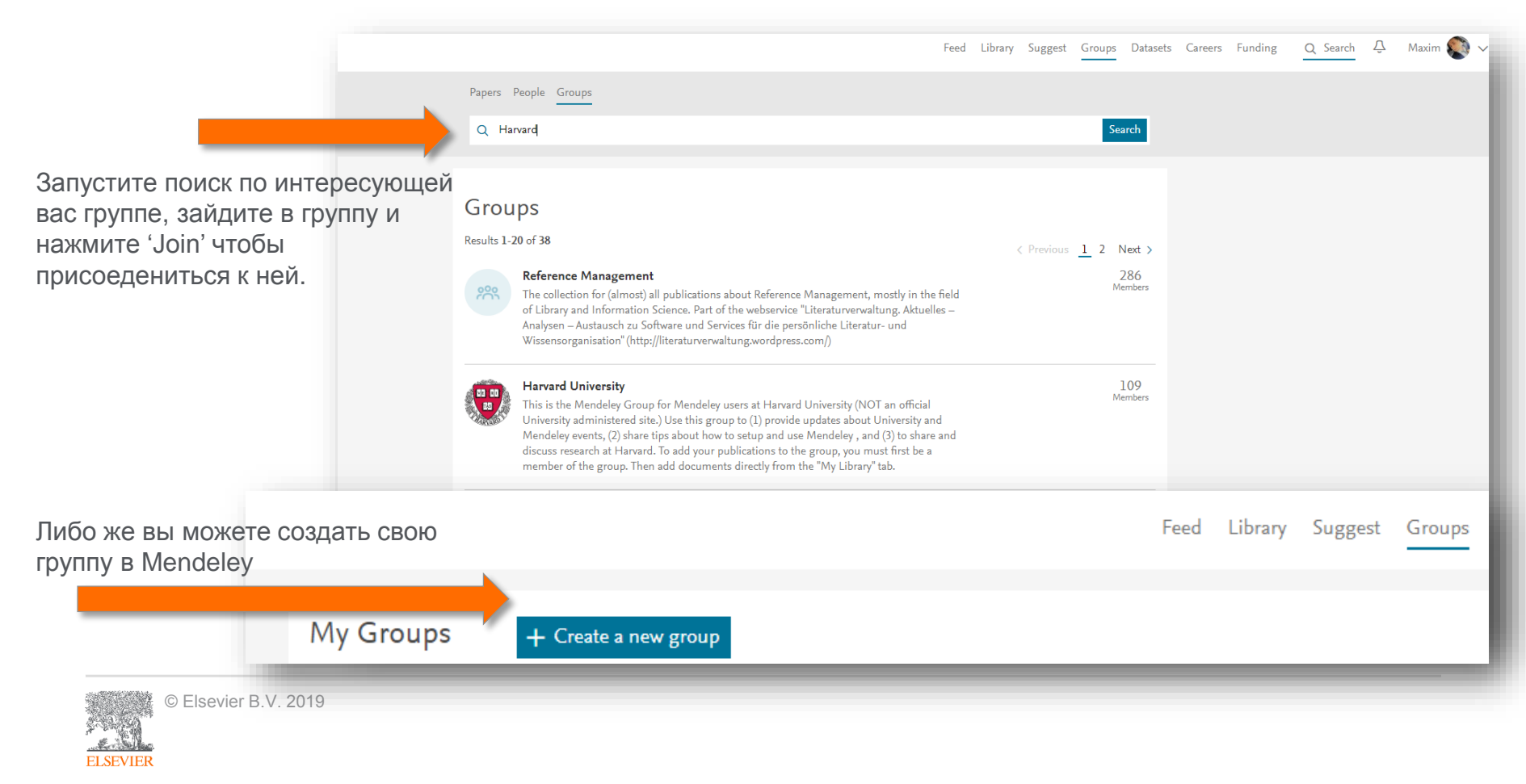

#### Отслеживание активности группы

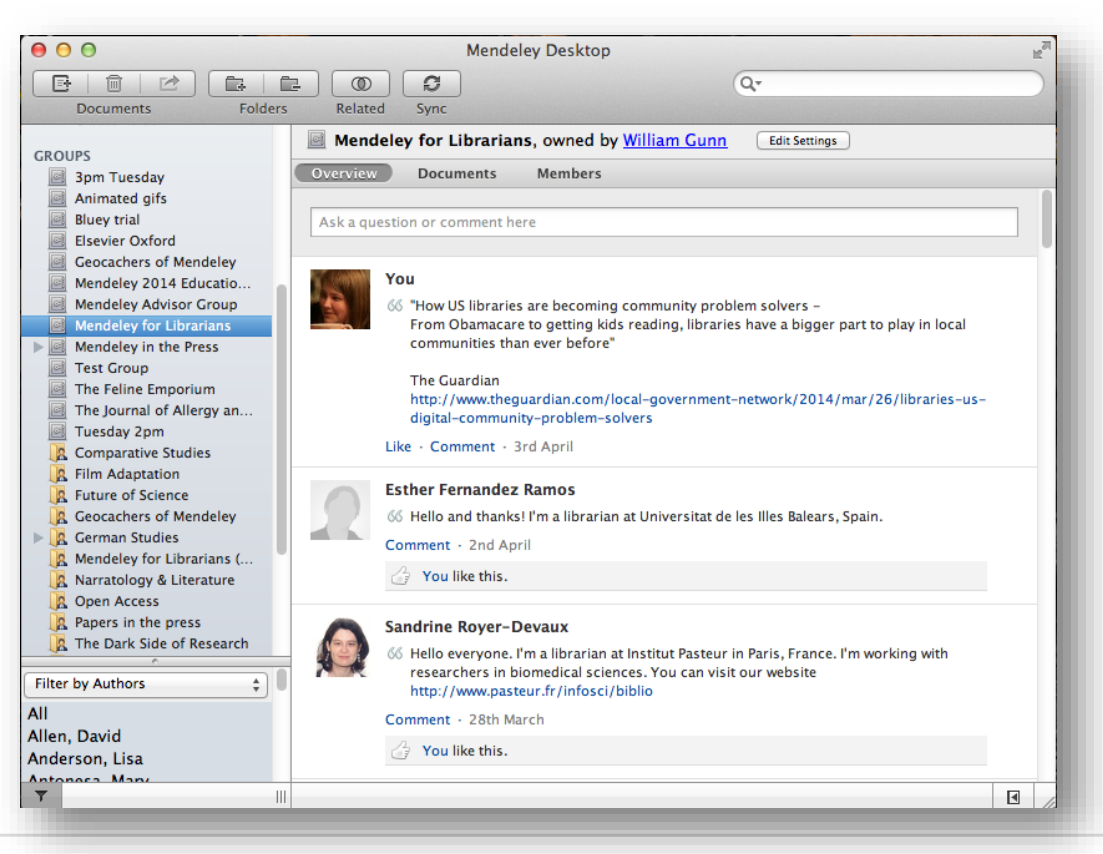

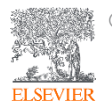

#### Взаимодействуйте с вашими коллегами

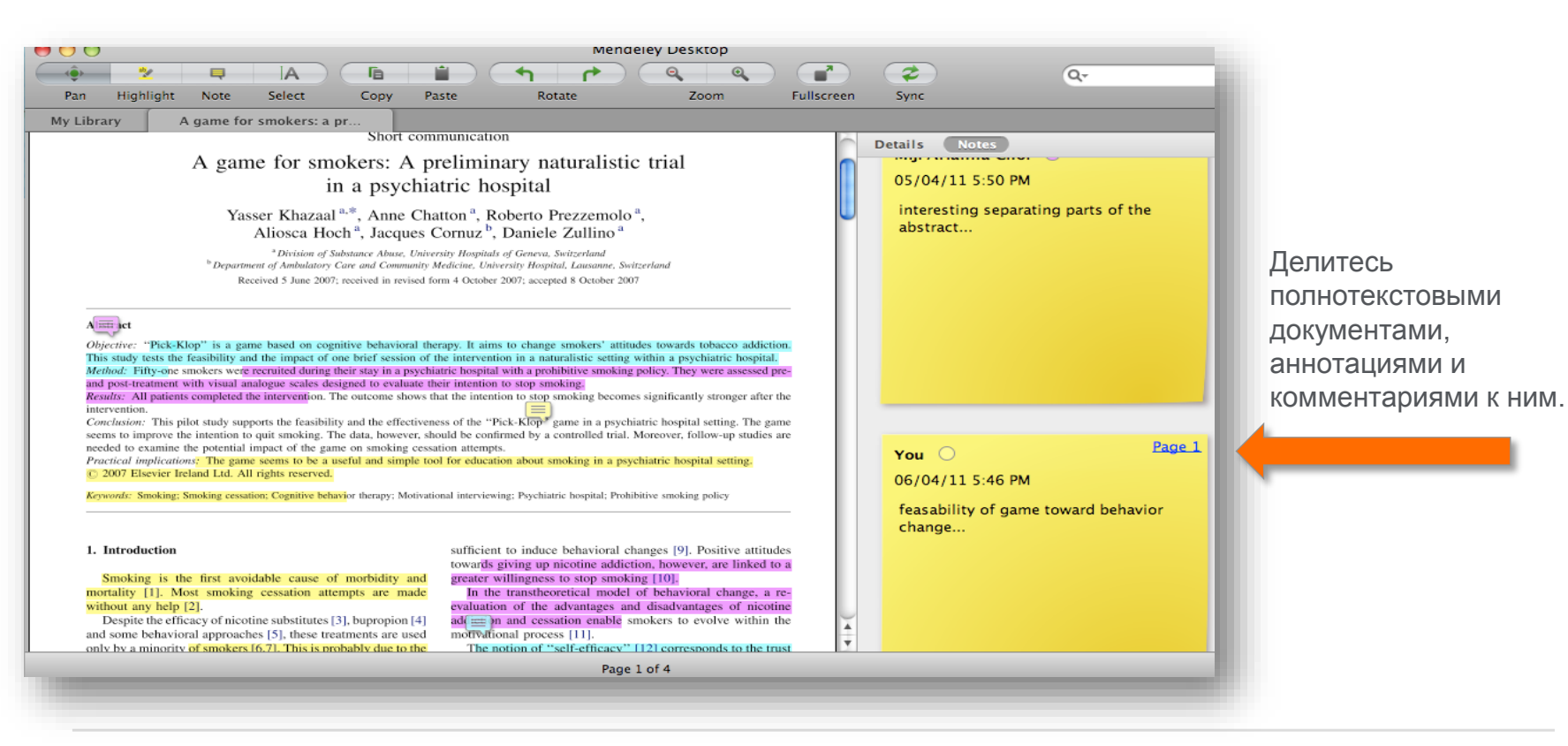

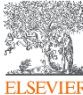

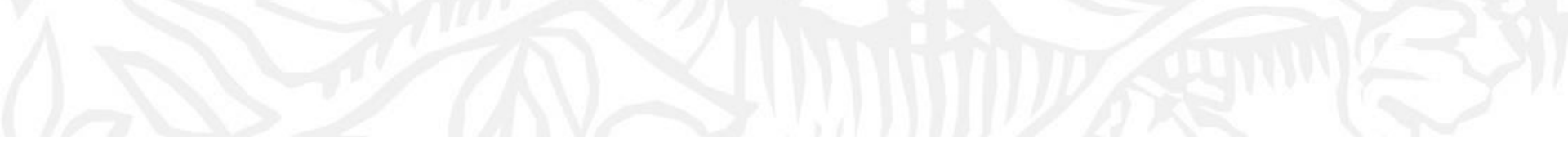

# Популярность и видимость c Mendeley

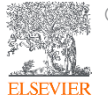

© Elsevier B.V. 2019

# Устанавливайте контакты онлайн

Ваш профиль в Scopus Scopus

#### Connect your Scopus author ID

You don't have any stats here yet because we don't know your Scopus author ID. By connecting your Scopus author ID, we can:

- Keep your profile up to date with your Scopus publications
- Show you the impact those publications are having
- Make better recommendations for you

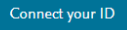

**MENDELEY** 

Ссылка на ваш профиль в Mendeley https://www.mendeley.com/profiles/aleksandr-yakimov/

Ссылка на ваш профиль в ORCID http://orcid.org/0000-0001-6048-2169

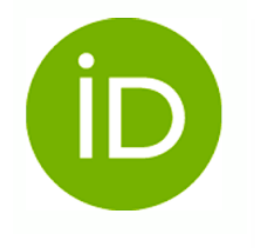

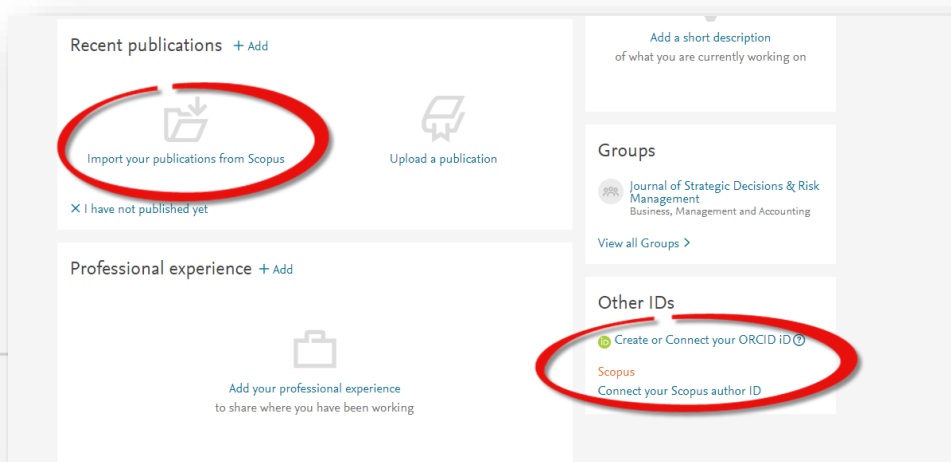

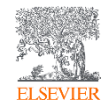

© Elsevier B.V. 2019

# Создайте свой научный профиль

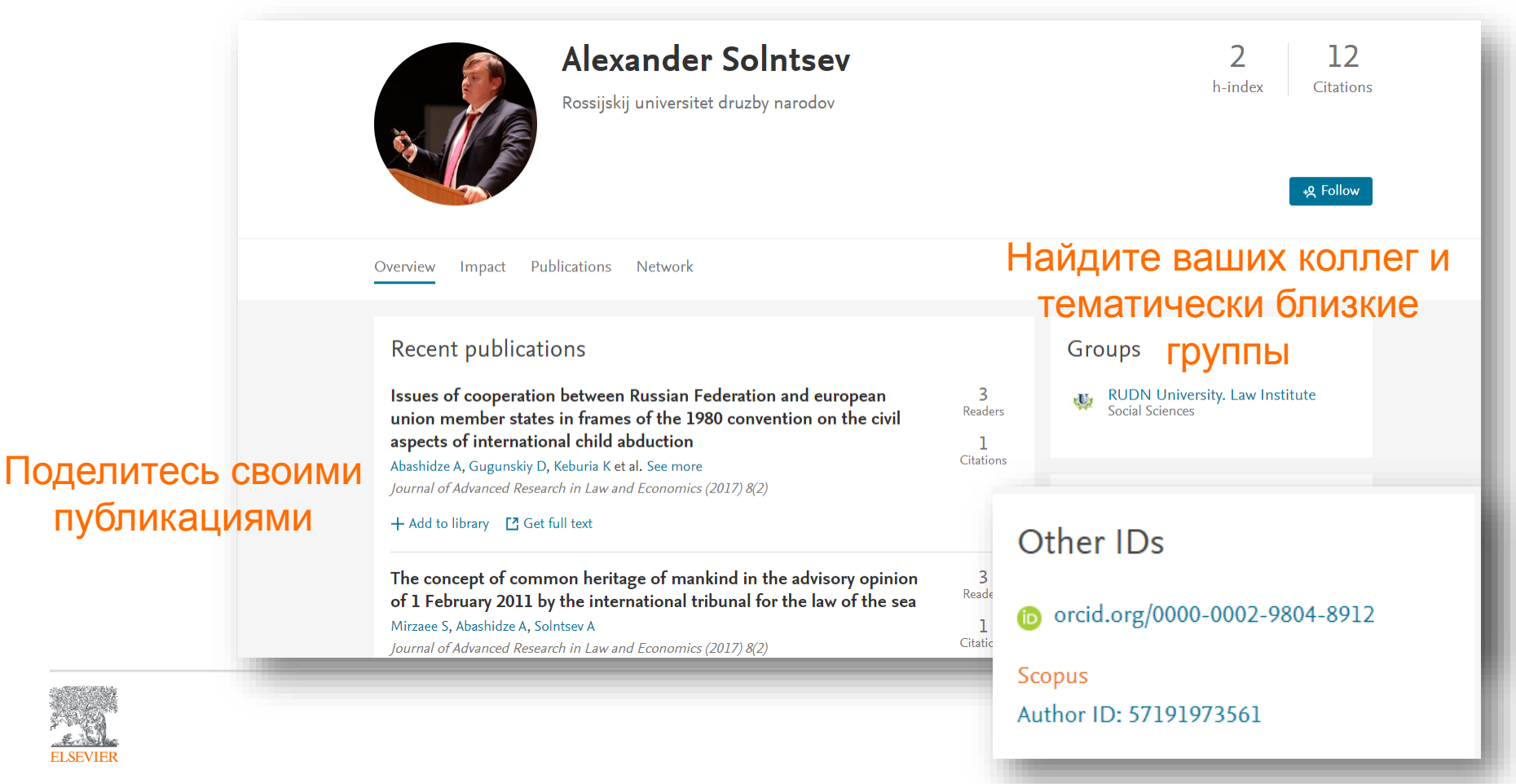

## Новое в Mendeley

повторного использования.

#### Mendeley Data

Научные данные могут опубликованы в хранилище Mendeley Data с метаданными (DOI; опубликованная статья, при наличии; управление версиями данных), что повышает значимость наборов данных, делая их максимально пригодными для

| Rendeley Data                                             | F                              | ind Research Data | My Datasets                     | FAQ                 | Maxim | ۲ |
|-----------------------------------------------------------|--------------------------------|-------------------|---------------------------------|---------------------|-------|---|
| DATASETS                                                  | My Datasets > New Dataset      | A                 | Published Inform<br>Visibility: | nation<br>© Private |       |   |
| Search datasets Q<br>Untitled dataset<br>Untitled dataset | Enter a title for your dataset |                   | Storage available               |                     |       |   |
|                                                           | Contributors = Maxim Filatov + |                   | Space available:                | 100 GB              | 100   |   |

#### Mendeley Careers и Funding

Поиск по лучшим предложениям вакансий в научной сфере и актуальным конурсам исследовательских проектов от ведущих научных фондов мира

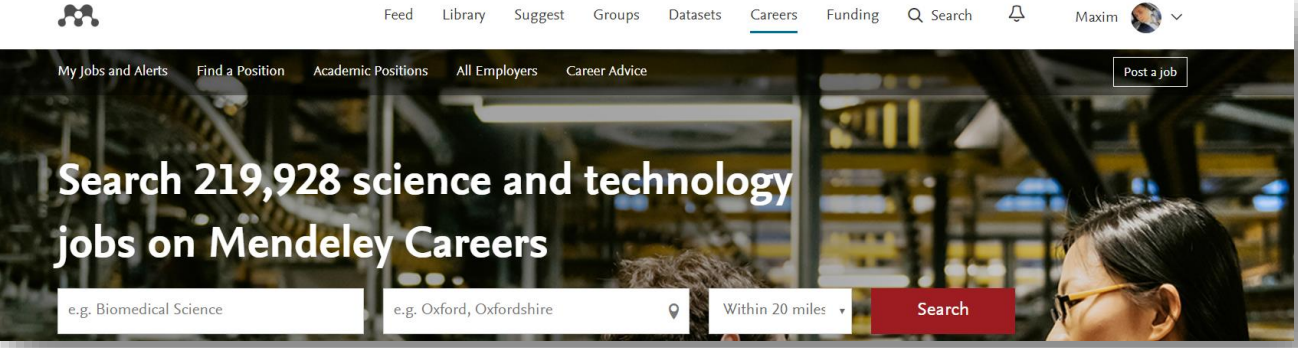

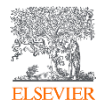

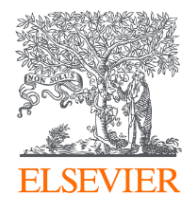

# Благодарю за внимание!

#### Филатов Максим Михайлович

Консультант по ключевым информационным решениям Elsevier

Tel: +7(916) 824-43-01

E-mail: <u>m.filatov@elsevier.com</u>

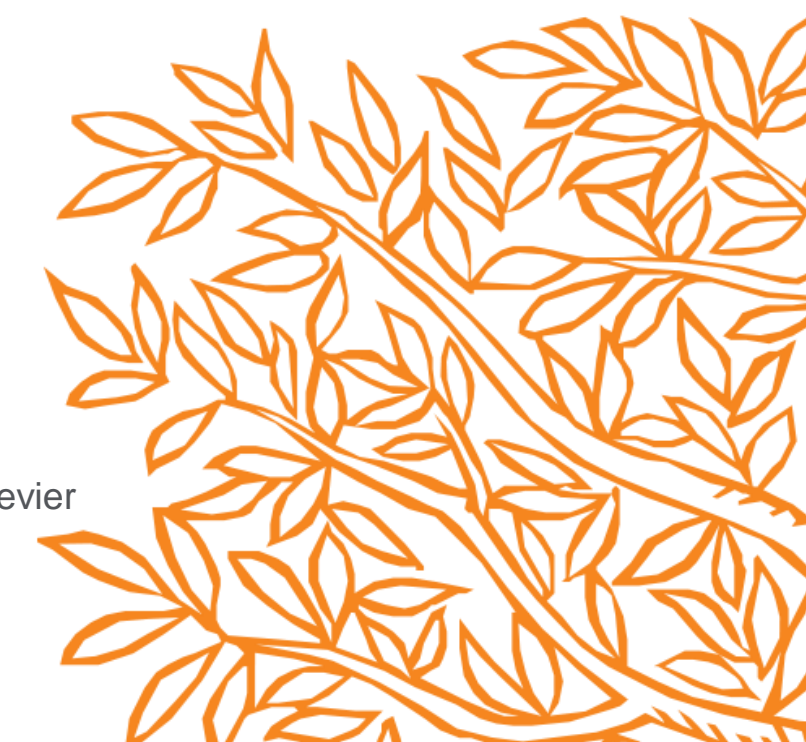